# INSTALLATIONSANVISNING

# **CDA3000**

Frekvensomriktare 0,75 till 132 kW

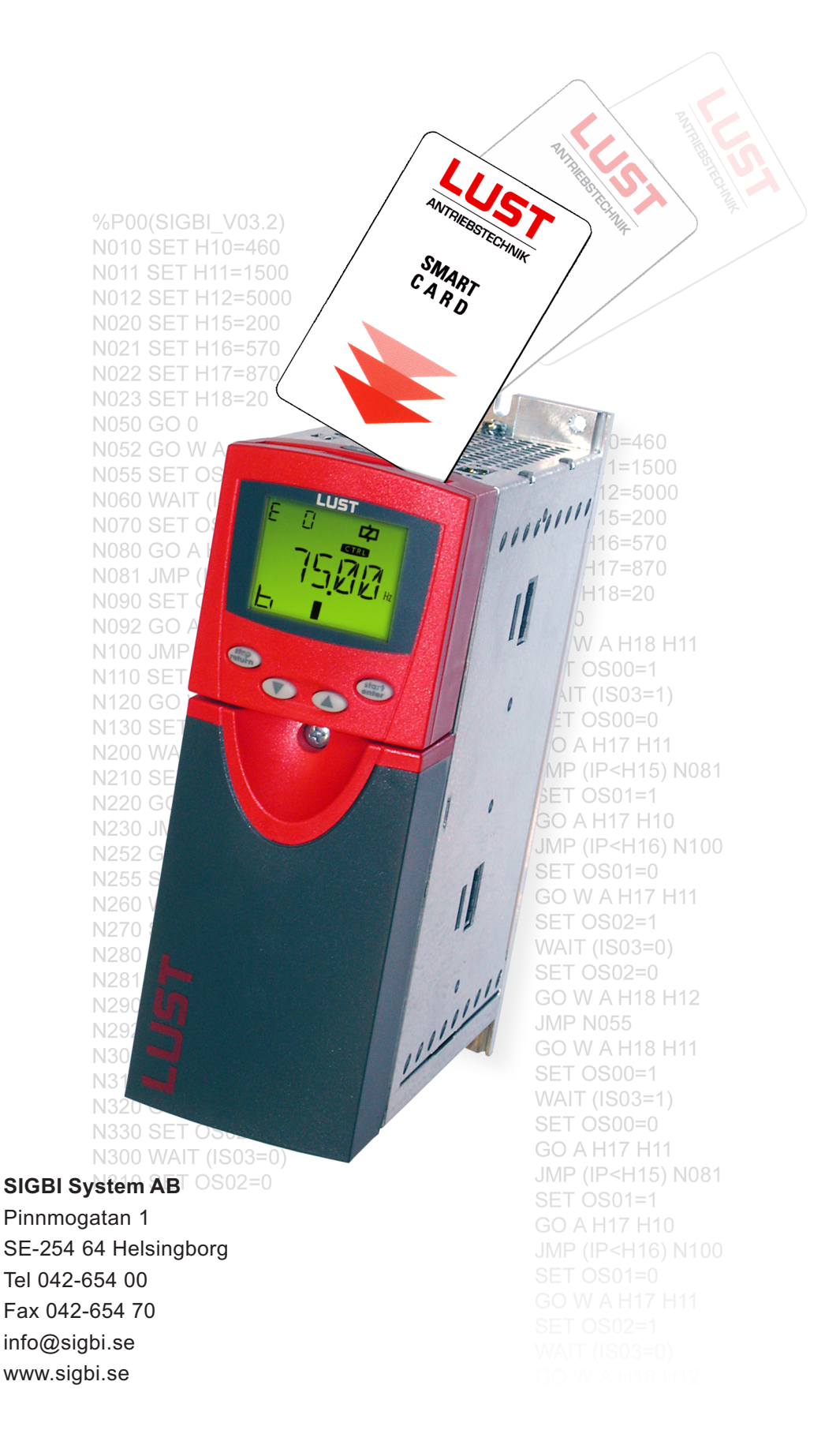

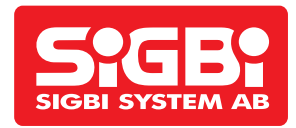

## Innehåll

| 1 Säkerhet                                                                                                    | 2                                                                                                    |
|----------------------------------------------------------------------------------------------------|----------------------------------------------------------------------------------------------------|
| 1.1 Åtgärder för din säkerhet                                                                                                    | 2                                                                                                    |
| 1.2 Användning enligt bestämmelserna                                                                                                    | 2                                                                                                    |
| 1.3 Ansvar                                                                                                    | 2                                                                                                    |
| 2 Apparatinbyggnad                                                                                                    | 3                                                                                                    |
| 2.1 Uppmaningar beträffande driften                                                                                                    | 3                                                                                                    |
| 2.2 Monterings-varianter                                                                                                    | 3                                                                                                    |
| 2.3 Väggmontering                                                                                                    | 3                                                                                                    |
| 2.4 Cold Plate                                                                                                    | 4                                                                                                    |
| 2.5 Genomgående kylkropp (Dx.x)                                                                                                    | 6                                                                                                    |
| Beakta följande punkter:                                                                                                    | 6                                                                                                    |
| 3 Installation                                                                                                    | 7                                                                                                    |
| 3,1 Översikt                                                                                                    | 7                                                                                                    |
| 3-2 Anslutning av skyddsledare                                                                                                    | 7                                                                                                    |
| 3.3 Motoranslutning                                                                                                    | 8                                                                                                    |
| 3.4 Nätanslutning                                                                                                    | 9                                                                                                    |
| 3.5 DC-sammankoppling                                                                                                    | . 10                                                                                                    |
| 3.6 Bromsmotstand (RB)                                                                                                    | .10                                                                                                    |
| 3.7 Styranslutningar                                                                                                    | 10                                                                                                    |
| 3.7.1 Val av plintanslutningar                                                                                                    | . 10                                                                                                    |
| 2.7.2 Diptopolytoing 1                                                                                                    | . II<br>10                                                                                                    |
| 3.7.4 Plintanslutning 2                                                                                                    | 12                                                                                                    |
| 3.7.5 Plintanslutning 2                                                                                                    | 13                                                                                                    |
|                                                                                                    | . 15                                                                                                    |
| 376 Plintanslutning 4                                                                                                    | 14                                                                                                    |
| 3.7.6 Plintanslutning 4                                                                                                    | .14<br>15                                                                                                    |
| 3.7.6 Plintanslutning 4<br>Idrifttagning                                                                                                    | .14<br>. <b>15</b><br>.15                                                                                                    |
| 3.7.6 Plintanslutning 4<br>Idrifttagning<br>4.1 Val för idrifttagning<br>4.2 Serieidrifttagning                                                                                                    | .14<br>. <b>15</b><br>.15<br>.15                                                                                                    |
| <ul> <li>3.7.6 Plintanslutning 4</li> <li>Idrifttagning</li> <li>4.1 Val för idrifttagning</li> <li>4.2 Serieidrifttagning</li> <li>4.2.1 Serieidrifttagning med KeyPad</li> </ul>                                                                                                    | .14<br><b>15</b><br>.15<br>.15<br>.15                                                                                                  |
| <ul> <li>3.7.6 Plintanslutning 4</li> <li>Idrifttagning</li> <li>4.1 Val för idrifttagning</li> <li>4.2 Serieidrifttagning</li> <li>4.2.1 Serieidrifttagning med KeyPad</li> <li>4.2 Serieidrifttagning med DriveManager</li> </ul>                                                                                                    | .14<br>.15<br>.15<br>.15<br>.15<br>.15                                                                                                 |
| <ul> <li>3.7.6 Plintanslutning 4</li> <li>Idrifttagning</li> <li>4.1 Val för idrifttagning</li> <li>4.2 Serieidrifttagning med KeyPad</li> <li>4.2 Serieidrifttagning med DriveManager</li> <li>4.3 U/f-karakteristikastyrning (VFC)</li> </ul>                                                                                                    | . 14<br>. 15<br>. 15<br>. 15<br>. 15<br>. 16<br>. 17                                                                                   |
| <ul> <li>3.7.6 Plintanslutning 4</li> <li>Idrifttagning</li> <li>4.1 Val för idrifttagning</li> <li>4.2 Serieidrifttagning med KeyPad</li> <li>4.2 Serieidrifttagning med DriveManager</li> <li>4.3 U/f-karakteristikastyrning (VFC)</li> <li>4.4 Sensorless varvtalsreglering (SFC)</li> </ul>                                                                                                    | . 14<br>. 15<br>. 15<br>. 15<br>. 15<br>. 16<br>. 17<br>. 19                                                                           |
| <ul> <li>3.7.6 Plintanslutning 4</li> <li>Idrifttagning</li> <li>4.1 Val för idrifttagning</li> <li>4.2 Serieidrifttagning med KeyPad</li> <li>4.2.1 Serieidrifttagning med DriveManager</li> <li>4.2 Serieidrifttagning med DriveManager</li> <li>4.3 U/f-karakteristikastyrning (VFC)</li> <li>4.4 Sensorless varvtalsreglering (SFC)</li> <li>4.5 Fältorienterad reglering (FOR)</li> </ul>                                                                                                    | . 14<br>. 15<br>. 15<br>. 15<br>. 15<br>. 16<br>. 17<br>. 19<br>. 21                                                                   |
| <ul> <li>3.7.6 Plintanslutning 4</li> <li>Idrifttagning</li> <li>4.1 Val för idrifttagning</li> <li>4.2 Serieidrifttagning med KeyPad</li> <li>4.2.1 Serieidrifttagning med DriveManager</li> <li>4.2 Serieidrifttagning med DriveManager</li> <li>4.3 U/f-karakteristikastyrning (VFC)</li> <li>4.4 Sensorless varvtalsreglering (SFC)</li> <li>4.5 Fältorienterad reglering (FOR)</li> <li>4.6 Inställningar med KeyPad KP200</li> </ul>                                                                                                    | . 14<br>. 15<br>. 15<br>. 15<br>. 16<br>. 17<br>. 19<br>. 21<br>. 23                                                                   |
| <ul> <li>3.7.6 Plintanslutning 4</li> <li>Idrifttagning</li> <li>4.1 Val för idrifttagning</li> <li>4.2 Serieidrifttagning med KeyPad</li> <li>4.2.1 Serieidrifttagning med DriveManager</li> <li>4.2 Serieidrifttagning med DriveManager</li> <li>4.3 U/f-karakteristikastyrning (VFC)</li> <li>4.4 Sensorless varvtalsreglering (SFC)</li> <li>4.5 Fältorienterad reglering (FOR)</li> <li>4.6 Inställningar med KeyPad KP200</li> <li>4.7 Betjäning med DriveManager</li> </ul>                                                                                                    | . 14<br>. 15<br>. 15<br>. 15<br>. 15<br>. 16<br>. 17<br>. 19<br>. 21<br>. 23<br>. 24                                                   |
| <ul> <li>3.7.6 Plintanslutning 4</li> <li>Idrifttagning</li> <li>4.1 Val för idrifttagning</li> <li>4.2 Serieidrifttagning med KeyPad</li> <li>4.2.1 Serieidrifttagning med KeyPad</li> <li>4.2 Serieidrifttagning med DriveManager</li> <li>4.3 U/f-karakteristikastyrning (VFC)</li> <li>4.4 Sensorless varvtalsreglering (SFC)</li> <li>4.5 Fältorienterad reglering (FOR)</li> <li>4.6 Inställningar med KeyPad KP200</li> <li>4.7 Betjäning med DriveManager</li> <li>4.8 Parameterlista (Urval)</li> </ul>                                                                                                    | . 14<br>. 15<br>. 15<br>. 15<br>. 15<br>. 16<br>. 17<br>. 19<br>. 21<br>. 23<br>. 24<br>. 24                                           |
| <ul> <li>3.7.6 Plintanslutning 4</li> <li>Idrifttagning</li> <li>4.1 Val för idrifttagning</li> <li>4.2 Serieidrifttagning med KeyPad</li> <li>4.2 Serieidrifttagning med DriveManager</li> <li>4.3 U/f-karakteristikastyrning (VFC)</li> <li>4.4 Sensorless varvtalsreglering (SFC)</li> <li>4.5 Fältorienterad reglering (FOR)</li> <li>4.6 Inställningar med KeyPad KP200</li> <li>4.7 Betjäning med DriveManager</li> <li>4.8 Parameterlista (Urval)</li> <li>5 Diagnos/Felmeddelanden</li> </ul>                                                                                                    | 14<br>15<br>15<br>15<br>16<br>17<br>21<br>23<br>24<br>24<br>24                                                                         |
| <ul> <li>3.7.6 Plintanslutning 4</li> <li>Idrifttagning</li> <li>4.1 Val för idrifttagning</li> <li>4.2 Serieidrifttagning med KeyPad</li> <li>4.2 Serieidrifttagning med DriveManager</li> <li>4.3 U/f-karakteristikastyrning (VFC)</li> <li>4.4 Sensorless varvtalsreglering (SFC)</li> <li>4.5 Fältorienterad reglering (FOR)</li> <li>4.6 Inställningar med KeyPad KP200</li> <li>4.7 Betjäning med DriveManager</li> <li>4.8 Parameterlista (Urval)</li> <li>5 Diagnos/Felmeddelanden</li> <li>5.1 Lysdioder</li> </ul>                                                                                                    | .14<br>15<br>.15<br>.15<br>.16<br>.17<br>.21<br>.23<br>.24<br>.24<br>.24<br>.25                                                        |
| <ul> <li>3.7.6 Plintanslutning 4</li> <li>Idrifttagning</li> <li>4.1 Val för idrifttagning</li> <li>4.2 Serieidrifttagning med KeyPad</li> <li>4.2 Serieidrifttagning med DriveManager</li> <li>4.3 U/f-karakteristikastyrning (VFC)</li> <li>4.4 Sensorless varvtalsreglering (SFC)</li> <li>4.5 Fältorienterad reglering (FOR)</li> <li>4.6 Inställningar med KeyPad KP200</li> <li>4.7 Betjäning med DriveManager</li> <li>4.8 Parameterlista (Urval)</li> <li>5 Diagnos/Felmeddelanden</li> <li>5.1 Lysdioder</li> <li>5.1 Reaktion på fel</li> </ul>                                                                                                    | 14<br>15<br>15<br>15<br>16<br>17<br>21<br>23<br>24<br>24<br>25<br>25                                                                   |
| <ul> <li>3.7.6 Plintanslutning 4</li> <li>Idrifttagning</li> <li>4.1 Val för idrifttagning</li> <li>4.2 Serieidrifttagning med KeyPad</li> <li>4.2 Serieidrifttagning med DriveManager</li> <li>4.3 U/f-karakteristikastyrning (VFC)</li> <li>4.4 Sensorless varvtalsreglering (SFC)</li> <li>4.5 Fältorienterad reglering (FOR)</li> <li>4.6 Inställningar med KeyPad KP200</li> <li>4.7 Betjäning med DriveManager</li> <li>4.8 Parameterlista (Urval)</li> <li>5 Diagnos/Felmeddelanden</li> <li>5.1 Lysdioder</li> <li>5.1 Reaktion på fel</li> <li>5.3 Felsignaler</li> </ul>                                                                                                    | 14<br>15<br>15<br>15<br>15<br>16<br>17<br>21<br>23<br>24<br>23<br>24<br>25<br>25<br>25                                                 |
| <ul> <li>3.7.6 Plintanslutning 4</li> <li>Idrifttagning</li> <li>4.1 Val för idrifttagning</li> <li>4.2 Serieidrifttagning med KeyPad</li> <li>4.2 Serieidrifttagning med DriveManager</li> <li>4.3 U/f-karakteristikastyrning (VFC)</li> <li>4.4 Sensorless varvtalsreglering (SFC)</li> <li>4.5 Fältorienterad reglering (FOR)</li> <li>4.6 Inställningar med KeyPad KP200</li> <li>4.7 Betjäning med DriveManager</li> <li>4.8 Parameterlista (Urval)</li> <li>5 Diagnos/Felmeddelanden</li> <li>5.1 Lysdioder</li> <li>5.1 Reaktion på fel</li> <li>5.3 Felsignaler</li> <li>5.4 Fel vid KeyPad-betjäning</li> </ul>                                                                                                    | 14<br>15<br>15<br>15<br>15<br>16<br>17<br>21<br>23<br>24<br>25<br>25<br>25<br>26                                                       |
| <ul> <li>3.7.6 Plintanslutning 4</li> <li>Idrifttagning</li> <li>4.1 Val för idrifttagning</li> <li>4.2 Serieidrifttagning med KeyPad</li> <li>4.2 Serieidrifttagning med DriveManager</li> <li>4.3 U/f-karakteristikastyrning (VFC)</li> <li>4.4 Sensorless varvtalsreglering (SFC)</li> <li>4.5 Fältorienterad reglering (FOR)</li> <li>4.6 Inställningar med KeyPad KP200</li> <li>4.7 Betjäning med DriveManager</li> <li>4.8 Parameterlista (Urval)</li> <li>5 Diagnos/Felmeddelanden</li> <li>5.1 Lysdioder</li> <li>5.1 Reaktion på fel</li> <li>5.3 Felsignaler</li> <li>5.4 Fel vid KeyPad-betjäning</li> <li>5.5 Fel vid SmartCard-betjäning</li> </ul>                                                                                                    | 14<br>15<br>15<br>15<br>15<br>16<br>17<br>21<br>23<br>24<br>25<br>25<br>25<br>26<br>26                                                 |
| <ul> <li>3.7.6 Plintanslutning 4</li> <li>Idrifttagning</li> <li>4.1 Val för idrifttagning</li> <li>4.2 Serieidrifttagning med KeyPad</li> <li>4.2 Serieidrifttagning med DriveManager</li> <li>4.3 U/f-karakteristikastyrning (VFC)</li> <li>4.4 Sensorless varvtalsreglering (SFC)</li> <li>4.5 Fältorienterad reglering (FOR)</li> <li>4.6 Inställningar med KeyPad KP200</li> <li>4.7 Betjäning med DriveManager</li> <li>4.8 Parameterlista (Urval)</li> <li>5 Diagnos/Felmeddelanden</li> <li>5.1 Lysdioder</li> <li>5.1 Reaktion på fel</li> <li>5.3 Felsignaler</li> <li>5.4 Fel vid KeyPad-betjäning</li> <li>5.5 Fel vid SmartCard-betjäning</li> <li>5.6 Fel vid nätanslutning</li> </ul>                                                                                                    | 14<br>15<br>15<br>15<br>16<br>17<br>21<br>23<br>24<br>25<br>25<br>26<br>26<br>26                                                       |
| <ul> <li>3.7.6 Plintanslutning 4</li> <li>Idrifttagning</li> <li>4.1 Val för idrifttagning</li> <li>4.2 Serieidrifttagning med KeyPad</li> <li>4.2 Serieidrifttagning med DriveManager</li> <li>4.3 U/f-karakteristikastyrning (VFC)</li> <li>4.4 Sensorless varvtalsreglering (SFC)</li> <li>4.5 Fältorienterad reglering (FOR)</li> <li>4.6 Inställningar med KeyPad KP200</li> <li>4.7 Betjäning med DriveManager</li> <li>4.8 Parameterlista (Urval)</li> <li>5 Diagnos/Felmeddelanden</li> <li>5.1 Lysdioder</li> <li>5.1 Reaktion på fel</li> <li>5.3 Felsignaler</li> <li>5.4 Fel vid KeyPad-betjäning</li> <li>5.5 Fel vid SmartCard-betjäning</li> <li>5.7 Reset</li> </ul>                                                                                                    | 14<br>15<br>15<br>15<br>16<br>17<br>21<br>23<br>24<br>25<br>25<br>26<br>26<br>26                                                       |
| <ul> <li>3.7.6 Plintanslutning 4</li> <li>Idrifttagning</li> <li>4.1 Val för idrifttagning</li> <li>4.2 Serieidrifttagning med KeyPad</li> <li>4.2 Serieidrifttagning med DriveManager</li> <li>4.3 U/f-karakteristikastyrning (VFC)</li> <li>4.4 Sensorless varvtalsreglering (SFC)</li> <li>4.5 Fältorienterad reglering (FOR)</li> <li>4.6 Inställningar med KeyPad KP200</li> <li>4.7 Betjäning med DriveManager</li> <li>4.8 Parameterlista (Urval)</li> <li>5 Diagnos/Felmeddelanden</li> <li>5.1 Lysdioder</li> <li>5.1 Reaktion på fel</li> <li>5.3 Felsignaler</li> <li>5.4 Fel vid KeyPad-betjäning</li> <li>5.5 Fel vid SmartCard-betjäning</li> <li>5.7 Reset</li> <li>A.1 Tekniska data</li> </ul>                                                                                             | 14<br>15<br>15<br>16<br>17<br>21<br>23<br>24<br>25<br>25<br>26<br>26<br>26<br><b>27</b>                                                |
| <ul> <li>3.7.6 Plintanslutning 4</li> <li>Idrifttagning</li> <li>4.1 Val för idrifttagning</li> <li>4.2 Serieidrifttagning med KeyPad</li> <li>4.2 Serieidrifttagning med DriveManager</li> <li>4.3 U/f-karakteristikastyrning (VFC)</li> <li>4.4 Sensorless varvtalsreglering (SFC)</li> <li>4.5 Fältorienterad reglering (FOR)</li> <li>4.6 Inställningar med KeyPad KP200</li> <li>4.7 Betjäning med DriveManager</li> <li>4.8 Parameterlista (Urval)</li> <li>5 Diagnos/Felmeddelanden</li> <li>5.1 Lysdioder</li> <li>5.1 Reaktion på fel</li> <li>5.3 Felsignaler</li> <li>5.4 Fel vid KeyPad-betjäning</li> <li>5.5 Fel vid SmartCard-betjäning</li> <li>5.7 Reset</li> <li>A.1 Tekniska data</li> <li>A.2 Omgivningsbetingelser</li> </ul>                                                          | 14<br>15<br>15<br>15<br>16<br>17<br>21<br>23<br>24<br>25<br>25<br>26<br>26<br>26<br>26<br>26<br>26<br>27<br>28                         |
| <ul> <li>3.7.6 Plintanslutning 4</li> <li>Idrifttagning</li> <li>4.1 Val för idrifttagning</li> <li>4.2 Serieidrifttagning med KeyPad</li> <li>4.2 Serieidrifttagning med DriveManager</li> <li>4.3 U/f-karakteristikastyrning (VFC)</li> <li>4.4 Sensorless varvtalsreglering (SFC)</li> <li>4.5 Fältorienterad reglering (FOR)</li> <li>4.6 Inställningar med KeyPad KP200</li> <li>4.7 Betjäning med DriveManager</li> <li>4.8 Parameterlista (Urval)</li> <li>5 Diagnos/Felmeddelanden</li> <li>5.1 Lysdioder</li> <li>5.1 Reaktion på fel</li> <li>5.3 Felsignaler</li> <li>5.4 Fel vid KeyPad-betjäning</li> <li>5.5 Fel vid SmartCard-betjäning</li> <li>5.7 Reset</li> <li>A.1 Tekniska data</li> <li>A.2 Omgivningsbetingelser</li> <li>A.3 Dimensioneringsanvisningar för "Cold Plate"</li> </ul> | 14<br>15<br>15<br>15<br>16<br>17<br>21<br>23<br>24<br>25<br>25<br>26<br>26<br>26<br>26<br>26<br>26<br>26<br>26<br>26<br>27<br>28<br>29 |

### För användare!

| Steg | Åtgärd                                                                                        |
|------|-----------------------------------------------------------------------------------------------|
| 1    | Med denna installationsanvisning kan man snabbt och enkelt installera och ta CDA3000 i drift. |
| 2    | Du kan helt enkelt följa "Steg för steg" enligt tabellerna i kapitel 2/3/4.                   |
|      | Upplev <b>"Koppla in – kör</b> " med CDA3000.                                                 |
|      | Nu kan du sätta igång!                                                                        |

#### Pictogram

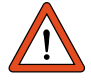

Varning! Felaktigt handhavande kan leda till skador eller felaktig funktion hos driften.

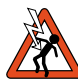

Fara p g a elektrisk spänning! Felaktigt hanhavande kan medföra personskada.

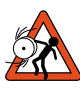

Fara p g a roterande delar! Driften kan starta automatiskt.

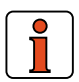

Anmärkning: Nyttig information

## Vägvisare

|       | Innehållsförteckning                                          |   |
|-------|---------------------------------------------------------------|---|
| 1     | Säkerhet                                                      | 1 |
| 2     | Apparatinbyggnad                                              | 2 |
| 3     | Installation                                                  | 3 |
| 4     | Idrifttagning                                                 | 4 |
| 5     | Diagnos/ Åtgärd vid störning                                  | 5 |
| Tillä | gg: Tekniska data, Miljöbetingelser<br>Råd för dimensionering | A |

### Översikt över dokumentation

Om du vill ha ytterligare information om förinställda lösningar för drivsystem och mjukvarufunktioner, då skall du använda AnvändarhandbokenCDA3000. Följande dokumentation kan du beställa (CD eller som papper). Det går också att hämta från: Homepage www.lust-tec.:Installationsanvisning CDA3000Snabb och säker första uppstart.Användarhandbok KeyPadBetjäning via KeyPad KP200Användarhandbok CDA3000Anpassning av drivsystemet till tillämpningenHandbok Kommunikationsmodul CANLustProjektering, installation och idrifttagning av CDA3000 med fältbusHandbok Kommunikationsmodul PROFIBUS-DPProjektering, installation och idrifttagning av CDA3000 med fältbus

## 1 Säkerhet

#### 1.1 Åtgärder för din säkerhet

Omriktardrifter med CDA3000 kan snabbt och säkert tas i drift. Du bör, för din egen säkerhet och för säkra maskinfunktioner, bör du absolut beakta följande:

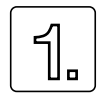

Läs först installationsanvisningen!

Beakta säkerhetsanvisningarna!

#### Med elektriska drivsystem får man alltid räkna med elfara:

- Elektriska spänningar > 230 V/460 V:
- Även 10 min. efter nätfrånkoppling kan fortfarande ha farlig spänning, därför bör man testa om spänningen är borta!
- Roterande delar
- Varma ytor

#### Era kunskaper:

- För att förhindra person- och apparat- eller maskinskador får endast personer med tillräckliga kunskaper i elteknik arbeta med apparaten.
- Den kvalificerade personen måste göra sig förtrogen med installationsanvisningen (jämför IEC364, DIN VDE0100).

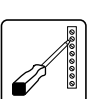

EMC

#### Kännedom om de nationella föreskrifterna.

- Beakta följande vid installation:
- Anslutningsbetingelser och tekniska data skall ovillkorligen följas.
- Normen för elinstallation skall beaktas, t ex ladararea, skyddsledare- och jordanslutning.
- Att inte beröra elektriska delar och kontakter. (Elektrisk urladdning kan förstöra elkomponenter).

#### 1.2 Användning enligt bestämmelserna

Omriktare är komponenter, som är avsedda för inbyggnad i elektriska anläggningar eller maskiner. Idrifttagningen (det vill säga med gällande normer för driften) och därmed underförstått att hela maskinen skall uppfylla maskindirektivet (98/ 37/EC). EN 60204 (maskinsäkerhet) skall beaktas.

Frekvensomriktare CDA3000, servodrive CDD3000 och servomotor DSM4 är konforma med lågspänningsdirektivet DIN EN 50178.

Om man följer installationsanvisningen kommer följande grundnormer att innehållas:

- 1 EN50081-1 och EN50081-2 (ledningsbundna störningar och störstrålning)
- 1 IEC 1000-4-2 till 5/ EN61000-4-2 till 5 (omriktarmodulens störtålighet)

Om frekvensomriktaren används i särskilda användningsområden t. ex explosionsfarlig miljö, då skall särskilda normer (t. ex. EX-miljö EN 50014 "Allmänna bestämmelser" och EN 50018 "Trycktäta kapslingar") innehållas.

Reparation får endast göras av auktoriserade serviceverkstäder. Egenmäktiga och obefogade ingrepp kan förorsaka egendoms- och kroppsskada. LUST ansvarar inte härför.

#### 1.3 Ansvar

Elektriska apparater kan haverera. Den som är ansvarig för konstruktion eller drift av en maskin eller anläggning, är även ansvarig för att drifttillståndet är säkert, även vid haveri hos en apparat.

I EN 60204-1/DIN VDE 0113 "Maskinsäkerhet" finns det under temat "Elektriska utrustningar för maskiner", säkerhetsföreskrifterna vid elektrisk styrning. Dessa är till för säkerhet för personer och maskiner såväl som att man skall få funktionalitet hos maskiner eller anläggningar och skall därför beaktas.

Funktionen hos en nödåtgärd måste inte medföra att man bryter spänningsmatningen. För att förhindra faror kan det vara klokt att låta enskilda drifter fortsätta eller att inleda bestämda säkerhetsförlopp. Utförandet av nödstopp bör göras med hänsyn till en riskanalys för maskinen eller anläggningen, inkluderande den elektriska utrustningen, i enlighet med EN 1050 och enligt EN 954-1 "Maskinsäkerhet - tillämpliga delar för styrning" med bestämt urval av kopplingskategori.

## 2 Apparatinbyggnad

#### 2.1 Uppmaningar beträffande driften

Du måste förhindra att ...

- Fuktighet kommer in i apparaten,
- att det finns aggressiva eller lättflyktiga ämnen i omgivningen,
- borrspån, skruvar eller främmande föremål faller in i apparaten,
- att öppningar för kylluft blir igentäckta.

Annars kan apparaten skadas.

#### 2.2 Monterings-varianter

| Steg   | Åtgä  | rd                         |                                  | Anmärknin  | g                   |                             |
|--------|-------|----------------------------|----------------------------------|------------|---------------------|-----------------------------|
| 1      | Läs p | på typskylten vilken monta | agevariant din omriktarmodul har | Montagevar | iantern skiljer sig | beträffande typ av kylning. |
| Typsky | lt    | Mont                       | ag- och kylningsvariant          |            | Ytterligare på      |                             |
|        |       |                            |                                  |            |                     |                             |

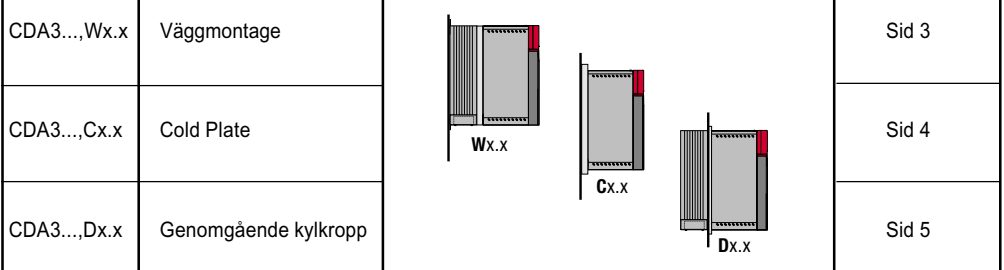

Tabell 2.1 Monterings- och kylvarianter

#### 2.3 Väggmontering

| Steg | Verkan                                                                                                    | Beskrivning                                                                              |
|------|----------------------------------------------------------------------------------------------------|------------------------------------------------------------------------------------------|
| 1    | Rita upp position för monteringshålen på monterings-<br>plattan. För vart och en av monteringsskruvarna gör<br>du ett hål. | Måttbilder/hålavstånd anges i tabell 2.2<br>Det är viktigt att ha god metallisk kontakt. |
| 2    | Montera omriktarmodulen lodrätt på monteringsplattan.                                                                      | Beakta monteringsavstånden!<br>Kontakytan måste vara metallisk och utan färg.            |
| 3    | Montera de andra komponenterna såsom nätfilter,<br>nätdrossel etc på monteringsplattan.                                    | Nätfiltret max. 20 cm under omriktarmodulen.                                             |
| 4    | Härifrån fortsätter du med den elektriska installationen enligt kapitel 3.                                                 |                                                                                          |

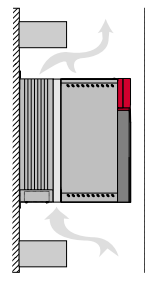

#### Beakta följande:

• Luft måste obehindrat kunna strömma genom apparaten.

7

///////

- Monteringsplattan måste vara jordad.
- Bästa resultatet för EMC-riktig installation uppnår man med en kromaterad eller förzinkad monteringsplatta. Med lackerad monteringsplatta måste lackskiktet avlägsnas för att få god metallisk kontaktyta!

v*.....* 

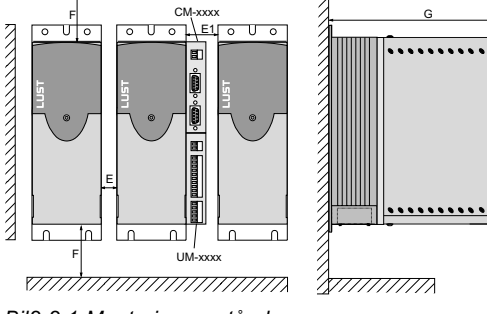

Bil2 2.1 Monteringsavstånd

| CDA3,Wx.x      | BG1 <sup>2)</sup> | BG22) | BG3   | BG4                   | BG5 | BG6    | BG7   | BG8 |
|----------------|-------------------|-------|-------|-----------------------|-----|--------|-------|-----|
| Vikt [kg]      | 2,4               | 3,5   | 4,4   | 6,5                   | 7,2 | 20     | 31    | 60  |
| B (Bredd)      | 70                |       | 70    | 120                   | 170 | 250    | 300   | 412 |
| H (Höjd)       | 245               | 270   |       | 330                   |     | 375    | 600   | 510 |
| T (Djup)       | 195               | 220   |       | 218                   |     | 325    | 305   | 370 |
| A              | 40                |       | 40    | 80                    | 130 | 215    | 265   | 340 |
| С              | 235               | 260   |       | 320                   |     | 360    | 555   | 485 |
| DØ             | Ø 4               | ,8    | Ø 4,8 |                       | Ø 6 | Ø9     |       |     |
| Skruvar        | 4 x               | M4    |       | 4 x M4                |     | 4 x M5 | 4 x   | M8  |
| E              |                   |       | 0     |                       |     | 50     |       |     |
| E1 (med modul) | dul) 35 –         |       |       | 35                    |     |        |       |     |
| F              | 100               |       |       | 100 100 <sup>1)</sup> |     |        |       |     |
| G              |                   |       | > 300 |                       |     |        | > 400 |     |

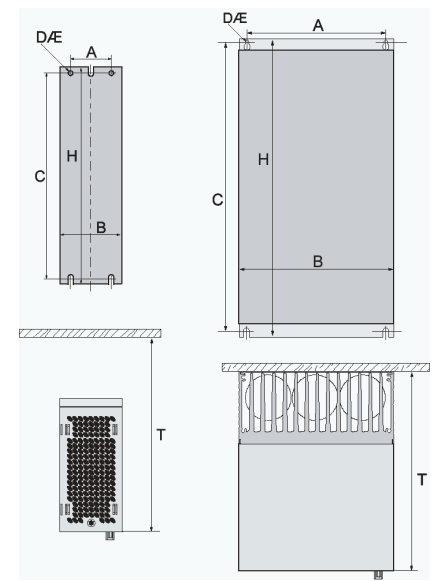

1) Se till att det undertill finns tillräckligt med plats med hänsyn till anslutningskablars böjningsradie.

2) Motsvarar utförande Cold Plate med kylare HS3X.xxx

Tabell 2.2 Måttbilder väggmontering (mått i mm)

#### 2.4 Cold Plate

| Steg | Verkan                                                                                                    | Beskrivning                                                                              |
|------|----------------------------------------------------------------------------------------------------|------------------------------------------------------------------------------------------|
| 1    | Rita upp position för monteringshålen på monterings-<br>plattan eller kylaren. För vart och en av monterings-<br>skruvarna gör du ett hål. | Måttbilder/hålavstånd anges i tabell 2.2<br>Det är viktigt att ha god metallisk kontakt. |
| 2    | Rengör kontaktytan och stryk på ett tunt skikt med värmeledande pasta.                                                                     | Kontakytan måste vara metallisk och utan färg.                                           |
| 3    | Montera omriktarmodulen lodrätt på monteringsplattan.<br>Dra åt alla skruvarna lika hårt.                                                  | Beakta monteringsavstånden! Se tabell 2.4 beträffande kylytans storlek.                  |
| 4    | Montera de andra komponenterna såsom nätfilter,<br>nätdrossel etc på monteringsplattan.                                                    | Nätfiltret max. 20 cm under omriktarmodulen.                                             |
| 5    | Härifrån fortsätter du med den elektriska installationen enligt kapitel 3.                                                                 |                                                                                          |

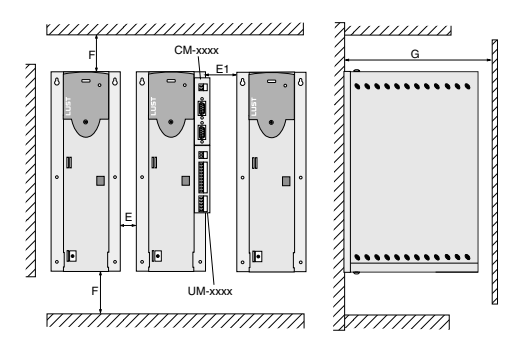

Bild 2.2 Monteringsavstånd (se tabell 2.3)

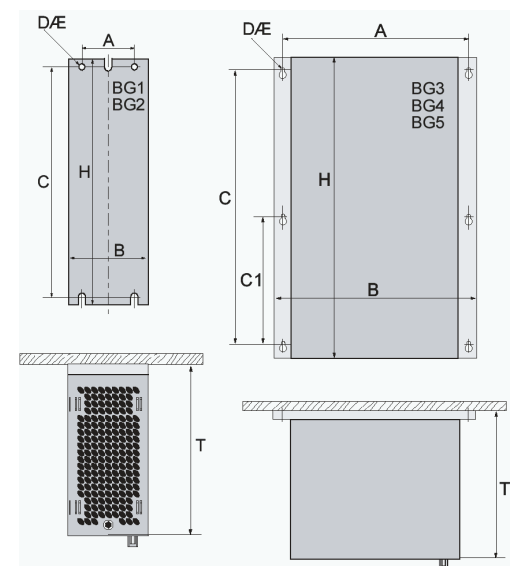

| CDA3,Cx.x      | BG1     | BG2    | BG3               | BG4 | BG5 |
|----------------|---------|--------|-------------------|-----|-----|
| Vikt [kg]      | 1,6 2,3 |        | 3,2               | 5,2 | 6,4 |
| B (Bredd)      | 70      | 70     | 100               | 150 | 200 |
| H (Höjd)       | 215     | 240    |                   | 300 |     |
| T (Djup)       | 120     | 145    |                   | 150 |     |
| A              | Ę       | 50     | 85                | 135 | 185 |
| С              | 205     | 230    | 200               |     |     |
| C1             | -       | _      | 100               |     |     |
| DØ             | Q       | Ø 4,8  | Ø 5,5             |     |     |
| Skruvar        | 2       | 1 x M4 | 6 x M5            |     |     |
| E              | (       | )      | 0                 |     |     |
| E1 (med modul) | 35      |        | 5                 |     |     |
| F              |         |        | 100 <sup>1)</sup> |     |     |
| G              |         |        | > 300             |     |     |

<sup>1)</sup> Se till att det undertill finns tillräckligt med plats med hänsyn till anslutningskablars böjningsradie.

Tabell 2.3 Måttbilder väggmontering (mått i mm)

#### Beakta att:

- Tillräcklig kylning får man antingen med en tillräckligt stor monteringsplatta (se tabell 2.4) eller med en monterad kylfläns. Kylflänsen måste monteras centralt under apparatens varmaste område (1).
- Temperatur på omriktarmodulens baksida får inte överskrida 85,0°C. Vid temperatur > 85° C stänger apparaten av. Återinkoppling är endast möjlig efter nedkylning av apparaten.

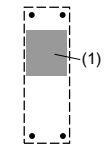

• Kontaktytan skall ha en ytjämnhet = 0,05 mm, maximal porositet hos kontaktytan är = RZ 6,3

|            |          |                |                         | i                        |                                                 |                                  |  |  |
|------------|----------|----------------|-------------------------|--------------------------|-------------------------------------------------|----------------------------------|--|--|
| Byggstorl. | Effekt   | Omriktarmodul  | Pv <sup>1)</sup><br>[W] | R <sup>3)</sup><br>[K/W] | Montageplatta (stål<br>olackerad) minsta kylyta | Omgivnings-temperatur            |  |  |
| BG1        | 0,375 kW | CDA32.003,Cx.x | 25 W                    | 0,05                     | inga                                            | 45°C                             |  |  |
|            | 0,75 kW  | CDA32.004,Cx.x | 45 W                    | 0,05                     | 650x100mm = 0,065m <sup>2</sup>                 | 45°C1), 40°C2)                   |  |  |
| BG2        | 1,1 kW   | CDA32.006,Cx.x | 75 W                    | 0,05                     | 650x460mm = 0,3m <sup>2</sup>                   | 45°C1), 40°C2)                   |  |  |
|            | 1,5 kW   | CDA32.008,Cx.x | 95 W                    | 0,05                     | $650x460mm = 0,3m^2$                            | 45°C1), 40°C2)                   |  |  |
|            | 0,75 kW  | CDA34.003,Cx.x | 45 W                    | 0,05                     | Ingen                                           | 45°C1), 40°C2)                   |  |  |
|            | 1,5 kW   | CDA34.005,Cx.x | 80 W                    | 0,05                     | 650x460mm = 0,3m <sup>2</sup>                   | 45°C1), 40°C2)                   |  |  |
|            | 2,2 kW   | CDA34.006,Cx.x | 100 W                   | 0,05                     |                                                 |                                  |  |  |
| BG3        | 3,0 kW   | CDA34.008,Cx.x | 120 W                   | 0,03                     |                                                 |                                  |  |  |
|            | 4,0 kW   | CDA34.010,Cx.x | 150 W                   | 0,03                     | För tillräcklig kylning är det nö               | ödvändigt med monterad kylfläns. |  |  |
| BG4        | 5,5 kW   | CDA34.014,Cx.x | 180 W                   | 0,02                     | Se tillägg A.3 angående dimensionering.         |                                  |  |  |
|            | 7,5 kW   | CDA34.017,Cx.x | 225 W                   | 0,02                     |                                                 |                                  |  |  |
| BG5        | 11 kW    | CDA34.024,Cx.x | 330 W                   | 0,015                    |                                                 |                                  |  |  |
|            | 15 kW    | CDA34.032,Cx.x | 400 W                   | 0,015                    |                                                 |                                  |  |  |

1) Vid slutstegsfrekvens 4 kHz

2) Vid slutstegsfrekvens 8 kHz

3) Värmemotståndet mellan aktiv kylyta och kylfläns

Tabell 2.4 Erforderlig kylning med Cold Plate

#### Beakta följande:

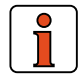

• Monteringsplattan måste vara jordad.

• Bästa resultatet för EMC-riktig installation uppnår man med en kromaterad eller förzinkad monteringsplatta. Med lackerad monteringsplatta måste lackskiktet avlägsnas för att få god metallisk kontaktyta!

#### 2.5 Genomgående kylkropp (Dx.x)

| Steg | Verkan                                                                                                    | Beskrivning                                                                               |
|------|----------------------------------------------------------------------------------------------------|-------------------------------------------------------------------------------------------|
| 1    | Rita upp position för monteringshålen på monterings-<br>plattan eller kylaren. För vart och en av monterings-<br>skruvarna gör du ett hål. | Måttbilder/hålavstånd anges i tabell 2.6.<br>Det är viktigt att ha god metallisk kontakt. |
| 2    | Montera omriktarmodulen lodrätt på monteringsplatta.<br>Dra åt alla skruvarna lika hårt.                                                   | Beakta monteringsavstånden! Se tabell 2.4 beträffande kylytans storlek.                   |
| 3    | Montera de andra komponenterna såsom nätfilter,<br>nätdrossel etc på monteringsplattan.                                                    | Nätfiltret max. 20 cm under omriktarmodulen.                                              |
| 4    | Härifrån fortsätter du med den elektriska installationen enligt kapitel 3.                                                                 |                                                                                           |

#### Beakta följande punkter:

#### • Uppdelning av förlusteffekt:

|               |                 | BG3  | BG4  | BG5  | BG6  |
|---------------|-----------------|------|------|------|------|
| Förlustoffekt | Utsida (3)      | 70%  | 75%  | 80%  | 85%  |
| ronusieneki   | Insida (4)      | 30%  | 25%  | 20%  | 15%  |
| Kapsling      | Flänssida (3)   | IP54 | IP54 | IP54 | IP20 |
|               | Apparatsida (4) | IP20 | IP20 | IP20 | IP20 |

- Monteringsplattan måste vara jordad.
- Bästa resultatet för EMC-riktig installation uppnår man med en kromaterad eller förzinkad monteringsplatta. Med lackerad monteringsplatta måste lackskiktet avlägsnas för att få god metallisk kontaktyta!

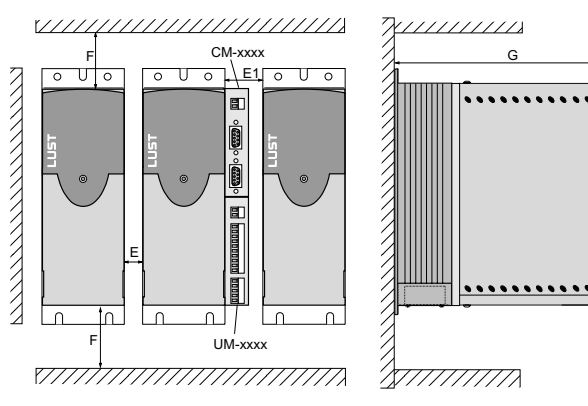

Bild 2.3 Monteringsavstånd (se tabell 2.6)

| CDA3,Dx.x     | BG3    | BG4     | BG5     | BG6    |
|---------------|--------|---------|---------|--------|
| Vikt [kg]     | 4,6    | 6,7     | 7,4     | 20,5   |
| B (Bredd)     | 120    | 160     | 210     | 250    |
| H (Höjd)      |        | 340     |         | 411    |
| T (Djup)      |        | 138     |         | 248    |
| A             | 90     | 140     | 190     | 264    |
| A1            | -      | 80      | 100     | -      |
| С             |        |         | 381     |        |
| C1            |        | 200     |         | 411    |
| DØ            | Ø 4,8  | Ø 4,8   | Ø 4,8   | Ø 6,0  |
| Skruvar       | 8 x M4 | 10 x M4 | 10 x M4 | 6 x M5 |
| E             | 10     |         |         | 0      |
| E1 (med modul | )      | 10      | 0       |        |
| F             |        |         |         |        |
| G             |        | > 300   |         | > 400  |

1) Se till att det undertill finns tillräckligt med plats med hänsyn till anslutningskablars böjningsradie.

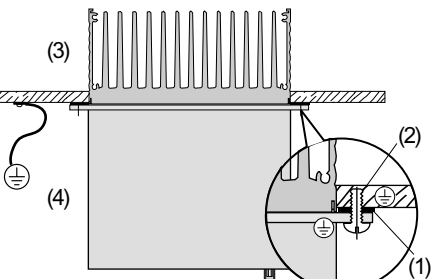

Monteringskragen runt öppningen förses med tätning:

- (1) Tätning
- (2) Gängat hål för EMC-riktig kontaktering(3) Utsida
- (4) Insida

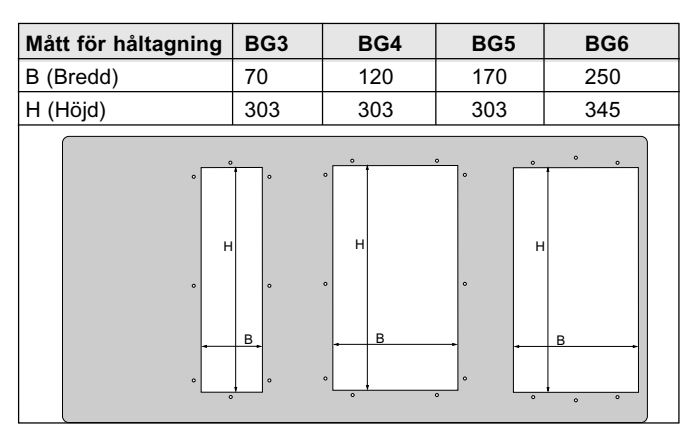

Tabell 2.5 Håltagning för genomgående kylfläns (mått i mm)

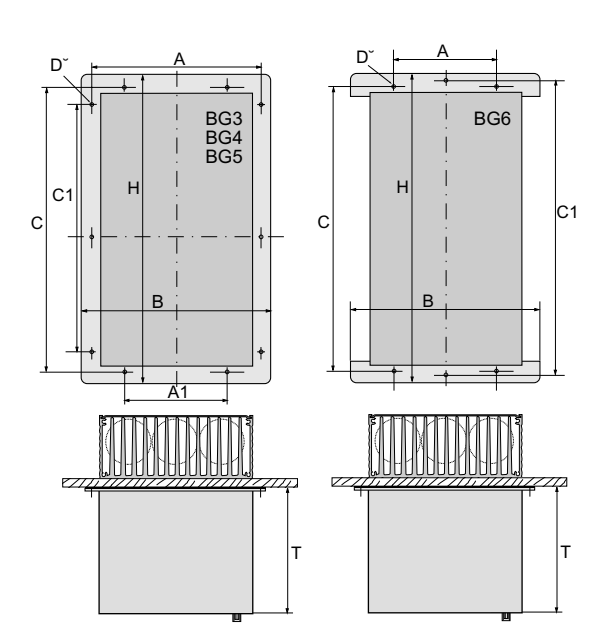

Tabell 2.6 Måttbilder för genomgående kylfläns (Mått i mm) Ytterligare om miljöbetingelser finns i tillägg A.2.

## **3 Installation**

Installationen får endast göras av personal som har kunskap om elektroteknik

#### 3,1 Översikt

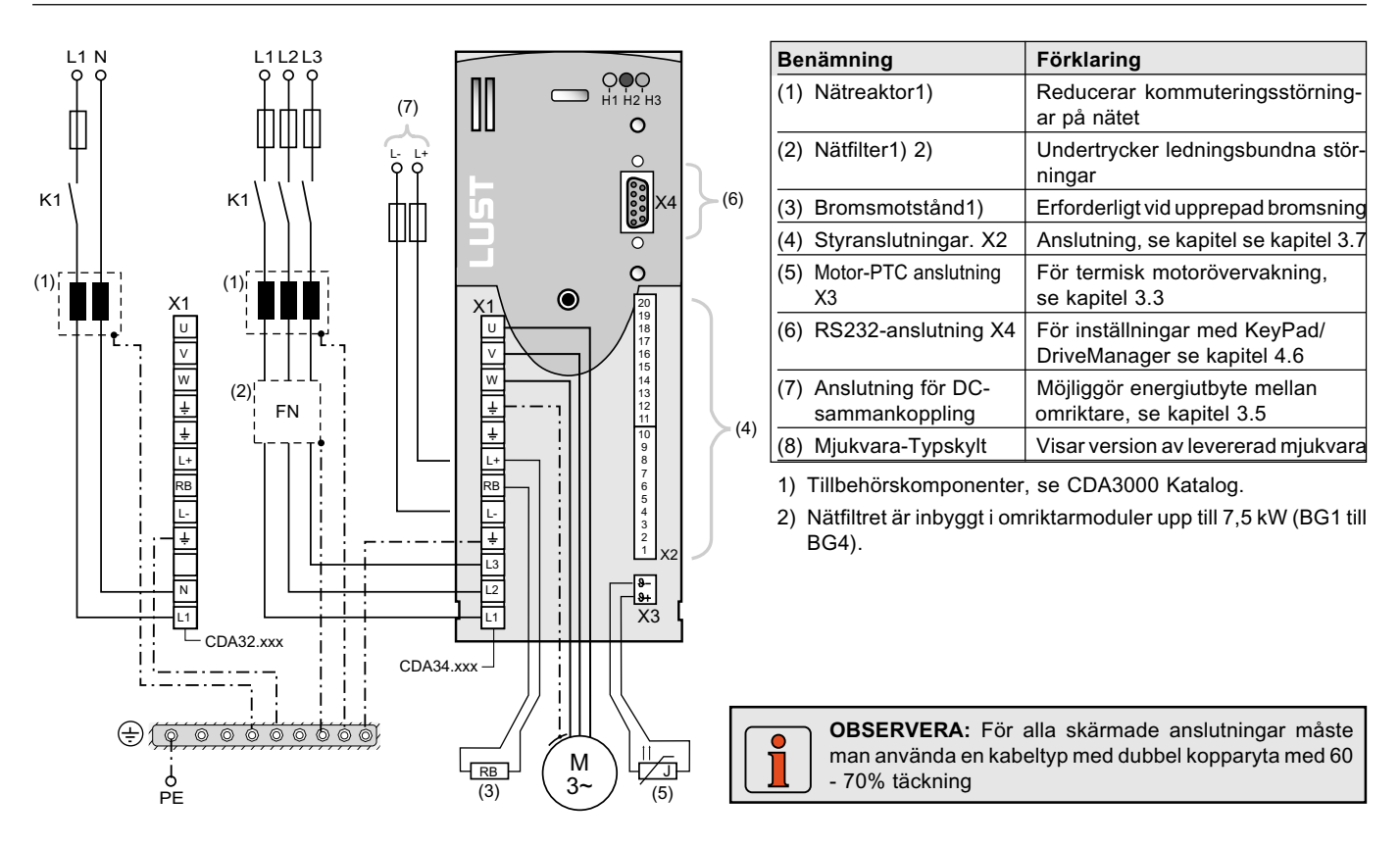

Bild 3.1 Översikt över anslutningarna

#### 3-2 Anslutning av skyddsledare

| Steg | Åtgärd                                                                           | Kännetecken: PE-nätanslutning<br>enligt VDE 0100 del 540                                                     |
|------|----------------------------------------------------------------------------------|----------------------------------------------------------------------------------------------------|
|      | Du skall jorda alla omriktarmoduler!                                             | Nätanslutning < 10 mm²:                                                                                      |
| 1    | Anslut plint X1/ stjärnformigt med<br>PE-skärmen (huvudjord) i<br>apparatskåpet. | Skyddsledararea minst. 10 mm <sup>2</sup><br>eller använd 2 ledningar med samma<br>area som nätanslutningen. |
|      | Du skall även koppla alla skydds-                                                | Nätanslutning > 10 mm²:                                                                                      |
| 2    | ledaranslutningar till alla andra<br>komponenter såsom nätreaktor,               | Skyddsledararea skall väljas<br>med hänsyn till nätanslutningens area.                                       |
|      | filter, etc till jordskenan (huvudjord)<br>i apparatskåpet.                      |                                                                                                    |

ΡE

Bild 3.2 Stjärnformig förläggning av skyddsledare

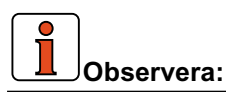

- Skyddsledaren skall kopplas stjärnformigt för att man skall klara EMC-normerna.
- Monteringsplattan måste vara ordentligt jordad.
- Motorkabel, nätkabel och styrkabel skall vara förlagda med tillräckliga avstånd från varandra.
- Förhindra ledningsslack och gör förläggningen med kortast möjliga väg.
- Läckströmmen under drift är > 3,5 mA.

6

Ŷ

#### 3.3 Motoranslutning

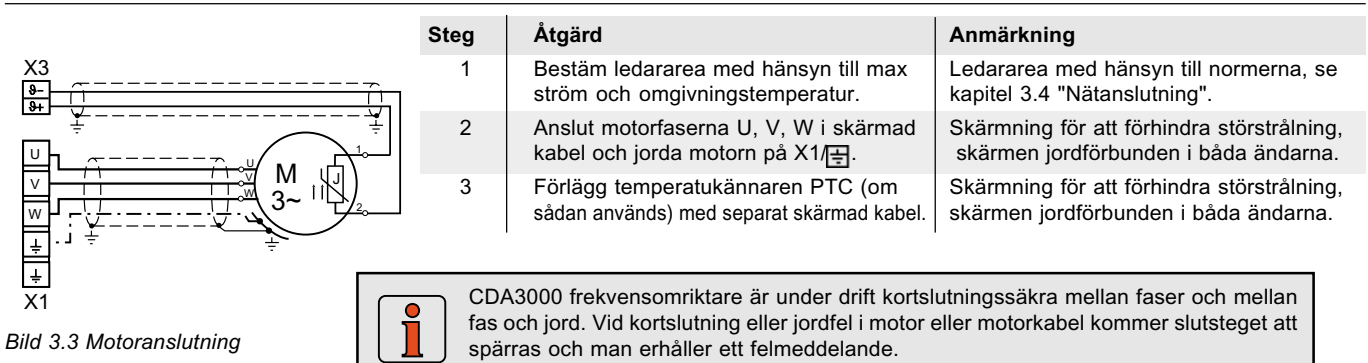

Beakta följande:

- Använd skärmad kabel för motoranslutning.
- Skärmanslutning på omriktarmodulen:
- För omriktarmodulerna BG1 ... 5 (0,37 ... 15 kW) finns skärmklämma som tillbehör (ST02, ST04 eller ST05), som möjliggör klammermontage med allsidig skärmkontakt.
- För omriktarmodulerna BG6 ... 8 (22 ... 90 kW) rekommenderar vi användning av kabelränna med skärmförbindning direkt i skåpets kabelgenomföring.
- Motoranslutningen på omriktarutgången får brytas med skydds- eller kontaktormotorskydd. Omriktaren är skyddad och kan inte skadas av detta. Vid brytningstillfället uppstår kan det emellertid bli en hög kopplingsöverspänning som förorsakar störning. I så fall bör man använda motordrossel.
- Flermotordrift är möjlig, se appendix A.4 beträffande råd för dimensionering

**Observera:** Motorfaserna U, V och W får inte växlas om omriktaren körs med reglering med vinkelgivare (Motorreglersätt FOR)! Omriktaren har ingen kontroll över motorn om motorfaserna är växlade. Motorn kan gå ryckigt eller t o m accelerera okontrollerat.

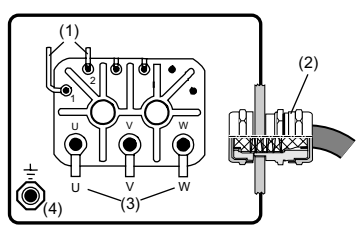

#### Anslutningsbox

Anslutningsboxen måste vara EMC-tät för att installationen skall bli EMC-riktig (Metall eller metalliserad plast). För kabelgenomföringen används klämförskruvningar med allsidig skärmkontaktering (t ex Typ TOP-T-S från Lütze).

- (1) Termistor (PTC)
- (2) Klämförskruvning med skärmkontaktering
- (3) Motorfaser
- (4) Skyddsledaranslutning

Bild 3.4 Motoranslutningsbox

#### **Motortemperaturövervakning**

Termistor (PTC) kan anslutas på plint X3/J- och J+ för termisk övervakning av motorn. Den använda typen måste vid idrifttagning ställas in med parameter 330-MOPTC (i leveransinställning inte aktiverad).

| Sensor                       | Ingen PTC | Standard               | Linjär spännings- | TSS,         |
|------------------------------|-----------|------------------------|-------------------|--------------|
| Tekn. data                   | ansluten  | PTC                    | utvärdering       | Termobrytare |
| Användbar typ                | -         | PTC enligt<br>DIN44082 | KTY84, gul        | Klixon       |
| Parameter = 330-MOPTC        | OFF       | DIN                    | KTY               | TSS          |
| Mätspänning U <sub>MAX</sub> | -         |                        | 12 V              | _            |
| Mätområde                    | _         | 100                    | W till 15 kW      | _            |

Tabell 3.1 Specifikation motortemperaturövervakning

#### 3.4 Nätanslutning

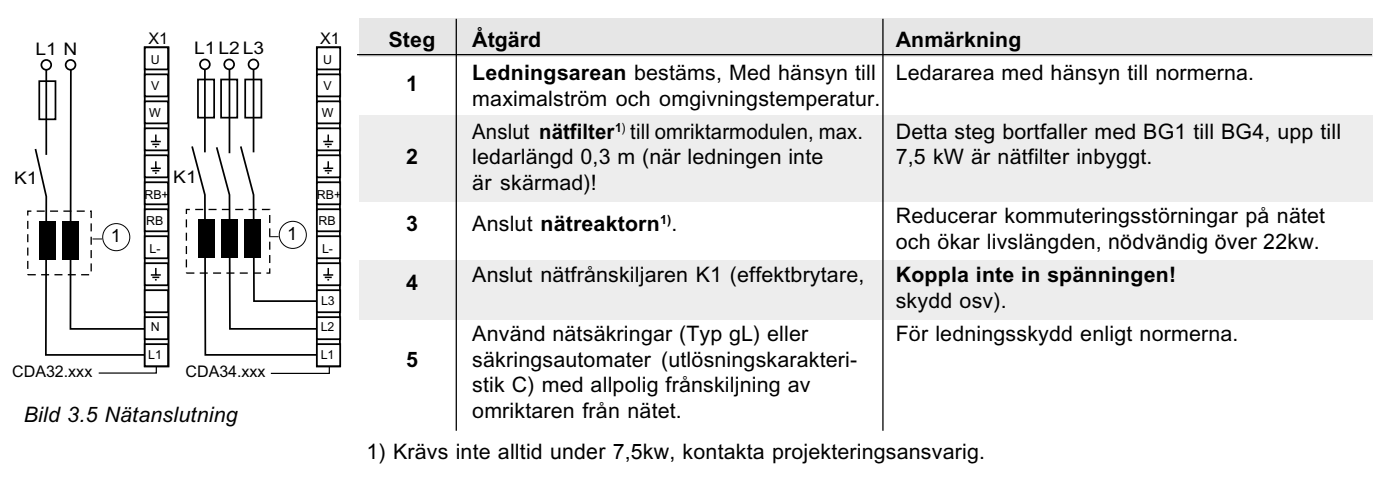

**OBSERVERA:** Fara för personskada! Arbeta inte med kopplingsarbete när spänningen är ansluten! Apparaten skall kopplas bort från nätet innan ingrepp sker. Vänta tills mellanledsspänningen på plintarna X1/RB+ och L- har minskat till klenspänningsnivå, innan du börjar arbeta med apparaten (ca. 5 min.).

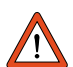

#### Beakta:

- Endast allströmkänsliga FI-skyddsbrytare får användas, sådana som är avsedda för omriktardrift.
  - Periodisk nätinkoppling är tillåten var 60:de sekund, joggning med nätkopplare är inte tillåtet.
  - Omriktaren har skydd mot ofta förekommande koppling, med högomig bortkoppling från nätet.
  - Omriktaren är åter driftberedd efter en viloperiod på några minuter.
- TN-nät och TT-nät: Tillåtna utan inskränkningar.
- IT-nät (isolerad nollpunkt): Ej tillåtet!
- Vid jordslutning har man ungefär dubbla spänningssprång, man klarar inte luft- och krypsträckor enligt EN50178.

#### Nätfilter

| Byggstorlek          | Nätfilter | EMC-nivå A (industrimiljö) | EMC-nivå B (bostadsmiljö) |
|----------------------|-----------|----------------------------|---------------------------|
| BG1 4<br>0,37 7,5 kW | internt   | upp till 25 m motorkabel   | upp till 10 m motorkabel  |
| BG5 8<br>11 90 kW    | externt1) | upp till 25 m motorkabel   | upp till 10 m motorkabel  |

1) Tillbehörskomponenter, se Katalog CDA3000

#### Ledningsarea

| Omriktarmodul Apparateffekt |       | Plintens max.           | Rek, nätsäkring (gL) |  |
|-----------------------------|-------|-------------------------|----------------------|--|
|                             | [kVA] | möjliga ledararea [mm²] | [A]                  |  |
| CDA32.003                   | 1,0   |                         | 1 x 10               |  |
| CDA32.004                   | 1,7   | 2,5                     | 1 x 10               |  |
| CDA32.006                   | 2,3   |                         | 1 x 16               |  |
| CDA32.008                   | 3,0   | 2,5                     | 1 x 16               |  |
| CDA34.003                   | 1,6   |                         | 3 x 10               |  |
| CDA34.005                   | 3,0   |                         | 3 x 10               |  |
| CDA34.006                   | 4,2   | 2,5                     | 3 x 10               |  |
| CDA34.008                   | 5,7   |                         | 3 x 10               |  |
| CDA34.010                   | 7,3   | 2,5                     | 3 x 16               |  |
| CDA34.014                   | 10,2  |                         | 3 x 20               |  |
| CDA34.017                   | 12,4  | 4,0                     | 3 x 25               |  |
| CDA34.024                   | 17,5  | 10                      | 3 x 35               |  |
| CDA34.032                   | 23,3  | 10                      | 3 x 50               |  |
| CDA34.045                   | 32,8  |                         | 3 x 50               |  |
| CDA34.060                   | 43,8  | 25                      | 3 x 63               |  |
| CDA34.072                   | 52    |                         | 3 x 80               |  |
| CDA34.090                   | 65    |                         | 3 x 100              |  |
| CDA34.110                   | 80    | 50                      | 3 x 125              |  |
| CDA34.143                   | 104   | 0.5                     | 3 x 160              |  |
| CDA34.170                   | 124   | 95                      | 3 x 200              |  |

Tabell 3.2 Ledararea och nätsäkring (normerna skall beaktas)

#### 3.5 DC-sammankoppling

Omriktarmoduler, som är DC-sammankopplade och används i generatorisk drift (bromsdrift), matar in energi till de omriktarmoduler som har motorer som används motoriskt, via DC-sammankopplingen

Energibehovet från nätet minskar och bromsmotstånd behövs oftast inte då omriktarna är DC-sammankopplade.

| ANMÄRKNING: | Man måste alltid kontrollera dimensioneringen i samband med DC-sammankoppling. Kontakta oss gärna så hjälper vi till! |
|-------------|----------------------------------------------------------------------------------------------------|
| <br>        |                                                                                                    |

#### 3.6 Bromsmotstånd (RB)

| <u>⊌</u> \ <del>/;</del> | I generatorisk drift, t ex vid inbromsningar, återmatar motorn energi till omriktare. Darvid stiger likströmsmellaledets spänning (ZK). När spänningen överskrider en nivågräns kommer den interna bromstransistorn att aktiveras och den generatoriska energin omvandlas till värme i ett motstånd. |  |  |
|--------------------------|----------------------------------------------------------------------------------------------------|--|--|
| Bild 3.3 Plintanslutning | Kopplingstransistorn är alltid inbyggd i omriktaren. Dimensionering av det externa bromsmotståndet beror på olika faktorer såsom lasten som förflyttas, den erforderliga dynamiken hos drivsystemet eller på bromsningens varaktighet och intermittens.                                              |  |  |
| ANMÄRKNING: Dimension    | nering av bromsmotståndet måste klaras av under projekteringsstadiet. Kontakta oss om du har frågor!                                                                                                    |  |  |

OBSERVERA: Med apparatutförand CDA3X.xxx, Wx.x, BR är bromsmotståndet inbyggt. Inget ytterligare bromsmotstånd får då anslutas till plinten X1/L+ och RB, om så sker kommer omriktarmodulen att skadas.

#### 3.7 Styranslutningar

| Steg | Åtgärd                                                                                                    | Anmärkning                                                                                                    |
|------|----------------------------------------------------------------------------------------------------|----------------------------------------------------------------------------------------------------|
| 1    | Kontrollera om omriktaren är bestyckad med <b>special-<br/>mjukvara (Sxx)</b> eller/och en färdig <b>datasats (Dxx).</b><br>Om så är fallet, då har man en annan plintkonfiguration.<br>Kontakta den projekteringsansvarige för att få<br>besked om inkoppling och idrifttagning!                      | Type: CDA32.004.C10<br>Software: V1<br>CS: Data Set:<br>SN.: 99120442<br>Se avsnitt 3.1 angående mjukvaruversion på typskylten.                             |
| 2    | Kontrollera om det redan finns en <b>SmartCard eller</b><br>en DriveManager-Datasats med de kompletta<br>apparat-inställningarna.<br>Om så är fallet, då gäller en annan konfiguration av<br>styrplintarna. Kontakta den projekteringsansvarige<br>för att få besked om inkoppling och idrifttagning.! | Seriekunder<br>I kapitel 4.6 är beskrivet hur man laddar ner en<br>datasats till omriktarmodulen.                                                           |
| 3    | Bestäm dig för en lämplig plintkonfigurering                                                                                                    | Se även 3.7.1 "Val av plintkonfigurering"                                                                                                    |
| 4    | Använd skärmad kabel för styranslutningarna.<br>Endast signalen ENPO och startsignal<br>(STR eller STL) måste alltid anslutas.                                                                                                    | Kabelskärmarna skall jordförbindas i båda ändarna med allsidig<br>täckning. Ledararean kan vara max 1,5 mm² eller två trådar per<br>anslutning med 0,5 mm². |
| 5    | Låt alla kontakter vara öppna (ingångarna ej aktiva).                                                                                                    |                                                                                                    |
| 6    | Kontrollera alla anslutningarna än en gång!                                                                                                    | Fortsätt med idrifttagningen enligt kapitel 4.                                                                                                    |

#### Beakta följande:

- Ledningsdragning till styranslutningarna skall i huvudsak ske med jordad kabel.
- Styrkabel skall vara förlagda med tillräckliga avstånd frånnät- och motorkablar.
- användarhandboken för CDA3000 finner du ytterligare information om förinställda driftsätt.

#### 3.7.1 Val av plintanslutningar

| Typiska tillämpningar                                                                    | Idrifttagning/Reglersätt           | Plintanslutningar                          | Mer på |
|------------------------------------------------------------------------------------------|------------------------------------|--------------------------------------------|--------|
| • Projektering och idrifttagning är redan gjord.                                         | Serieidrifttagning                 | Fråga projektansvarig om plintanslutningar | Sid 15 |
| Ladda ner en befintlig datasats.                                                         |                                    |                                            |        |
| <ul> <li>Pump-, fläkt-, extruderdrift samt åkdrift med<br/>måttlig dynamik.</li> </ul>   | U/f-karakteristikastyrning (VFC)   | Anslutning 1 (DRV_1)                       | Sid 12 |
| Flermotordrift                                                                           |                                    | Anslutning 2 (ROT_1)                       | Sid 12 |
| <ul> <li>Dynamiska åk- och rotationsdrifter</li> </ul>                                   | Sensorless varvtalsreglering (SFC) | Anslutning 1 (DRV_1)                       | Sid 12 |
| • Användning i drift med dynamiska laststötar.                                           | - endast med asynkronmotorer       | Anslutning 2 (ROT_1)                       | Sid 12 |
| <ul> <li>Dynamiska åk-, lyft-, och rotationsdrifter<br/>med varvtalsreglering</li> </ul> | Fältorienterad reglering (FOR)     | Anslutning 3 (DRV_4)                       | Sid 13 |
| <ul> <li>Med vinkelgivaråterkoppling</li> </ul>                                          | - endast med asynkronmotorer       | Anslutning 4 (ROT_2)                       | Sid 14 |

|                   | Beteckn. | Specifikation                                                                                          |
|-------------------|----------|----------------------------------------------------------------------------------------------------|
| Analoga ingångar  | ISA00    | • ISA00: UIN = +10 V DC, ±10 V DC, IIN = (0) 4-20 mA DC, omkopplingsbar med mjukvaran                  |
|                   | ISA01    | • ISA01: UIN = +10 V DC                                                                                |
|                   |          | • Tolerans U: ± 1% av max., I: ± 1% av max.                                                            |
|                   |          | • 24 V digital ingång, PLC-kompatibel (IEC1131)                                                        |
|                   |          | Kopplingsnivå Low/High: <4,8 V / >8 V DC                                                               |
|                   |          | Upplösning 10 Bit                                                                                      |
|                   |          | • R <sub>in</sub> =110kΩ                                                                               |
|                   |          | Potentialfri mot digital jord                                                                          |
| Analoga utgångar  | OSA00    | Pulsbreddmodulerad utgång (PWM) Tidkonstant <sup>a</sup> 1 ms                                          |
|                   |          | • U <sub>ou</sub> t=+10 V DC, ROUT=100 W                                                               |
|                   |          | ● I <sub>max</sub> =5 mA, kortslutningssäker                                                           |
| Digitala ingångar | ISD00    | PLC-kompatibel (IEC1131)                                                                               |
|                   | ISD01    | Kopplingsnivå Low/High: <5 V / >12 V DC                                                                |
|                   | ISD02    | • I <sub>max</sub> vid 24 V = 10 mA                                                                    |
|                   | ISD03    | • $R_{IN} = 3 \text{ kW}$                                                                              |
|                   |          | • Tidkonstant <sup>a</sup> 2µs                                                                         |
|                   | ENPO     | Frikoppling av slutsteget = High-Pegel                                                                 |
|                   |          | Specifikation som ISDxx                                                                                |
| Digitala utgångar | OSD00    | Kortslutningssäker                                                                                     |
|                   |          | PLC-kompatibel (IEC1131)                                                                               |
|                   |          | • I <sub>max</sub> = 50 mA                                                                             |
|                   |          | Skydd mot induktiv last                                                                                |
|                   |          | High-Side-Driver                                                                                       |
|                   | OSD01    | Kortslutningssäker med 24V-försörjning från omriktarmodulen                                            |
|                   |          | PLC-kompatibel (IEC1131)                                                                               |
|                   |          | • I <sub>max</sub> = 50mA                                                                              |
|                   |          | <ul> <li>Ingen intern frihjulsdiod, externt skydd skall användas</li> </ul>                            |
|                   |          | High-Side-Driver                                                                                       |
| Relä-utgång       | OSD02    | Relä 48 V / 1 A AC, växlande                                                                           |
|                   |          | Användningskategori AC1                                                                                |
|                   |          | Kopplingstid ca. 10 ms                                                                                 |
| Motor-temperatur  | PTC1/2   | <ul> <li>Max. 12 V DC, mätområde 100 W - 15 kW</li> </ul>                                              |
|                   |          | Avsedd för PTC enligt DIN 44082 eller temperatursensor KTY84, gul eller termobrytare                   |
|                   |          | Cykeltid 5 ms                                                                                          |
| Spännings-        | +10,5V   | Referensspänning UR =10,5 V DC, kortslutningssäker                                                     |
|                   |          | • I <sub>max</sub> = 5 mA                                                                              |
| försörjning       | +24V     | Hjälpspänning UV = 24 V DC, kortslutningssäker                                                         |
|                   |          | <ul> <li>I<sub>max</sub> = 200 mA (totalt, även inräknat drivströmmar för utgångarna OSDox)</li> </ul> |

#### 2.7.3 Plintanslutning 1

Plintanslutning Leveransinställning.

- Beskrivning
- Snabbmatning-krypfart-åkprofil med två rotationsriktningar

Parameter

Utgång för motorhållbroms

| 1 | 52-A | STEF | R = D | RV 1 |  |
|---|------|------|-------|------|--|
|   |      |      |       |      |  |

|                                                       | X2            | Bet.     | Funktion                                           |
|-------------------------------------------------------|---------------|----------|----------------------------------------------------|
| +24V                                                  | • <u>;</u> 20 | OSD02/14 | Paläkantakt (alutanda) för indikaring Driffbaradd" |
|                                                       | • · 19        | OSD02/11 | Relakontakt (slutande) för mukening "Dniberedu     |
| K2                                                    | ● · 18        | OSD02/12 | Hjälpspänning (brytande)                           |
|                                                       | • · 17        | DGND     | Digital jord                                       |
| ► <u>H11</u>                                          | ●· 16         | OSD01    | Indikering "Uppnått börvärde"                      |
| <u>кз</u>                                             | •· 15         | OSD00    | Utgång för motorhållbroms                          |
|                                                       | •· 14         | DGND     | Digital jord                                       |
|                                                       | ●·13          | UV       | Hjälpspänning 24 V                                 |
|                                                       | •· 12         | ISD03    | Ej använd                                          |
| <u>S1</u>                                             | • 11          | ISD02    | Val av krypfart                                    |
|                                                       | •·10          | ISD01    | Start/Stopp snabbmatning vänstervarv               |
|                                                       | • 9           | ISD00    | Start/Stopp snabbmatning högervarv                 |
| ENPO                                                  | 8             | ENPO     | Hårdvarufrigivning av slutsteget                   |
|                                                       | • 7           | UV       | Hiälpspänning 24 V                                 |
| 0 10 V                                                | • 6           | UV       |                                                    |
| N1 +                                                  | • 5           | OSA00    | Frekvensärvärde 0 FMAX, 0 10 V motsvarar 0 FMAX    |
|                                                       | • 4           | AGND     | Analog jord                                        |
|                                                       | • 3           | ISA01    | Ej använd                                          |
| Bild 3.7 Styrplint för åk-<br>drift utan återkoppling | • 2           | ISA00    | Ej använd                                          |
| med pulsgivare                                        | • 1           | UR       | Referensspänning 10V, 10mA                         |

### 3.7.4 Plintanslutning 2

| Beskrivning                                                                      |  |  |                 | Parameter         |  |
|----------------------------------------------------------------------------------|--|--|-----------------|-------------------|--|
| <ul> <li>Analog börvärdeinmatning med två rotationsriktningar.</li> </ul>        |  |  | iktningar.      |                   |  |
| <ul> <li>Varvtalskorrigering via knappar (Motorpotentiometerfunktion)</li> </ul> |  |  | ometerfunktion) | 152-ASTER = ROT_1 |  |
| X2 Bet. Funktion                                                                 |  |  | Funktion        |                   |  |

|         |           |      | Det.     |                                                     |
|---------|-----------|------|----------|-----------------------------------------------------|
|         | +24V      | • 20 | OSD02/14 | Reläkontakt (slutande) för indikering "Driftberedd" |
|         |           | • 19 | OSD02/11 |                                                     |
|         | K2        | • 18 | OSD02/12 | Reläkontakt (brytande)                              |
|         |           | • 17 | DGND     | Digital jord                                        |
| •       |           | • 16 | OSD01    | Indikering "Uppnått börvärde"                       |
|         | H11       | • 15 | OSD00    | Indikering "Stillestånd"                            |
|         |           | • 14 | DGND     | Digital jord                                        |
|         |           | • 13 | UV       | Hjälpspänning 24 V                                  |
|         | <u>S2</u> | • 12 | ISD03    | Varvtalssänkning                                    |
|         | <u>S1</u> | • 11 | ISD02    | Varvtalsökning                                      |
|         | STL       | • 10 | ISD01    | Start/Stopp snabbmatning vänstervarv                |
|         | STR       | • 9  | ISD00    | Start/Stopp snabbmatning högervarv                  |
|         | ENPO      | • 8  | ENPO     | Hårdvarufrigivning av slutsteget                    |
|         | 0 10 V    | • 7  | UV       | Hiälnsnänning 24 V                                  |
|         |           | • 6  | UV       | njaipspanning 24 V                                  |
|         | N1 +      | • 5  | OSA00    | Frekvensärvärde 0 FMAX, 0 10 V motsvarar 0 FMAX     |
| R1      | -         | • 4  | AGND     | Analog jord                                         |
| + 10 kW |           | • 3  | ISA01    | Ej använd                                           |
| +       |           | • 2  | ISA00    | Börvärde 0 V + 10 V                                 |
|         | L         | • 1  | UR       | Referensspänning 10V, 10mA                          |

Bild 3.8 Styrplint för åkdrift utan återkoppling med pulsgivare

### 3.7.5 Plintanslutning 3

| Beskrivning                             | Parameter         |
|-----------------------------------------|-------------------|
| <ul> <li>Snabbmatningsprofil</li> </ul> | 152-ASTER = DRV_4 |

Utgång för motorhållbroms

• Utvärdering av vinkelgivare

| SPS/PLC        | X2   | Bet.     | Funktion                                           |
|----------------|------|----------|----------------------------------------------------|
| +24V → +24V →  | • 20 | OSD02/14 | Paläkantakt (alutanda) fär indikaring Driffbaradd" |
|                | • 19 | OSD02/11 | Relakontakt (sidtande) för mukening "Dintberedu    |
|                | • 18 | OSD02/12 | Reläkontakt (brytande)                             |
|                | • 17 | DGND     | Digital jord                                       |
|                | • 16 | OSD01    | Indikering "Uppnått börvärde"                      |
| К1<br>, Т К1   | • 15 | OSD00    | Utgång för motorhållbroms                          |
|                | • 14 | DGND     | Digital jord                                       |
| ) 3~ )         | • 13 | UV       | Hjälpspänning 24 V                                 |
|                | • 12 | ISD03    | Vinkelgivare spår B                                |
| A              | • 11 | ISD02    | Vinkelgivare spår A                                |
|                | • 10 | ISD01    | Start/Stopp snabbmatning vänstervarv               |
| STR            | • 9  | ISD00    | Start/Stopp snabbmatning högervarv                 |
| ENPO           | • 8  | ENPO     | Hårdvarufrigivning av slutsteget                   |
| +              | • 7  | UV       | Hiälnspänning 24 V                                 |
| 0 <u>1</u> 0 V | • 6  | UV       |                                                    |
|                | • 5  | OSA00    | Frekvensärvärde 0 FMAX                             |
|                | •    | AGND     | Analog jord                                        |
| <u>\$2</u>     | • 3  | ISA01    | 0 10 V motsvarar 0 FMAX                            |
| <u>\$1</u>     | • 2  | ISA00    |                                                    |
|                | • 1  | UR       | Referensspänning 10V, 10mA                         |

(1) Endast vinkelgivare Typ HTL (24V-försörjning) kan användas. Utvärdering av vinkelgivare sker endast med reglersätt FOR. Se bild 3.11 angående vinkelgivare.

Bild 3.9 Styranslutningar för åk- och lyftdrifter med vinkelgivarutvärdering

#### Beskrivning

Parameter

• Analogt varvtalsbörvärde med två rotationsriktningar.

152-ASTER = ROT\_2

• Vinkelgivarutvärdering

|                    | [             | X2         | Bet.     | Funktion                                            |
|--------------------|---------------|------------|----------|-----------------------------------------------------|
|                    | +24V <b>→</b> | • 20       | OSD02/14 | Reläkontakt (slutande) för indikering. Driftberedd" |
|                    |               | • 19       | OSD02/11 |                                                     |
|                    |               | • 18       | OSD02/12 | Reläkontakt (brytande)                              |
|                    |               | • 17       | DGND     | Digital jord                                        |
|                    |               | • 16       | OSD01    | Indikering "Stillestånd"                            |
|                    | H1 🛇          | • 15       | OSD00    | Indikering "Uppnått börvärde"                       |
|                    | DGND          | • 14       | DGND     | Digital jord                                        |
| №2( <u>л)</u> ('') | +24 V         | • 13       | UV       | Hjälpspänning 24 V                                  |
| M                  | В             | • 12       | ISD03    | Vinkelgivare spår B                                 |
| 3~                 | A             | • 11       | ISD02    | Vinkelgivare spår A                                 |
|                    |               | • 10       | ISD01    | Start/Stopp snabbmatning vänstervarv                |
|                    |               | • 9        | ISD00    | Start/Stopp snabbmatning högervarv                  |
|                    | ENPO          | • 8        | ENPO     | Hårdvarufrigivning av slutsteget                    |
|                    |               | • 7        | UV       | Hiälpspänning 24 V                                  |
|                    | 0 10 V        | • 6        | UV       | 5-1-1- 5                                            |
|                    | N1 +          | • 5        | OSA00    | Frekvensärvärde 0 FMAX                              |
| + 10 kW            | , -           | • 4        | AGND     | Analog jord                                         |
| + .5 K             | 1             | • 3        | ISA01    |                                                     |
| R1                 |               | • <u>2</u> | ISA00    | Börvärde 0 V + 10 V                                 |
|                    |               | • 1        | UR       | Referensspänning 10V, 10mA                          |

Bild 3.10 Styrplint för rotationsdrift med givarutvärdering

(1) Endast vinkelgivare Typ HTL (24V-försörjning) kan användas. Utvärdering av vinkelgivare sker endast med reglersätt FOR. Se bild 3.11 angående vinkelgivare.

#### **Vinkelgivare**

HTL-vinkelgivaren (24 V-matning) kan anslutas på plint X2/11 och 12. **Tillåtna pulstal** ligger i området från **32, 64, 128, 256, 512, 1024** ...till **16384** Imp./varv. (2n med n = 5 till 14).

**ANMÄRKNING:** Den anslutna givaren får dra max 80 mA ur omriktaren. Om du använder en givare med större strömförbrukning, då måste du använda extern spänningsförsörjning.

Omriktarmodulens givarutvärdering arbetar endast i A/B-området. Kabellängden måste därför begränsas till 10 m.

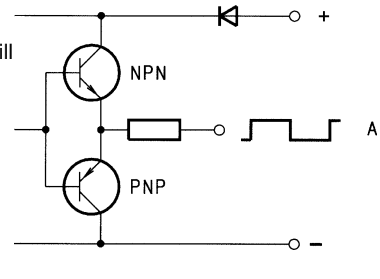

Bild 3.11 Principiell inkoppling av HTL-utgångar

#### Potentialåtskillnad

Analoga (AGND) och digitala (DGND) jord är potentialsklida för att förhindra utjämningsströmmar och störpåverkan.

**AGND** är referenspotentialen för de analoga börvärdeingångarna (ISA00 und ISA01), den analoga utgången (OSA00) och referensspänningen UR (10,5 V).

**DGND** är referenspotentialen för alla digitala in- och utgångar, hårdvarufrigivningen ENPO och hjälpspänningen UV (24 V).

## Idrifttagning

Installation får enbart ske av personal som har tillräcklig kunskap om elektroteknik.

#### 4.1 Val för idrifttagning

| Typiska användningar                                                                       | Plintanslutningar                 | Idrifttagning/Reglersätt                                       | Mer på |
|--------------------------------------------------------------------------------------------|-----------------------------------|----------------------------------------------------------------|--------|
| • Projektering och idrifttagning är redan gjord.                                           | Fråga projekteringsansvarig om    | Serieidrifttagning                                             |        |
| <ul> <li>Ladda ner befintlig datasats.</li> </ul>                                          | plintanslutningar.                |                                                                | Sid 15 |
| <ul> <li>Pump-, fläkt- och extuderdrifter samt<br/>åkdrift med måttlig dynamik.</li> </ul> | Anslutning 1 (DRV_1)<br>Se sid 12 | U/f-karakteristikastyrning (VFC)<br>Fasta frekvenser hög/låg   | Sid 16 |
| Flermotordrift                                                                             | Anslutning 2 (ROT_1)              |                                                                |        |
|                                                                                            | Se sid 12                         | Analogtbörvärde (potentiometer)                                | Sid 17 |
| <ul> <li>Dynamik åk-, lyft- och rotationsdrift</li> </ul>                                  | Anslutning 1 (DRV_1)              | Sensorless varvtalsreglering (SFC)                             | Sid 18 |
| <ul> <li>Användningar med dynamiska laststötar</li> </ul>                                  | Se sid 12                         | - endast med asynkronmotorer                                   |        |
|                                                                                            | Anslutning 2 (ROT_1)<br>Se sid 12 |                                                                | Sid 19 |
| <ul> <li>Dynamisk åk-, lyft- och rotationsdrift med<br/>varvtalsreglering</li> </ul>       | Anslutning 3 (DRV_4)<br>Se sid 13 | Fältorienterad reglering (FOR)<br>- endast med asynkronmotorer | Sid 19 |
| <ul> <li>Med varvtalsåterkoppling</li> </ul>                                               | Anslutning 4 (ROT_2)<br>Se sid 14 |                                                                | Sid 20 |

#### 4.2 Serieidrifttagning

Använd detta idrifttagningssätt när du skall göra idrifttagning av flera lika drifter (serieidrifttagning). Härvid skall samma omriktar- och motortyp användas för alla drifterna.

När du redan har en färdig datasats, kan du hoppa över momentet "Ladda datasats på SmartCard" med KeyPad) respektive. "Ladda data från apparat till minne" (med DriveManager).

#### 4.2.1 Serieidrifttagning med KeyPad

Förutsättningar:

- Alla omriktarmoduler är färdiganslutna.
- Idrifttagningen för den första driften har redan slutförts.

OBSERVERA: CARD-menyen kan bara väljas när drivsystemet inte är aktivt !

#### Ladda datasats på SmartCard

| Steg   | Åtgärd                                                                                                    | Förtydligande                                                   | Illustration |
|--------|----------------------------------------------------------------------------------------------------|-----------------------------------------------------------------|--------------|
| 1      | Anslut KeyPad till omriktarmodulen i första driften, stick in ett SmartCard och koppla in spänningsförsörjningen. |                                                                 |              |
| 2      | Välj meny CARD.                                                                                                   | = ladda/lagra med SmartCard                                     |              |
| 3<br>4 | Välj WRITE.<br>Välj ALL och<br>starta lagringsförloppet med                                                       | = lagra datasats på kortet<br>= Den kompletta datasatsen lagras |              |
| 5      | READY visas.                                                                                                    | = Lagringen är felfritt genomförd                               |              |

Med detta genomförande har du nu ett SmartCard med din datasats i minnet.

#### Ladda datasats i nästa omriktare

| Steg | Åtgärd                                                                                               | Förtydligande                           | Illustration |
|------|----------------------------------------------------------------------------------------------------|-----------------------------------------|--------------|
| 1    | Anslut KeyPad till omriktarmodulen i nästa drift o<br>önskade datasatsen och koppla in spänningsförs |                                         |              |
| 2    | Välj meny CARD.                                                                                      | = ladda/lagra med SmartCard             |              |
| 3    | Välj READ.                                                                                           | = läsa datasats från kortet             |              |
| 4    | Välj ALL och                                                                                         |                                         |              |
|      | starta laddningsförloppet med                                                                        | = Den kompletta datasatsen laddas ner i |              |
|      | start/enter-knappen                                                                                  | omriktaren som användardatasats         | ALL          |
| 5    | READY visas.                                                                                         | = laddningen är felfritt genomförd      |              |
|      | Upprepa detta laddningsförlopp på alla ytterligare                                                   |                                         |              |

**OBSERVERA**: Inmatat information lagras automatiskt i styrningen!

### 4.2 Serieidrifttagning med DriveManager

#### Förutsättningar:

- Alla omriktarmoduler är färdiganslutna.
- Idrifttagningen för den första driften har redan slutförts.
- En PC med installerad användarmjukvara DriveManager (från V2.3) är ansluten.

#### Spara apparatens datasats i minne

| Steg | Åtgärd                                                                                                 | Förtydligande                                                                              |
|------|----------------------------------------------------------------------------------------------------|--------------------------------------------------------------------------------------------|
| 1    | Anslut din PC till den första driftens omriktarmodul och koppla till spänningsförsörjningen.           | Använd en seriell standarkabel (9pol. D-SUB, hona/hane) t. ex. LUST-tillbehör CCD-SUB90x . |
|      | Starta DriveManager.                                                                                   | Upprättar automatiskt förbindelse till den anslutna omriktarmodulen.                       |
| 2    | Om förbindelsen inte fungerar kan du kontrollera inställning                                           | arna i menyn Extras > Optioner och försök igen med ikonen. 🍺                               |
| 3    | Lagra den aktuella datasatsen med ikonen 🛐,antingen i                                                  | Med hjälp av ikonen kommer alltid den anslutna apparatens datasats                         |
|      | parameterdatabanken (filnamn: c://userdata) i<br>DriveManager eller på en diskett (a:/).               | att lagras i minne.<br>Du kan fritt välja namn på din fil.                                 |
| 4    | Anslut din PC till nästa drifts omriktarmodul och koppla in<br>spänningsförsörjningen till omriktaren. |                                                                                            |
| 5    | Upprätta förbindelse mellan DriveManager och den                                                       |                                                                                            |
|      | anslutna modulen med ikonen <u>ស</u>                                                                   |                                                                                            |
| 6    | Ladda ner den i steg 4 lagrade datasatsen i apparaten                                                  | Den kompletta datasatsen laddas ner i omriktaren som användar                              |
|      | med ikonen 📴 .                                                                                         | datasats.                                                                                  |
| 7    | Spara inställningarna i meny _15FC med parameter<br>150-SAVE                                           |                                                                                            |

#### Ladda datasats i nästa omriktare

Upprepa stegen 4 ... 7 på alla ytterligare drifter.

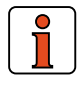

#### VIKTIGT: Kom ihåg att spara inställningarna!

- Anropa ämnesområde
- Välj parameter 150-SAVE
- Välj START och bekräfta med ENTER

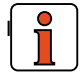

NFORMATION: Ytterligare information finns i hjälp i DriveManager.

## 4.3 U/f-karakteristikastyrning (VFC)

### DRV\_1 (plintanslutning 1, sid.12)

#### Idrifttagning VFC, Åkdrift (högfart-krypfart)

#### Åkdrift (högfart-krypfart)

#### (Leveransinställning)

Förutsättningar:

- Anslutning av omriktarmodulen är komplett.
- Rekommenderad IEC-Normmotor (se kapitel A.1) är ansluten.
- Anslutning på styrplintarna är gjord i enlighet med plintanslutning 1, Se sid 3-9.
- Eventuellt är det för steg 2 nödvändigt att ha KeyPad KP200 eller en PC med installerad DriveManager, Betjäning se kapitel 4.6 och 4.7 .

OBSERVERA: Kontrollera att den roterande driften inte kan förorsaka skader i maskinen (t. ex genom att gå förbi gränslägen).

| Steg | Åtgärd                                                                                                    | Anmärkning                                                                                                    |
|------|----------------------------------------------------------------------------------------------------|----------------------------------------------------------------------------------------------------|
| 1    | Anslut nätet till omriktaren.                                                                                                    | Omriktaren genomför självtest efter nätanslutning (dt tar ca.1 3 s).                                                                                        |
|      | Kontrollera om drivenheten kan köras med statorfrekvens<br>och ramper i enlighet med leveransinställningen (WE).                                    | Snabbmatning = 50 Hz<br>Krypfart = 20 Hz<br>Accelerationsramp <sup>1)</sup><br>Retardations- och stoppramper <sup>1)</sup>                                  |
| 2    | Om detta inte är möjlig skall du ändra parametrarna i<br>nästa kolumn.<br>Inställningarna skall säkras i menyområde _15FC med<br>parameter 150-SAVE | Ämnesområde / ParameterSnabbmatning_30OL303-FMAX1Krypfart_27FF270-FFIX1Accelerationsramp_59DP590-ACCR1Retardationsramp_59DP592-DECR1Stoppramp_59DP594-STPR1 |

1) Leveransinställning av BG1 till BG5 (15 kW) = 20 Hz/s från BG6 (22 kW) till BG8 = 5 Hz/s

#### Starta drivenheten

| 1 | ENPO-kontakten sluts.                                  | Frigör slutsteget.                                                        |
|---|--------------------------------------------------------|---------------------------------------------------------------------------|
| 2 | Starta driften med slutning av STL- eller STR-kontakt. | STL = Start vänstervar<br>STR = Start högervarv                           |
| 3 | Kontrollera motoraxelns rotationsriktning              | Kontrollera motoranslutningen vid felaktig rotationsriktning (fasföljden) |
| 4 | Stoppa driften med att bryta med startkontakten.       | Driften bromsas ner till stillestånd.                                     |
| 5 | ENPO-kontakten bryts.                                  | Säker spärr av slutsteget.                                                |

#### VIKTIGT: Kom ihåg att spara inställningarna!

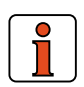

Anropa ämnesområde
Välj parameter 150-SAVE

• Välj START och bekräfta med ENTER, Idrifttagningen är därmed avslutad.

**ANMÄRKNING:** Om effekten för den anslutna motorn avviker mycket från märkeffekten, då är det nödvändigt att anpassa motorkarakteristikan. Samma sak gäller för specialmotorer, mångpoliga motorer o. s. v. Användarhandboken beskriver hur anpassningen görs.

#### Insignaler

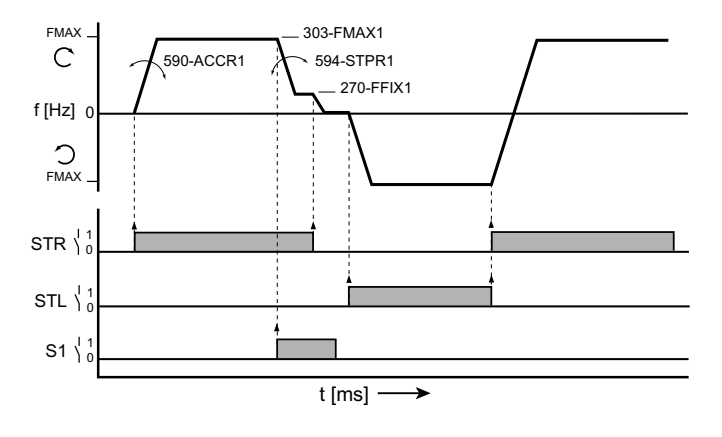

#### <u>Utsignaler</u>

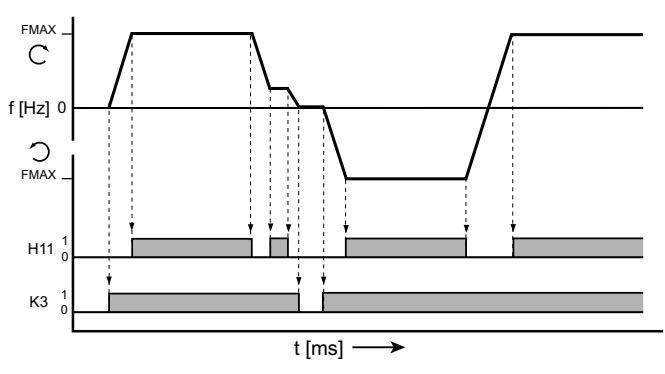

Bild 4.1 Exempel på en åkprofil för snabbmatning / krypfart med två rotationsriktningar.

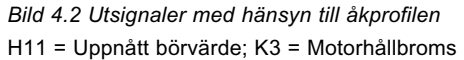

#### ROT-1 (plintanslutning 2, sid.12)

Förutsättningar:

- Anslutning av omriktarmodulen är komplett.
- Rekommenderad IEC-Normmotor (se kapitel A.1) är ansluten.
- Anslutning på styrplintarna är gjord i enlighet med plintanslutning 2, Se sid 3-9.
- Eventuellt är det för steg 2 nödvändigt att ha KeyPad KP200 eller en PC med installerad DriveManager, Betjäning se kapitel 4.6 och 4.7.

OBSERVERA: Kontrollera att den roterande driften inte kan förorsaka skader i maskinen (t. ex genom att gå förbi gränslägen).

| Steg   | Åtgärd                                                                                                    | Anmärkning                                                                                |
|--------|----------------------------------------------------------------------------------------------------|-------------------------------------------------------------------------------------------|
| 1      | Anslut nätet till omriktaren.                                                                                 | Omriktaren genomför självtest efter nätanslutning (dt tar ca.1 3 s).                      |
| 2      | I menyområde _15FC ställs parameter <b>152-ASTER</b><br>på <b>ROT_1</b> .                                     | ROT_1 = Styrplintkonfigurering<br>Analogt varvtalsbörvärde,<br>Motorpotentiometerfunktion |
| 3      | Kontrollera om drivenheten kan köras med statorfrekvens och ramper i enlighet med leveransinställningen (WE). | Statorfrekvens (FMAX) = 50Hz med börvärde (R1) = 10 V Accelerationsramp $^{1)}$           |
|        |                                                                                                    | Retardations- och stoppramp <sup>1)</sup>                                                 |
|        | Om detta inte är möjlig skall du ändra parametrarna i<br>nästa kolumn.                                        | Menyområde/ParameterFMAX_30OL303-FMAX1                                                    |
|        | Inställningarna skall säkras i menyområde _15FC med                                                           | Accelerationsramp _59DP 590-ACCR1                                                         |
|        | parameter 150-SAVE.                                                                                           | Retardationsramp_59DP592-DECR1Stoppramp_59DP594-STPR1                                     |
| Starta | driften                                                                                                    |                                                                                           |
| 1      | ENPO-kontakten sluts och mata in ett lågt börvärde med R1                                                     | Frigör slutsteget.                                                                        |
| 2      | Starta driften med slutning av STL- eller STR-kontakt.                                                        | STL = Start vänstervar<br>STR = Start högervarv                                           |
| 3      | Kontrollera motoraxelns rotationsriktning                                                                     | Kontrollera motoranslutningen vid felaktig rotationsriktning (fasföljden)                 |
| 4      | Stoppa driften med att bryta med startkontakten.                                                              | Driften bromsas ner till stillestånd.                                                     |

ldrifttagningen är därmed avslutad.

ENPO-kontakten bryts.

1) Leveransinställning av BG1 till BG5 (15 kW) = 20 Hz/s från BG6 (22 kW) till BG8 = 5 Hz/s

ANMÄRKNING: Om effekten för den anslutna motorn avviker mycket från märkeffekten, då är det nödvändigt att anpassa motorkarakteristikan. Samma sak gäller för specialmotorer, mångpoliga motorer o. s. v. Användarhandboken beskriver hur anpassningen görs.

#### Insignaler

5

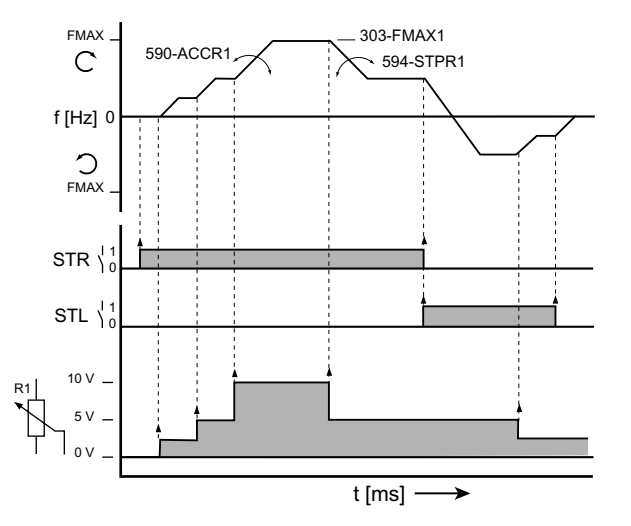

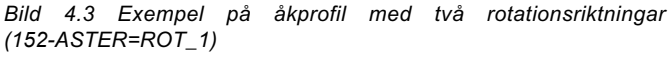

#### <u>Utsignaler</u>

Säker spärr av slutsteget.

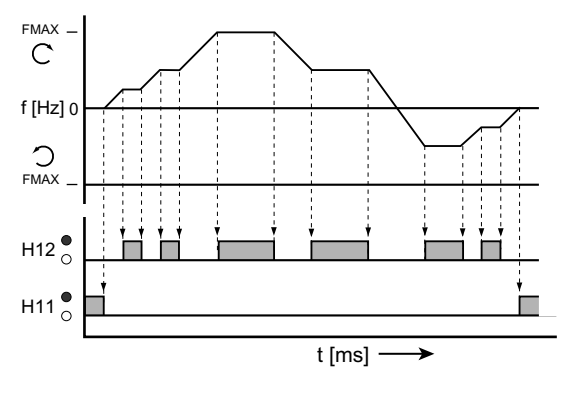

Bild 4.4 Utsignaler beroende av åkprofil (152-ASTER=ROT\_1) H11 Stillestånd; H12 Uppnått varvtal

## 4.4 Sensorless varvtalsreglering (SFC)

Använd denna idrifttagning när du skall köra med styrsätt SFC. Med idrifttagningen anpassar du omriktarmodulens karakteristika till den använda motorn. DRV\_1 (plintanslutning 1)

Idrifttagning SFC, Åkdrift (högfart-krypfart)

- Varning: Körning med SFC är ej tillåten för sänkrörelser med varaktig påskjutande last.
- Anslutning av omriktarmodulen är komplett.
- Rekommenderad IEC-Normmotor (se kapitel A.1) är ansluten.
- Anslutning på styrplintarna är gjord i enlighet med *plintanslutning 1* (DRV\_1), se sid 12.
- Eventuellt är det för steg 2 nödvändigt att ha KeyPad KP200 eller en PC med installerad DriveManager, Betjäning se kapitel 4.6 och 4.7.

|      | OBSERVERA: Kontrollera att den roterande driften inte kan förorsaka skader i maskinen (t. ex genom att gå förbi gränslägen). |                                                                                                    |  |  |
|------|----------------------------------------------------------------------------------------------------|----------------------------------------------------------------------------------------------------|--|--|
| Steg | Åtgärd                                                                                                    | Anmärkning                                                                                                    |  |  |
| 1    | Anslut KeyPad eller PC till omriktarmodulen och koppla in nätet till omriktarmodulen.                                        | Omriktaren genomför självtest efter nätanslutning (det tar ca.1 3 s).                                                                                     |  |  |
|      | Kontrollera om drivenheten kan köras med statorfrekvens<br>och ramper i enlighet med leveransinställningen (WE).             | Snabbmatning = 50 Hz<br>Krypfart = 20 Hz<br>Accelerationsramp <sup>1)</sup><br>Retardations- och stoppramp <sup>1)</sup>                                  |  |  |
| 2    | Om detta inte är möjlig skall du ändra parametrarna i nästa kolumn.                                                          |                                                                                                    |  |  |
|      | Inställningarna skall säkras i menyområde område _15FC<br>med parameter 150-SAVE.                                            | Menyområde/ ParameterSnabbmatning_30OL303-FMAX1Krypfart_27FF270-FFIX1Accelerationsramp_59DP590-ACCR1Retardationsramp_59DP592-DECR1Stoppramp_59DP594-STPR1 |  |  |
| 3    | l menyområde _15FC ställs parameter<br>152-ASTER på DRV_1.                                                                   | DRV_1 = Styrplintanslutning<br>Snabbmatning-Krypfart-Åkprofil                                                                                             |  |  |
| 4    | Motordata läggs in (se de uppgifter som finns på motorns<br>typskylt) och bekräftas.                                         | Märkeffekt [kW]154-MOPNMMärkspänning [V]155-MOVNMMärkfrekvens [Hz]156-MOFNMärkvarvtal [U/min.]157-MOSNMMärkström [A]158-MOCNMcos φ för motorn159-MOCOS    |  |  |

1) Leveransinställning av BG1 till BG5 (15 kW) = 20 Hz/s från BG6 (22 kW) till BG8 = 5 Hz/s

| 5 | ENPO-kontakten sluts, ställ parameter 163-ENSC på START.                   | Automatisk motoridentifiering startar, håller på ca. 3-4 min.,<br>hoppar därefter av sig själv till STOP. |
|---|----------------------------------------------------------------------------|----------------------------------------------------------------------------------------------------|
| 6 | Välj parameter 300-CFCON, ställ på SFC , bekräfta.                         | Styrsätt<br>Sensorless varvtalsreglering (SFC) är vald                                                    |
| 7 | Inställningarna skall säkras i menyområde<br>_15FC med Parameter 150-SAVE. |                                                                                                    |
|   |                                                                            |                                                                                                    |

#### Starta driften

| Steg | Åtgärd                                                 | Anmärkning                                                                |
|------|--------------------------------------------------------|---------------------------------------------------------------------------|
| 1    | ENPO-kontakten sluts.                                  | Frigör slutsteget.                                                        |
| 2    | Starta driften med slutning av STL- eller STR-kontakt. | STL = Start vänstervar<br>STR = Start högervarv                           |
| 3    | Kontrollera motoraxelns rotationsriktning              | Kontrollera motoranslutningen vid felaktig rotationsriktning (fasföljden) |
| 4    | Bromsa driften med att öppna startkontakten            | Driften bromsas till stillestånd                                          |
| 5    | ENPO-kontakten bryts.                                  | Säker spärr av slutsteget.                                                |

ldrifttagningen är därmed avslutad.

#### ROT-1 (plintanslutning 2, sid.12)

Förutsättningar:

- Anslutning av omriktarmodulen är komplett.
- Anslutning på styrplintarna är gjord i enlighet med *plintanslutning* **2** sid 12 2
- Eventuellt är det för steg 2 nödvändigt att ha KeyPad KP200 eller en PC med installerad DriveManager, Betjäning se kapitel 4.6 och 4.7.

**OBSERVERA:** Kontrollera att den roterande driften inte kan förorsaka skader i maskinen (t. ex genom att gå förbi gränslägen).

| Steg | Åtgärd                                                                                                    | Anmärkning                                                                                                    |  |
|------|----------------------------------------------------------------------------------------------------|----------------------------------------------------------------------------------------------------|--|
| 1    | Anslut KeyPad eller PC till omriktarmodulen och koppla in nätet till omriktarmodulen.                         | Omriktaren genomför självtest efter nätanslutning (dt tar ca.1 3 s).                                                                                   |  |
| 2    | Kontrollera om drivenheten kan köras med statorfrekvens och ramper i enlighet med leveransinställningen (WE). | Statorfrekvens (FMAX) = 50Hz med börvärde (R1) = 10 V<br>Accelerationsramp <sup>1)</sup><br>Retardations- och stoppramp <sup>1)</sup>                  |  |
|      | Om detta inte är möjlig skall du ändra parametrarna i<br>nästa kolumn.                                        | Menyområde/ParameterFMAX_30OL303-FMAX1Accelerationsramp_59DP590-ACCR1Retardationsramp_59DP592-DECR1Stoppramp_59DP594-STPR1                             |  |
| 3    | I menyområde _15FC ställs parameter <b>152-ASTER</b> på ROT_1.                                                | ROT_1 = Plintanslutningar<br>Analogt varvtalsbörvärde,<br>Motorpotentiometerfunktion                                                                   |  |
| 4    | Motordata läggs ini Menyområde _15FC (se de uppgifter<br>som finns på motorns typskylt) och bekräftas.        | Märkeffekt [kW]154-MOPNMMärkspänning [V]155-MOVNMMärkfrekvens [Hz]156-MOFNMärkvarvtal [U/min.]157-MOSNMMärkström [A]158-MOCNMcos φ för motorn159-MOCOS |  |

1) Leveransinställning av BG1 till BG5 (15 kW) = 20 Hz/s från BG6 (22 kW) till BG8 = 5 Hz/s

| 5 | ENPO-kontakten sluts, ställ parameter 163-ENSC på START.                   | Automatisk motoridentifiering startar, håller på ca. 3-4 min.,<br>hoppar därefter av sig själv till STOP. |
|---|----------------------------------------------------------------------------|----------------------------------------------------------------------------------------------------|
| 6 | Välj parameter 300-CFCON, ställ på SFC , bekräfta.                         | Styrsätt:<br>Sensorless varvtalsreglering (SFC) är vald                                                   |
| 7 | Inställningarna skall säkras i menyområde<br>_15FC med Parameter 150-SAVE. |                                                                                                    |

#### Starta driften

| Steg | Åtgärd                                                 | Anmärkning                                                                |
|------|--------------------------------------------------------|---------------------------------------------------------------------------|
| 1    | ENPO-kontakten sluts.                                  | Frigör slutsteget.                                                        |
| 2    | Starta driften med slutning av STL- eller STR-kontakt. | STL = Start vänstervar<br>STR = Start högervarv                           |
| 3    | Kontrollera motoraxelns rotationsriktning              | Kontrollera motoranslutningen vid felaktig rotationsriktning (fasföljden) |
| 4    | Bromsa driften med att öppna startkontakten            | Driften bromsas till stillestånd                                          |
| 5    | ENPO-kontakten bryts.                                  | Säker spärr av slutsteget.                                                |

Idrifttagningen är därmed avslutad.

#### Inställning SFC

SFC är redan förinställt och standardanvändningar finns inget behov av ytterligare optimering.

**ANMÄRKNING**: För att optimera speciella inställningar:

- Varvtalsreglerkretsen
- Vridmomentet vid låga varvtal

#### Använd Användarhandboken:

| Dokument        | Artikelnummer | Språk    | Download        |
|-----------------|---------------|----------|-----------------|
| Användarhandbok | 0840.02B.0    | Tyska    | Homepage        |
| www.lust-tec.de | 0840.22B.0    | Engelska | www.lust-tec.de |

## 4.5 Fältorienterad reglering (FOR)

Använd denna idrifttagning när du skall köra en motor med återkoppling, reglersätt fältorienterad reglering (FOR).

#### DRV-4 (plintanslutning 3, sid 13)

#### Idrifttagning FOR, Åk- och lyftdrift med givare (Oreglerad testkörning)

- Anslutning av omriktarmodulen är komplett.Oreglerad testkörning
- Anslutning på styrplintarna är gjord i enlighet med *plintanslutning 3*, se sid 13.
- KeyPad KP200 eller PC med DriveManager (från version V2.3) är ansluten, Betjäning se kapitel 4.6 och 4.7.

Ő,

OBSERVERA: Kontrollera att den roterande driften inte kan förorsaka skader i maskinen (t. ex genom att gå förbi gränslägen).

| Steg | Åtgärd                                                                                                    | Förklaring                                                                                           |
|------|----------------------------------------------------------------------------------------------------|----------------------------------------------------------------------------------------------------|
| 1    | Anslut nätet till omriktaren.                                                                                 | Omriktaren genomför självtest efter nätanslutning (dt tar ca.1 3 s).                                 |
|      | Kontrollera om drivenheten kan köras med statorfrekvens och ramper i enlighet med leveransinställningen (WE). | Snabbmatning = 50 Hz<br>Accelerationsramp <sup>1)</sup><br>Retardations- och stoppramp <sup>1)</sup> |
| 2    | Om detta inte är möjlig skall du ändra parametrarna i<br>nästa kolumn.                                        | Menyområde/ Parameter<br>Snabbmatning _30OL 303-FMAX1                                                |
|      | Inställningarna skall säkras i menyområde _15FC<br>med Parameter 150-SAVE.                                    | Accelerationsramp59DP590-ACCR1Retardationeramp59DP592-DECR1Stoppramp_59DP594-STPR1                   |
| 3    | I menyområde _15FC ställs parameter<br>152-ASTER på DRV_4.                                                    | DRV_4 = Styrplintkonfigurering Snabbmatning, åkprofil +Givare                                        |
| 4    | ENPO-kontakten sluts.                                                                                         | Frigör slutsteget.                                                                                   |
| 5    | Starta driften med slutning av STL- eller STR-kontakt.                                                        | STL = Start vänstervar<br>STR = Start högervarv                                                      |
| 6    | Kontrollera driftens rotationsriktning.                                                                       | Med STR aktiv, högervarv (2) (1).                                                                    |
| 6    | Stoppa driften med att bryta med startkontakten.                                                              | Driften bromsas ner till stillestånd.                                                                |
| 7    | ENPO-kontakten bryts.                                                                                         | Säker spärr av slutsteget.                                                                           |

1) Leveransinställning av BG1 till BG5 (15 kW) = 20 Hz/s från BG6 (22 kW) till BG8 = 5 Hz/s

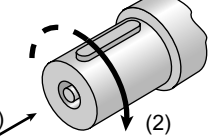

#### Test av vinkelgivaranslutningar

| Steg | Åtgärd                                                                 | Förklaring                                                                                       |
|------|------------------------------------------------------------------------|--------------------------------------------------------------------------------------------------|
| 1    | ENPO-kontakten bryts.                                                  | Säker spärr av slutsteget.                                                                       |
| 2    | Vrid motoraxeln riktning höger för hand (1) Indikering, (2) Högervarv. | Högervarv visas i displayen på KP200, kontrollera givar-<br>anslutningarna om så inte är fallet. |

Testet är avslutat när rotationsriktningen överensstämmer med visningen.

#### Reglerad testkörning

| Steg | Åtgärd                                                                                                  | Förklaring                                                                                                    |
|------|----------------------------------------------------------------------------------------------------|----------------------------------------------------------------------------------------------------|
| 1    | Motordata läggs in i Menyområde _15FC (se de uppgifter<br>som finns på motorns typskylt) och bekräftas. | Märkeffekt [kW] 154-MOPNM<br>Märkspänning [V] 155-MOVNM<br>Märkfrekvens [Hz] 156-MOFN<br>Märkvarvtal [U/min.]157-MOSNM<br>Märkström [A] 158-MOCNM<br>cos φ för motorn 159-MOCOS |
| 2    | ENPO-kontakten sluts, ställ parameter 163-ENSC på START                                                 | . Automatisk motoridentifiering startar, håller på ca. 3-4 min.,<br>hoppar därefter av sig själv till STOP.                                                                     |
| 3    | Välj parameter 300-CFCON, ställ på FOR , bekräfta.                                                      | Styrsätt: Fältorienterad reglering (FOR) är vald                                                                                                    |
| 4    | Välj menyområde _79EN och ställ in givarens pulstal med<br>parameter 790-ECLNC.                         | Pulstal, Se sid 14 "Vinkelgivare" och typskylt för Givare/Motor.                                                                                                    |
| 5    | Inställningarna skall säkras i menyområde _15FC med<br>Parameter 150-SAVE.                              | Lägger apparatinställningarna i icke flyktigt minne, hoppar därefter till READY.                                                                                                |
| 6    | Starta driften med slutning av STL- eller STR-kontakt.                                                  | Motorn accelererar till förinställt börvärde.                                                                                                    |
| 7    | Stoppa driften med att bryta med startkontakten.                                                        | Driften bromsas ner till stillestånd.                                                                                                    |
| 8    | ENPO-kontakten bryts.                                                                                   | Säker spärr av slutsteget.                                                                                                    |

Idrifttagningen är därmed avslutad.

#### ROT-2 (plintanslutning 4, sid 14)

#### Idrifttagning FOR, Rotationsdrift med givare (analogtbörvärde)

Oreglerad testkörning

 $\swarrow$ 

- Anslutning av omriktarmodulen är komplett.
- Anslutning på styrplintarna är gjord i enlighet med *plintanslutning 4*, se sid 14.
- KeyPad KP200 eller PC med DriveManager (från version V2.3) är ansluten, Betjäning se kapitel 4.6 och 4.7.

|      | OBSERVERA: Kontrollera att den roterande driften inte kan förorsaka skader i maskinen (t. ex genom att gå förbi gränslägen).                         |                                                                                                    |  |
|------|----------------------------------------------------------------------------------------------------|----------------------------------------------------------------------------------------------------|--|
| Steg | Åtgärd                                                                                                    | Förklaring                                                                                                    |  |
| 1    | Anslut nätet till omriktaren.                                                                                                    | Omriktaren genomför självtest efter nätanslutning (dt tar ca.1 3 s).                                                               |  |
|      | Kontrollera om drivenheten kan köras med statorfrekvens<br>och ramper i enlighet med leveransinställningen (WE).                                     | Snabbmatning = 50 Hz<br>Accelerationsramp <sup>1)</sup><br>Retardations- och stoppramp <sup>1)</sup>                               |  |
| 2    | Om detta inte är möjlig skall du ändra parametrarna i<br>nästa kolumn.<br>Inställningarna skall säkras i menyområde<br>_15FC med Parameter 150-SAVE. | Menyområde/ParameterSnabbmatning_30OL303-FMAX1Accelerationsramp_59DP590-ACCR1Retardationeramp_59DP592-DECR1Stoppramp_59DP594-STPR1 |  |
| 3    | I menyområde _15FC ställs parameter <b>152-ASTER</b> på <b>ROT_2</b> .                                                                               | ROT_2 = Styrplintkonfigurering Styrplintkonfigurering analogt<br>varvtalsbörvärde + vinkelgivare                                   |  |
| 4    | ENPO-kontakten sluts och med R1 ger matar du in ett<br>litet börvärde.                                                                               | Frigör slutsteget.                                                                                                    |  |
| 5    | Starta driften med slutning av STL- eller STR-kontakt.                                                                                               | STL = Start vänstervar<br>STR = Start högervarv                                                                                    |  |
| 6    | Kontrollera driftens rotationsriktning.                                                                                                    | Med STR aktiv, högervarv (2) (1).                                                                                                  |  |
| 6    | Stoppa driften med att bryta med startkontakten.                                                                                                    | Driften bromsas ner till stillestånd.                                                                                              |  |
| 7    | ENPO-kontakten bryts.                                                                                                    | Säker spärr av slutsteget.                                                                                                    |  |
|      |                                                                                                    |                                                                                                    |  |

1) Leveransinställning av BG1 till BG5 (15 kW) = 20 Hz/s från BG6 (22 kW) till BG8 = 5 Hz/s

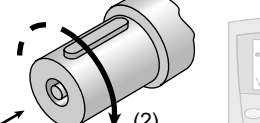

#### <u>Test av vinkelgivaranslutningar</u>

| Steg | Åtgärd                                                                 | Förklaring                                                                                       |
|------|------------------------------------------------------------------------|--------------------------------------------------------------------------------------------------|
| 1    | ENPO-kontakten bryts.                                                  | Säker spärr av slutsteget.                                                                       |
| 2    | Vrid motoraxeln riktning höger för hand (1) Indikering, (2) Högervarv. | Högervarv visas i displayen på KP200, kontrollera givar-<br>anslutningarna om så inte är fallet. |

Testet är avslutat när rotationsriktningen överensstämmer med visningen.

 $\odot$ 

#### Reglerad testkörning

| Steg | Åtgärd                                                                                                  | Förklaring                                                                                                    |
|------|----------------------------------------------------------------------------------------------------|----------------------------------------------------------------------------------------------------|
| 1    | Motordata läggs in i Menyområde _15FC (se de uppgifter<br>som finns på motorns typskylt) och bekräftas. | Märkeffekt [kW]154-MOPNMMärkspänning [V]155-MOVNMMärkfrekvens [Hz]156-MOFNMärkvarvtal [U/min.]157-MOSNMMärkström [A]158-MOCNMcos φ för motorn159-MOCOS |
| 2    | ENPO-kontakten sluts, ställ parameter 163-ENSC på START                                                 | Automatisk motoridentifiering startar, håller på ca. 3-4 min., hoppar därefter av sig själv till STOP.                                                 |
| 3    | Välj parameter 300-CFCON, ställ på FOR, bekräfta.                                                       | Styrsätt: Fältorienterad reglering (FOR) är vald                                                                                                    |
| 4    | Välj menyområde _79EN och ställ in givarens pulstal med<br>parameter 790-ECLNC.                         | Pulstal, Se sid 14 "Vinkelgivare" och typskylt för Givare/Motor.                                                                                       |
| 5    | Inställningarna skall säkras i menyområde _15FC med<br>Parameter 150-SAVE.                              | Lägger apparatinställbingarna i icke flyktigt minne, hoppar därefter till READY.                                                                       |
| 6    | Starta driften med slutning av STL- eller STR-kontakt.                                                  | Motorn accelererar till förinställt börvärde.                                                                                                    |
| 7    | Stoppa driften med att bryta med startkontakten.                                                        | Driften bromsas ner till stillestånd.                                                                                                    |
| 8    | ENPO-kontakten bryts.                                                                                   | Säker spärr av slutsteget.                                                                                                    |

Den reglerade testkörningen är därmed avslutad.

#### Inställning FOR

FOR är redan förinställt och för standardanvändningar krävs därför ingen ytterligare optimering.

- ANMÄRKNING: För att optimera speciella inställningar
  - Varvtalsreglerkretsen
  - Vridmomentet vid låga varvtal

Använd Användarhandboken. Download: Engelska från www.lust-tec.de

## 4.6 Inställningar med KeyPad KP200

KevPad kan anslutas direkt på omriktarmodulen (X4). Översikt KeyPad KP200

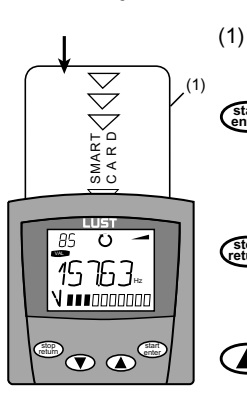

- O SMARTCARD för att spara och överföra inställningar till andra styrningar
- O Anropa menyområden eller parametrar
- O Spara ändringar Start vid styrning av motorn
- o Lämna menyområden
- Avbryta ändringar
- Stopp vid styrning av motorn
- O Val av meny, menyområde eller parameter
  - O Ökning av inställning
- Val av meny, menyområde eller parameter
  - O Minskning av inställning

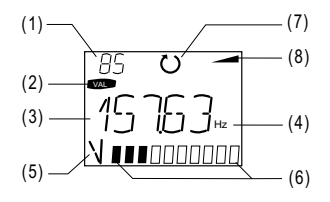

- (1) 3-ställig siffervisning, t. ex. för parameternummer, se avsnitt 1.9
- (2) Aktuell meny
- (3) 5-ställig siffervisning, parameternamn och värde
- (4) Fysikalisk enhet för (3)
- (5) Vad som visas i stapeldiagrammet
- (6) Stapeldiagram, 10-ställig, se avsnitt 1.9
- (7) Riktningsindikering
- (8) Accelerations- och bromsramp

#### Menystruktur

KeyPad KP200 har en menystruktur för översiktlig betjäning. Den är identisk med menystrukturen hos KP100 för omriktare SmartDrive VF1000 och servoförstärkare MasterControl.

| VAL        | PARA          | CTRL       | CARD       |
|------------|---------------|------------|------------|
| Mätvärden  | Menyområde    | Drivning   | SMARTCARD  |
| O Urval    | O Urval       | O Styrning | Läsning    |
| O Visning  | Parameter     |            | Skrivning  |
|            | O Urval       |            | Skrivskydd |
| Belastning | O Ändra       |            |            |
|            | Idrifttagning |            |            |

Bild 4.6 Menyfunktioner

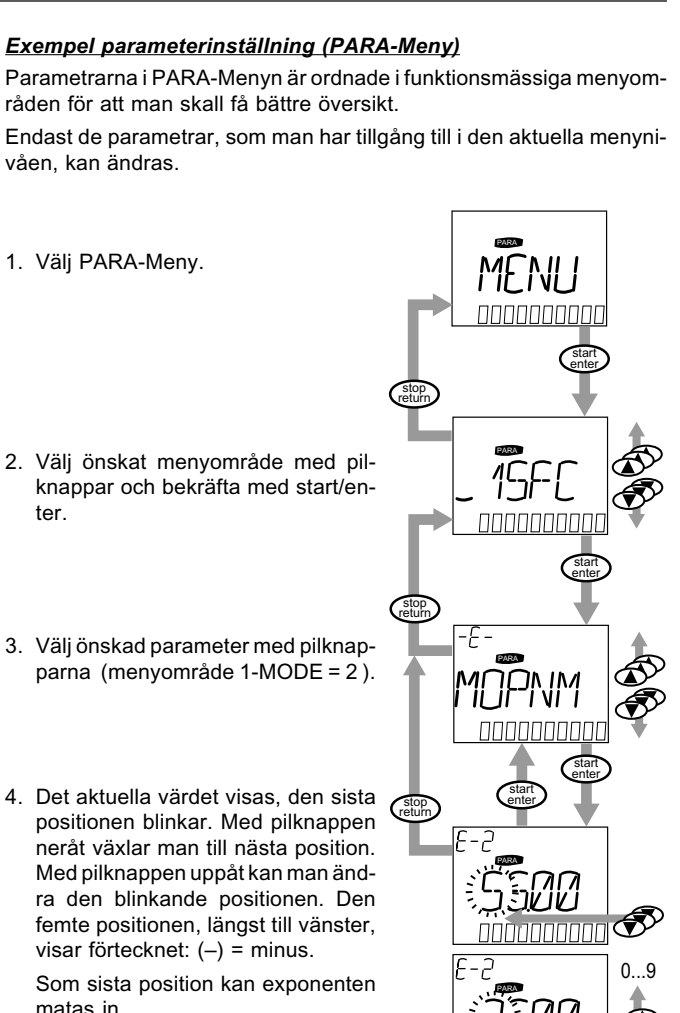

matas in. Nytt värde läggs upp med start/ enter eller avbryts med stop/return (utan att lägga in i minne).

#### CARD-Meny

ter.

SmartCard, läsa/skriva:

I denna meny kan omriktarinställningar sparas på SmartCard och överföras till andra omriktarmoduler.

När man sparar, sparar man alltid alla parametrar på SmartCard. När man läser kan antingen alla parametrar eller endast parametrar ur ett menyområde läsas in (per inläsningsprocedur).

| Funktion     | Beskrivning                                                    |
|--------------|----------------------------------------------------------------|
| READ > ALL   | Läs in alla parametrar från SmartCard.                         |
| READ > _27RS | Läs in parametrar ur menyområde, t. ex27RS (börvärdestruktur). |
| WRITE        | Lagra alla parametrar på SmartCard.                            |
| LOCK         | Förse SmartCard med skrivskydd.                                |
| UNLOCK       | Ta bort skrivskydd.                                            |

Ytterligare information om betjäning med KeyPad finner du i installationsanvisningen för KeyPad KP200.

## 4.7 Betjäning med DriveManager

Förutsättningar:

• Att användarmjukvaran DriveManager (från version V2.3) är installerad i din PC.

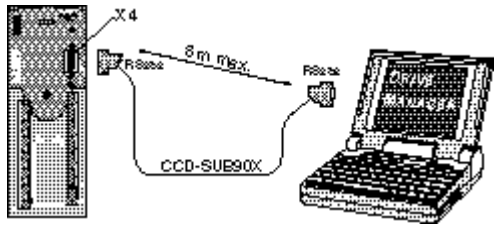

Bild 4.7 Anslutning av omriktare till PC/DriveManager

| De viktigaste | funktionerna |
|---------------|--------------|
|---------------|--------------|

| lcon   | Funktion                             | Meny                                                           |
|--------|--------------------------------------|----------------------------------------------------------------|
| ß      | Starta kommunikation med styrningen  | Kommunikation > Anslut > Enstaka apparat                       |
|        | Ändring av parametrar                | Aktiv apparat > Ändra inställningar                            |
| 6      | Skriv ut parameter datasats          | Aktiv apparat > Skriva ut inställningar                        |
| ٢      | Styrning av driften                  | Aktiv apparat > Styrning > Basdriftsätt                        |
| $\sim$ | Digital Scope                        | Aktiv apparat > Övervakning > Snabba förlopp med digital scope |
|        | Spara datasats från apparat till fil | Aktiv apparat > Spara apparatinställningar till                |
|        | Ladda datasats från fil till apparat | Aktiv apparat > Ladda apparatinställningar från                |
|        |                                      |                                                                |

Ytterligare information finns i DRIVEMANAGER HJÄLP.

#### 4.8 Parameterlista (Urval)

| Namn                                  | Enhet       | Funktion                                           | Leverans-<br>inställning | Din inställning |
|---------------------------------------|-------------|----------------------------------------------------|--------------------------|-----------------|
| Menyområde Första idrifttagning _15FC |             |                                                    |                          |                 |
| 150-SAVE                              | -           | Spara apparatinställningarna                       | READY                    |                 |
| 151-ASTPR                             | -           | Ursprungliga apparatinställningar                  | DRV_1                    |                 |
| 152-ASTER                             | -           | Förinställd inkoppling                             | DRV_1                    |                 |
| 154-MOPNM                             | kW          | Motorns märkeffekt                                 | 1)                       |                 |
| 155-MOVNM                             | V           | Motorns märkspänning                               | 1)                       |                 |
| 156-MOFN                              | Hz          | Motorns märkfrekvens                               | 50                       |                 |
| 157-MOSNM                             | 1/min       | Motorns märkvarvtal                                | 2)                       |                 |
| 158-MOCNM                             | А           | Motorns märkström                                  | 2)                       |                 |
| 159-MOCOS                             | -           | Motorns cos-fi                                     | 0,8                      |                 |
| 163-ENSC                              | -           | Motor auto-tuning                                  | STOP                     |                 |
| 164-UMWR                              | -           | Spara apparatinställning i användarsätt            | 1                        |                 |
| 165-UMAC                              | -           | Aktivera användarområde                            | 1                        |                 |
| 166-UMSEL                             | -           | Styrplats för växling av aktivt användarsätt       | PARAM                    |                 |
| 167-SCPRO                             | %           | Pågående reglersätt                                | VFC                      |                 |
| Menyområde                            | Fasta frek  | venser _27FF                                       |                          |                 |
| 270-FFIX1                             | Hz          | Fast frekvens                                      | 20                       |                 |
| Menyområde                            | Frekvensg   | ränser _30OL                                       |                          |                 |
| 301-FMIN1                             | Hz          | Minimifrekvens                                     | 0                        |                 |
| 303-FMAX1                             | Hz          | Maximifrekvens                                     | 50                       |                 |
| Menyområde                            | Motorskyd   | d _33MO                                            |                          |                 |
| 330-MOPTC                             | -           | Sättet för Motor-PTC-utvärdering                   | OFF                      |                 |
| Menyområde                            | Åkprofilge  | nerator _59DP                                      |                          |                 |
| 590-ACCR1                             | Hz/s        | Accelerationsramp                                  | 20                       |                 |
| 592-DECR1                             | Hz/s        | Retardationsramp                                   | 20                       |                 |
| 594-STPR1                             | Hz/s        | Stoppramp                                          | 20                       |                 |
| Menyområde                            | Vinkelgiva  | rutvärdering _79EN                                 |                          |                 |
| 790-ECLNC                             | Pulser/varv | Givarens pulstal                                   | 1024                     |                 |
| Menyområde Analoga ingångar _18IA     |             |                                                    |                          |                 |
|                                       |             | Inställning <sup>3)</sup> för analog ingång ISA00: |                          |                 |
|                                       |             | OFF = Ej aktiv                                     |                          |                 |
| 180-FISA0                             |             | 0-10V = Spänningsingång 010 V                      | OFF                      |                 |
|                                       |             | PM10V = Spänningsingång -10 V+10 V                 |                          |                 |
|                                       |             | 0-20 = Strömingång 020 mA                          |                          |                 |
|                                       |             | 4-20 = Strömingång 420 mA                          |                          |                 |

## 5 Diagnos/Felmeddelanden

#### 5.1 Lysdioder

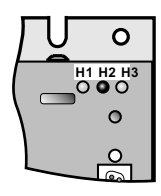

På frekvensomriktaren, upptill till höger, finns 3 lysdioder med färgerna RÖD (H1), GUL (H2) och GRÖN (H3) för statusvisning.

| Apparattillstånd                        | RÖD LED<br>(H1) | GUL LED<br>(H2) | GRÖN LED<br>(H3) |  |  |  |
|-----------------------------------------|-----------------|-----------------|------------------|--|--|--|
| Nät anslutet                            | -               | -               | •                |  |  |  |
| Driftberedd                             | 0               | •               | -                |  |  |  |
| I drift/autotuning aktiv                | O *             |                 | -                |  |  |  |
| Varning                                 | •               | •/*             | -                |  |  |  |
| Fel                                     | * (Blink kod) O |                 | -                |  |  |  |
| O LED från, ● LED till, * LED blinkande |                 |                 |                  |  |  |  |

#### 5.1 Reaktion på fel

Vid fel kommer omriktaren att reagera med ett bestämt funktionsförlopp. I tabellen "Felsignaler" är funktionsförloppet tillordnat motsvarande **reaktionsnummer**.

| Reaktion Nr. | Funktion                                                                |
|--------------|-------------------------------------------------------------------------|
| 1            | Felsignal, slutsteget spärras                                           |
| 3            | Felsignal, slutsteget spärras, säkrat mot automatisk återstart          |
| 5            | Felsignal, slutsteget spärras, mjukvarureset efter återställning av fel |

#### 5.3 Felsignaler

Om ett fel uppträder under drift, då visas detta med att **den röda lysdioden H1 på omriktaren blinkar**. Koden indikerar feltyp. Om man har KP200 ansluten, då visas feltyp med en förkorning.

| Blinkkod för<br>röd LED H1 | Visning<br>KeyPad | Reaktion<br>Nr. | Förklaring                | Orsak/Åtgärd                                                                                                    |
|----------------------------|-------------------|-----------------|---------------------------|----------------------------------------------------------------------------------------------------|
| 1x                         | E-CPU             | 5               | Fel i CPU (Processor)     | Bryt och anslut sedan nätet igen. Kontakta SIGBI om felet återkommer.                                                                                                    |
| 2x                         | E-OFF             | 1               | Underspänningsavstängning | Kontrollera nätspänningen. Uppträder även kort vid normal brytning.                                                                                                    |
| Зх                         | E-OC              | 3               | Överströmavstängning      | Kortslutning, jordfel. Kontrollera kraftkablar, motorlindning, nolledare<br>och jordning (se även kapitel 3: Installation).<br>Felaktig apparatinställning: Kontrollera reglerkretsarnas parametrar,<br>samt inställning av ramper. |
| 4x                         | E-OV              | 3               | Överspänningsavstängning  | Överspänning i nätet: Kontrollera nätspänning och återstarta.<br>Överspänning p g a återmatning från motorn (generatorisk drift): Förläng<br>bromsramper - anslut bromsmotstånd när detta inte är möjligt.                          |
| 5x                         | E-OLM             | 3               | Motorskyddsavstängning    | Motorn överbelastad (efter I x t-övervakning): Förläng processcykeln om detta är möjligt, kontrollera motordimensionering.                                                                                                    |
| 6x                         | E-OLI             | 3               | Apparatskyddavstängning   | Omriktaren överbelastad: Kontrollera dimensioneringen, eventuellt måste större omriktare användas.                                                                                                    |
| 7x                         | E-OTM             | 3               | Motortemperatur för hög   | Motor-PTC korrekt ansluten?:<br>Parameter MOPTC (Sätt för motor-PTC-utvärdering) korrekt inställd?<br>Motor överbelastad? Låt motorn svalna, kontollera dimensioneringen.                                                           |
| 8x                         | E-OTI             | 3               | Övertemperatur omriktare  | Omgivningstemperaturen för hög: Förbättra kylningen i apparatskåpet.<br>För hög last under drift/bromsning: Kontrollera dimensionering,<br>eventuellt kan bromsmotstånd anslutas.(sänk switchfrekvensen"Para.690"                   |

Tabell 5.1 Felsignaler

#### Service-Hotline

Om du behöver ytterligare hjälp då kan du kontakta specialister hos SIGBI System AB. Tel. 042-654 00 Fax 042-654 70 E-Mail: info@sigbi.se

#### 5.4 Fel vid KeyPad-betjäning

| Fel   | Orsak                                                                       | Åtgärd                                    |
|-------|-----------------------------------------------------------------------------|-------------------------------------------|
| ATT1  | Parametern kan inte ändras i denna användarnivå<br>eller är ej tillgänglig. | Välj användarnivå 1-MODE högre.           |
| ATT2  | Motorn får inte styras via CTRL-Meny.                                       | Ta bort startsignal från annan styrplats. |
| ATT3  | Motorn får inte styras via CTRL-Meny p g a feltillstånd.                    | Återställ felet.                          |
| ATT4  | Nytt parametervärde ej tillåtet                                             | Ändra värdet.                             |
| ATT5  | Nytt parametervärde för stort                                               | Minska värdet.                            |
| ATT6  | Nytt parametervärde för litet                                               | Öka värdet.                               |
| ATT7  | Kortet får i nuvarande tillstånd inte läsas.                                | Återställ startsignalen.                  |
| ERROR | Ogiltig passerkod                                                           | Mata in korrekt passerkod.                |

Tabell 5.2 Fel vid KeyPad-betjäning: Återställ med Start/Enter

#### 5.5 Fel vid SmartCard-betjäning

| <b>F</b> .1 | Qual                                                                             | 8 4 m <sup>10</sup> m 1    |
|-------------|----------------------------------------------------------------------------------|----------------------------|
| Fel         | Orsak                                                                            | Atgard                     |
| ERR91       | SmartCard skrivskyddat                                                           |                            |
| ERR92       | Fel i plausibilitetskontroll                                                     |                            |
| ERR93       | SMARTCARD ej läsbart, fel omriktartyp                                            |                            |
| ERR94       | SMARTCARD ej läsbart, parameter ej kompatibel                                    | Använd ett annat SMARTCARD |
| ERR96       | Förbindelse med SmartCard bruten                                                 |                            |
| ERR97       | SMARTCARD -data ogiltiga (Checksum)                                              |                            |
| ERR98       | Otillräckligt minne på SmartCard                                                 |                            |
| ERR99       | Valt område finns inte på SmartCard , inga parametrar överförda till SmartCard . |                            |

Tabell 5.3 SmartCard -fel: Återställ med Stop/Return

#### 5.6 Fel vid nätanslutning

| Fel                                                                                       | Orsak                                                                                         | Åtgärd                                                                |
|-------------------------------------------------------------------------------------------|-----------------------------------------------------------------------------------------------|-----------------------------------------------------------------------|
| Nätet anslutet. Omriktarmodulen visar<br>ingen reaktion (LEDs lyser inte).<br>från nätet. | Vid koppling till/från för ofta kommer styrningen<br>att skydda sig med högohmig frånkoppling | Efter en vilopaus på några minuter är<br>omriktaren åter driftberedd. |

#### 5.7 Reset

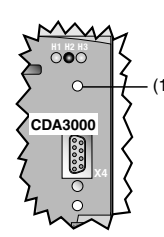

#### <u>Återställning av omriktaren</u>

Omriktaren kan återställas med en **återställningsknapp**. Denna startar ny systeminitiaslisering och återställer processorn. Parametrar som endast ändrats i arbetsminnet, d. v. s. som inte sparats med parametern 150-SAVE, kommer att återställas till sitt ursprungliga sparade värde.

Bild 5.1 Äterställningsknapp (1)

#### Parameteråterställning

I PARA-Meny hos KeyPAD: Tryck på de båda pilknapparna för att återställa parametern till leveransinställning.

I DRIVEMANAGER: Välj "Standard"-knappen i parametereditons editeringsfönster.

#### Leveransinställning (WE)

Tryck på båda pilknapparna samtidigt som nätanslutning av omriktaren för att återställa alla parametrar till leveransinställning. Ny initialisering genomförs.

Parameter 004-PROG = 1 kan också användas. Denna återställer alla parametrar i den aktiva användardatasatsen till leveransinställning. Därefter skall parametrarna säkras med parameter 150-SAVE = BUSY.

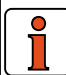

**OBSERVERA!** Med leveransinställning kommer applikationsdatasats 1 (Åk- och lyftdrift konfiguration 1) att laddas. Observera plintkonfigurering och funktionalitet för omriktaren i detta driftsätt, eller ladda din egen användardatasats.

## A.1 Tekniska data

CDA32.003 till CDA34.006 0,37kW till 2,2kW

| ТҮР                                                                                    |                   |           |                 |                      |                 |                |                     |
|----------------------------------------------------------------------------------------|-------------------|-----------|-----------------|----------------------|-----------------|----------------|---------------------|
| Tekniska data                                                                          | CDA32.003         | CDA32.004 | CDA32.006       | CDA32.008            | CDA34.003       | CDA34.005      | CDA34.006           |
| Utgång, motorsida                                                                      | Utgång, motorsida |           |                 |                      |                 |                |                     |
| Rekommenderad märkeffekt med 4pol. Normmotor                                           | 0,375 kW          | 0,75 kW   | 1,1 kW          | 1,5 kW               | 0,75 kW         | 1,5 kW         | 2,2 kW              |
| Apparatmärkeffekt                                                                      | 1,0 kVA           | 1,7 kVA   | 2,3 kVA         | 3,0 kVA              | 1,6 kVA         | 3,0 kVA        | 4,2 kVA             |
| Spänning                                                                               |                   | 3 x 0     | . 230 V         |                      | 3               | x 0 400/460    | V                   |
| Kontinuerlig motorström (IN)                                                           | 2,4 A             | 4,0 A     | 5,5 A           | 7,1 A                | 2,2 A           | 4,1 A          | 5,7 A               |
| Maxström 1,8 x I <sub>N</sub> under 30 s                                               | 4,3 A             | 7,2 A     | 9,9 A           | 12,8 A               | 4,0 A           | 7,4 A          | 10,3 A              |
| Statorfrekvens                                                                         |                   | 0 160     | 00 Hz (> 800 Hz | Switchfrekvens       | s = 16 kHz reko | mmenderas)     |                     |
| Switchfrekvens hos slutsteget                                                          |                   |           |                 | 4, <b>8</b> , 16 kHz |                 |                |                     |
| Ingång, nätsida                                                                        |                   |           |                 |                      |                 |                |                     |
| Nätspänning                                                                            |                   | 1 x 2     | 230 V, -20 % +1 | 5 %3 x 460 V, ·      | -25 % +10 %     |                |                     |
| Nätspänningens osymmetri                                                               |                   | -         |                 |                      |                 | ±3 % max.      |                     |
| Frekvens                                                                               | 50/60 Hz ±10 %    |           |                 |                      |                 | 50/60 Hz ±10 % |                     |
| Förlusteffekt                                                                          | 25 W              | 55 W      | 82 W            | 105 W                | 70 W            | 112 W          | 148 W               |
| Bromschopper-kraftele                                                                  | ktronik           |           |                 |                      |                 |                |                     |
| Max bromseffekt med internt<br>bromsmotstånd (endast med<br>utförande CDA34, Wx.x, BR) |                   | -         |                 |                      | _               | _              | 1,6 kW<br>vid 360 Ω |
| Minsta motståndsvärde för<br>externt bromsmotstånd                                     | 100               | Ω (       | 56              | Ω                    |                 | 180 Ω          |                     |

#### CDA34.008 till CDA34.032

3,0kW till 15kW

| ТҮР                                                                                    |                                                           |                |                      |                  |               |            |  |
|----------------------------------------------------------------------------------------|-----------------------------------------------------------|----------------|----------------------|------------------|---------------|------------|--|
| Tekniska data                                                                          | CDA34.008                                                 | CDA34.010      | CDA34.014            | CDA34.017        | CDA34.024     | CDA34.032  |  |
| Utgång, motorsida                                                                      |                                                           |                |                      |                  |               |            |  |
| Rekommenderad märkeffekt med 4pol. Normmotor                                           | 3,0 kW                                                    | 4,0 kW         | 5,5 kW               | 7,5 kW           | 11 kW         | 15 kW      |  |
| Apparatmärkeffekt                                                                      | 5,7 kVA                                                   | 7,3 kVA        | 10,2 kVA             | 12,4 kVA         | 17,5 kVA      | 23,3 kVA   |  |
| Spänning                                                                               |                                                           | 3              | x 0 400/460          | V                |               |            |  |
| Kontinuerlig motorström (I <sub>N</sub> )                                              | 7,8 A                                                     | 10 A           | 14 A                 | 17 A             | 24 A          | 32 A       |  |
| Maxström 1,8 x I <sub>N</sub> under 30 s                                               | 14 A                                                      | 18 A           | 25 A                 | 31 A             | 43 A          | 58 A       |  |
| Statorfrekvens                                                                         | 0 160                                                     | 0 Hz (> 800 Hz | Switchfrekvens       | s = 16 kHz rekor | mmenderas)    |            |  |
| Switchfrekvens hos slutsteget                                                          |                                                           |                | 4, <b>8</b> , 16 kHz |                  |               |            |  |
| Ingång, nätsida                                                                        |                                                           |                |                      |                  |               |            |  |
| Nätspänning                                                                            |                                                           | 3 x 4          | 460 V -25 % +1       | 0 %              |               |            |  |
| Osymmetri                                                                              |                                                           |                | ±3 % max.            |                  |               |            |  |
| Frekvens                                                                               |                                                           | Ę              | 50/60 Hz ±10 %       | ,<br>D           |               |            |  |
| Förlusteffekt                                                                          | 162 W                                                     | 207 W          | 268 W                | 325 W            | 400 W         | 510 W      |  |
| Bromschopper-kraftele                                                                  | Bromschopper-kraftelektronik                              |                |                      |                  |               |            |  |
| Max bromseffekt med internt<br>bromsmotstånd (endast med<br>utförande CDA34, Wx.x, BR) | 6,0 kW         6,0 k <sup>1</sup> vid 90 Ω         vid 90 |                |                      | kW<br>90 Ω       | 6,0<br>vid \$ | kW<br>90 Ω |  |
| Minsta motståndsvärde för<br>externt bromsmotstånd                                     | 56                                                        | δΩ             | 4                    | 7Ω               | 22            | Ω          |  |

#### CDA34.045 till CDA34.170

| ТҮР                                                |                   |           |           |                  |           |           |           |
|----------------------------------------------------|-------------------|-----------|-----------|------------------|-----------|-----------|-----------|
| Tekniska data                                      | CDA34.045         | CDA34.060 | CDA34.072 | CDA34.090        | CDA34.110 | CDA34.143 | CDA34.170 |
| Utgång, motorsida                                  | Jtgång, motorsida |           |           |                  |           |           |           |
| Rekommenderad märkeffekt med 4pol. Normmotor       | 22 kW             | 30 kW     | 37 kW     | 45 kW            | 55 kW     | 75 kW     | 90 kW     |
| Apparatmärkeffekt                                  | 32,8 kVA          | 43,8 kVA  | 52,5 kVA  | 65,6 kVA         | 80 kVA    | 104 kVA   | 124 kVA   |
| Spänning                                           |                   |           | 3         | x 0 400/460      | V         |           |           |
| Kontinuerlig motorström (I <sub>N</sub> )          | 45 A              | 60 A      | 72 A      | 90 A             | 110 A     | 143 A     | 170 A     |
| Maxström 1,5 x $I_N$ under 60s                     | 68 A              | 90 A      | 108 A     | 135 A            | 165 A     | 214 A     | 255 A     |
| Statorfrekvens                                     |                   |           |           | 0 400 Hz         |           |           |           |
| Switchfrekvens hos slutsteget                      |                   |           |           | <b>4</b> , 8 kHz |           |           |           |
| Ingång, nätsida                                    |                   |           |           |                  |           |           |           |
| Nätspänning                                        |                   |           | 3 x       | 460 V -25 % +1   | 0 %       |           |           |
| Osymmetri                                          |                   |           |           | ±3 % max.        |           |           |           |
| Frekvens                                           | 50/60 Hz ±10 %    |           |           |                  |           |           |           |
| Förlusteffekt                                      | 777 W             | 1010 W    | 1270 W    | 1510 W           | 1880 W    | 2450 W    | 2930 W    |
| Bromschopper-kraftelektronik                       |                   |           |           |                  |           |           |           |
| Minsta motståndsvärde för<br>externt bromsmotstånd | 18 Ω              | 18 Ω      | 13 Ω      | 12 Ω             | 10 Ω      | 5,6 Ω     | 5,6 Ω     |

## A.2 Omgivningsbetingelser

| Benämning                                                                                                    |                   | Omriktarmodul                                                                                   |  |  |  |
|----------------------------------------------------------------------------------------------------|-------------------|-------------------------------------------------------------------------------------------------|--|--|--|
| Temperaturområde                                                                                                    | i drift           | -1045 ° C (BG1 BG5), 0 40 ° C (BG6 BG8), upp till 55 ° C med lastreduktion                      |  |  |  |
|                                                                                                    | Lagring           | -25 +55 °C                                                                                      |  |  |  |
|                                                                                                    | Transport         | -25 +70 °C                                                                                      |  |  |  |
| Relativ fuktighet                                                                                                    |                   | 15 85 %, kondensering ej tillåten                                                               |  |  |  |
| Mekanisk hållfasthet<br>enligt IEC 68-2-6                                                                                 | I stationär drift | Vibration: 0,075 mm i frekvensområdet 10 58 Hz<br>Schock: 9,8 m/s2 i frekvensområdet >58 500 Hz |  |  |  |
|                                                                                                    | Vid transport     | Vibration: 3,5 mm i frekvensområdet 5 9 Hz<br>Schock: 9,8 m/s2 i frekvensområdet >9 500 Hz      |  |  |  |
| Kapslingsgrad                                                                                                    | Apparat           | IP20 (NEMA 1)                                                                                   |  |  |  |
| Kylmetod       Cold Plate: IP20         Genomgående kylfläns: IP54 (315 kW)         Genomgående kylfläns: IP20 (22 37 kW) |                   |                                                                                                 |  |  |  |
| Beröringsskydd                                                                                                    |                   | VBG 4                                                                                           |  |  |  |
| Monteringsnivå                                                                                                    |                   | Upp till 1000 m över havsyta, Lastreduktion 1%/100m upp till max 2000m                          |  |  |  |

## A.3 Dimensioneringsanvisningar för "Cold Plate"

| Ämno                | Planoring                                                      | sanvieningar                                                                                                    |        |                          |                                                 |                             |                |
|---------------------|----------------------------------------------------------------|----------------------------------------------------------------------------------------------------|--------|--------------------------|-------------------------------------------------|-----------------------------|----------------|
| Amne                | Planering                                                      | sanvisningar                                                                                                    | _      |                          |                                                 |                             |                |
| Termisk förbindelse | ermisk förbindelse Kontaktytans ojämnhet = Ojämnhetsfaktor 6,3 |                                                                                                    |        |                          |                                                 |                             |                |
| med kylytan         | 1 Kontaktyta<br>(Skikttjock                                    | Kontaktyta mellan omriktarmodul (monteringsplatta "Cold Plate") och kylfläns behandlad med värmepasta.<br>(Skikttiocklek 30-70u) |        |                          |                                                 |                             |                |
|                     | 1 Temperatu                                                    | ren i mitten på or                                                                                                    | nrikta | rens monta               | ageplatta                                       | a får ej öve                | rstiga 85 °C . |
|                     | Storlek                                                        | Effekt                                                                                                    | K      | /Ifläns                  | Кар                                             | sling                       |                |
| Distribution av     | BG 1/2                                                         | 0,37 till 2,2 kW                                                                                                    | ca     | a. 65%                   | ca.                                             | 35%                         |                |
| förlusteffekt       | BG 3                                                           | 3 till 4 kW                                                                                                    | ca     | a. 70%                   | ca.                                             | 30%                         |                |
|                     | BG 4                                                           | 5,5 till 7,5 kW                                                                                                    | ca     | a. 75%                   | ca.                                             | 25%                         |                |
|                     | BG 5                                                           | 11 till 15 kW                                                                                                    | ca     | a. 80%                   | ca.                                             | 20%                         |                |
|                     | Storlek                                                        | Effekt                                                                                                    | Ap     | paratyta                 | Akti                                            | v kylyta                    |                |
|                     |                                                                | [κνν]                                                                                                    | B      | immj<br>H                | [//                                             | b b                         |                |
|                     | BG 1                                                           | 0,37 till 0,75                                                                                                    | 70     | 193                      | 50                                              | 165                         |                |
|                     | BG 2                                                           | 1,1 till 2,2                                                                                                    | 70     | 218                      | 90                                              | 200                         |                |
| I I O               | BG 3                                                           | 3 till 4                                                                                                    | 100    | 303                      | 120                                             | 260                         |                |
|                     | BG 4                                                           | 5,5 till 7,5                                                                                                    | 150    | 303                      | 65                                              | 215                         |                |
|                     | BG 5                                                           | 11 till 15                                                                                                    | 200    | 303                      | 80                                              | 300                         |                |
| Värmemotstånd       | Storlek                                                        | Effekt<br>[kW]                                                                                                    |        | Termisk<br>aktiv ky<br>F | <b>resista</b> ı<br><b>/lyta oc</b><br>Rth [K/V | ns mellan<br>h kylare<br>/] |                |
| Hth                 | BG 1                                                           | 0,37 till 0,75 kW                                                                                                    | '      |                          | 0,05                                            |                             |                |
| ← Kylare            | BG 2                                                           | 1,1 till 2,2 kW                                                                                                    |        |                          | 0,05                                            |                             |                |
|                     | BG 3                                                           | 3 till 4 kW                                                                                                    |        |                          | 0,03                                            |                             |                |
| Värmepasta          | BG 4                                                           | 5,5 till 7,5 kW                                                                                                    |        |                          | 0,03                                            |                             |                |
| CDA3000             | BG 5                                                           | 11 till 15 kW                                                                                                    |        |                          | 0,015                                           |                             |                |

## A.4 Dimensioneringsanvisningar för flermotordrift

| Strömdimensionering för omriktaren | Summen av motorströmmarna måste vara mindre än omriktarens märkström:                                                                                                    |  |  |  |
|------------------------------------|----------------------------------------------------------------------------------------------------|--|--|--|
|                                    | $\Sigma$ motorstrommar, $(I_{M1} + I_{M2} + I_{Mn}) < I_{Omriktare}$                                                                                                    |  |  |  |
| Motorreglering                     | Vid flermotordrift får endast reglersättet VFC användas.                                                                                                    |  |  |  |
| Motordrossel                       | Motordrossel måste alltid användas. Motordrosseln begränsar dV/dt och därmed läckströmmarna och skyddar mot kopplingsöverspänningar som uppstår då man bryter motorinduktansen.                                                                                     |  |  |  |
| Motorkabellängd                    | Motorkablarnas sammanlagda längd får man genom addering av enskilda kabellängder.                                                                                                    |  |  |  |
| Motorskydd                         | Vid flermotordrift kan de parallellinkopplade motorerna inte skyddas av omriktarens motorskydd.<br>Därför måste man se till att motorerna skyddas med externa motorskyddsbrytare eller termistor-<br>skyddsrelä, med hänsyn till tillämpningen.                     |  |  |  |
| Alla motorer har samma last        | I denna tillämpning kommer alla motorernas momentegenskaper att vara ungefär lika.                                                                                                    |  |  |  |
| Motorerna har olika last           | Vid mycket olika last kan det uppstå problem under starförloppet och vid låga varvtal. Detta beror på att små motorer har högre statorresistans och därmed större spänningsfall i statorlindningen.                                                                 |  |  |  |
|                                    | Praxis: Vid ett effektförhållande på ungefär 1:4 mellan motorerna kommer startmomentet för de<br>mindre motorerna fortfarande att vara ca 70% av märkmomentet. Om detta inte är tillräckligt,<br>då måste du använda en större motor.                               |  |  |  |
|                                    | Vid samtidig start kommer de mindre motorerna att starta långsammare på grund av att de har större eftersläpning.                                                                                                    |  |  |  |
| Varvtalsförhållande                | Olika motorvarvtal kan endast erhållas om motorerna har olika t. ex. 1440 min <sup>-1</sup> och 2880 min <sup>-1</sup> .<br>Varvtalsförhållandet 1:2 har man fortfarande vid varvtalsändring. Noggrannheten är beroende av<br>eftersläpningen och därmed av lasten. |  |  |  |
| Inkoppling av enskilda motorer     | Vid inkoppling av motorer måste man tänka på att startströmmen inte får vara större än omriktarens maximala ström. Det är fördelaktigt om omriktarbelastningen är >40%.                                                                                             |  |  |  |
|                                    | Dessa 40% grundlast hjälper till vid inkopplingsögonblicket.                                                                                                    |  |  |  |
|                                    | Vid anslutning fårmotorerna inte köras i fältförsvagningsområdet, eftersom den motor som kopplas in, då kommer att accelerera med reducerat moment.                                                                                                    |  |  |  |

## Användning av KeyPad KP200

Med KeyPad KP200 kan man göra idrifttagning, ändra inställningar och avläsa mätvärden hos omriktarsystem CDA3000. Vid mer omfattande användning rekommenderar vi användning av den grafiska PC användarmjukvaran DRIVEMANAGER, eftersom denna erbjuder bättre översikt.

| 1 KeyPad KP200                                       | .1  |
|------------------------------------------------------|-----|
| 1.1 Montering och anslutning                         | . 2 |
| Tekniska data                                        | . 2 |
| Montering på en apparatskåpsdörr eller montageplatta | . 2 |
| 1.2 Knappar och display                              | . 3 |
| 1.3 Menystruktur                                     | 3   |
| 1.4 Menyöversikt                                     | . 3 |
| 1.4 Visning av mätvärden (VAL-meny)                  | . 3 |
| 1.6 Ändra inställningar (PARA-Menv)                  | . 4 |
| 1.6.1 Namn på ämnesområden                           | . 4 |
| 1.6.2 Användarnivåer                                 | . 5 |
| 1.7 Styrning av motorn (CTRL-menv)                   | . 5 |
| 1.8 SmartCard Jäsa/skriva (CARD-meny)                | 5   |
| 1 9 Övriga visningar med KP200                       | 5   |
| 1 9 1 Stapeldiagram                                  | . 0 |
| 1.9.2 Siffervisning 3-ställig                        | . 5 |

## 

| _15FC | Första idrifttagning6  |
|-------|------------------------|
| _18IA | Analoga ingångar 7     |
| _20OA | Analog utgång7         |
| _21ID | Digitala ingångar7     |
| _24OD | Digitala utgångar 8    |
| _25CK | Pulsingång/Pulsutgång8 |
| _26CL | Styrplats 8            |
| _27FF | Fasta frekvenser 8     |
| _28RS | Börvärdestruktur 8     |
| _30OL | Frekvensgränser9       |
| _31MB | Motorhållbroms9        |
| _32MP | Motorpotentiometer 9   |
| _33MO | Motorskydd 9           |
| _34PF | Nätbortfallsskydd 9    |
| _36KP | KP200                  |
| _38TX | Apparatbelastning9     |
| _39DD | Apparatdata9           |
| _50WA | Varningsmeddelanden 10 |
| _51ER | Felmeddelanden 10      |
| _55LB | LustBus 10             |
| _57OP | Optionsmoduler 10      |
|       |                        |

| _59DP  | Körprofilgenerator11                      |
|--------|-------------------------------------------|
| _60TB  | Åksatser 11                               |
| _64CA  | Strömstyrd acceleration11                 |
| _65CS  | CDS Karakteristikasatsomkoppling          |
| _66MS  | Master/Slave drift11                      |
| _67BR  | Likströmsbromsning12                      |
| _68HO  | Likströmshållning 12                      |
| _69PM  | Modulation 12                             |
| _70VF  | U/f (spänning/frekvens)-karakteristika 12 |
| _74IR  | IxR lastreglering 12                      |
| _75SL  | Eftersläpningskompensering 12             |
| _76CI  | Ströminprägling 13                        |
| _77MP  | Magnetisering 13                          |
| _78SF  | Varvtalsreglering SFC 13                  |
| _79EN  | Encoderutvärdering 13                     |
| _80CC  | Strömreglering 13                         |
| _81SC  | Varvtalsreglering FOR 13                  |
| _84MD  | Motordata 13                              |
| _86SY  | System 13                                 |
| Menyst | yrning KP200 13                           |
| VAL me | ny: Ärvärdeparametrar 13                  |
|        |                                           |

## 1.1 Montering och anslutning

KeyPAD kan fästas direkt på en omriktarmodul eller monteras i en apparatskåpsdörr.

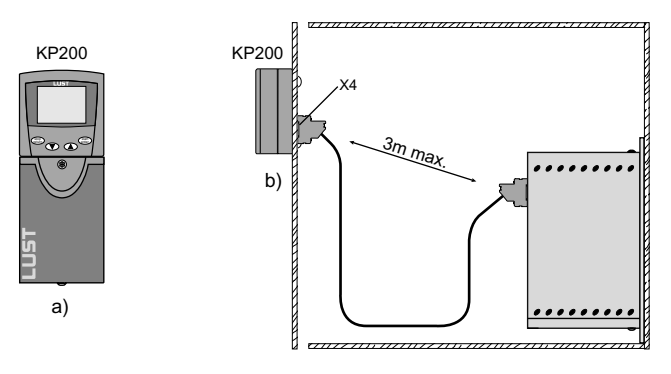

a) På omriktarmodul CDA3000 (kontakt X4)b) På apparatskåpsdörr

Montering av KeyPAD (max. kabellängd 3 m)

## Tekniska data

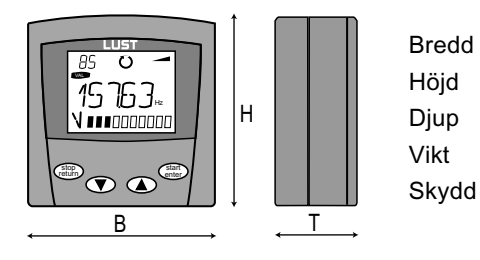

| 70 mm |
|-------|
| 73 mm |
| 33 mm |
| 150 g |
| IP20  |

## Montering på en apparatskåpsdörr eller montageplatta

- 1. Ta bort låsmekanismen (1) på KeyPad
- Förbered monteringsplattan: Gör hål för Sub-D kontaktenoch borra 2 st 3.5 mm hål (2)

3. Montera KeyPAD med 2 st självj-

ängande M3 skruvar

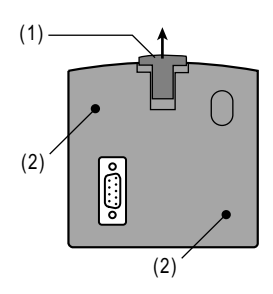

 Anslut KeyPAD till CDA3000 (X4) med hjälp av en standard seriell kabel (Sub-D, 9-pin, hane/hona)

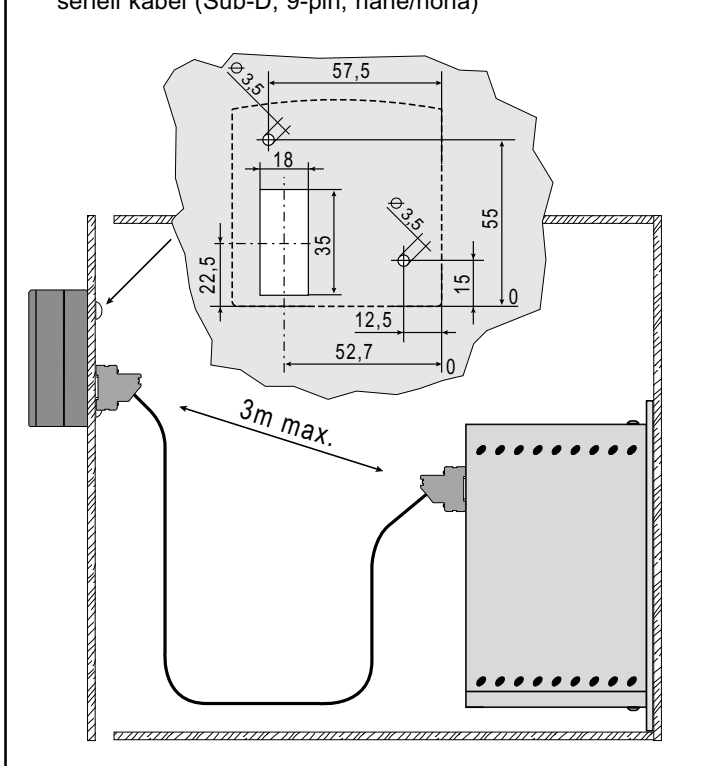

Montering av KeyPAD på en apparatskåpsdörr.

### 1.2 Knappar och display

start

return

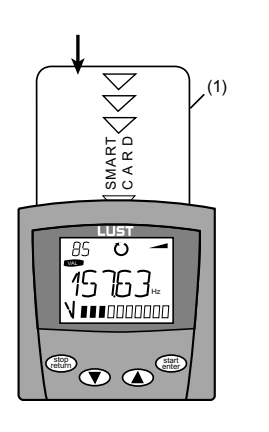

- (1) O SMARTCARD för att spara och överföra inställningar till andra styrningar
  - Anropa menyområden eller parametrar
  - Spara ändringar
  - Start vid styrning av motorn
  - o Lämna menyområden
  - Avbryta ändringar
  - Stopp vid styrning av motorn
- Val av meny, menyområde eller parameter
  - Ökning av inställning
- Val av meny, menyområde eller parameter
  - o Minskning av inställning

#### Knappfunktioner med KeyPad KP200

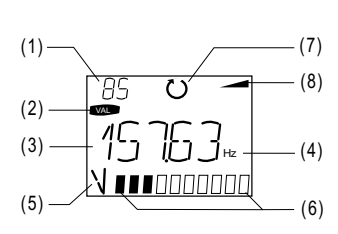

- (1) 3-ställig siffervisning, t. ex. för parameternummer, se avsnitt 1.9
- (2) Aktuell meny
- (3) 5-ställig siffervisning, parameternamn och värde
- (4) Fysikalisk enhet för (3)
- (5) Vad som visas i stapeldiagrammet
- (6) Stapeldiagram, 10-ställig, se avsnitt 1.9
- (7) Riktningsindikering
- (8) Accelerations- och bromsramp
- KeyPad KP200 Display

## 1.3 Menystruktur

KeyPad KP200 har en menystruktur för översiktlig och användarvänlig betjäning, liknande KP100 för SmartDrive VF1000 frekvensomriktare och MasterControl servoförstärkare.

| VAL        | PARA          | CTRL       | CARD       |  |
|------------|---------------|------------|------------|--|
| Mätvärden  | Menyområde    | Drivning   | SMARTCARD  |  |
| O Urval    | O Urval       | O Styrning | Läsning    |  |
| O Visning  | Parameter     |            | Skrivning  |  |
|            | O Urval       |            | Skrivskydd |  |
| Belastning | O Ändra       |            |            |  |
|            | Idrifttagning |            |            |  |

Bild: Menyfunktioner

På nivån meny (»MENU« visas) kan du använda pilknapparna för att skifta mellan menyerna. Välj med **Start/Enter** för att öppna meny. Välj med **Stop/Return** för att gå ur meny.

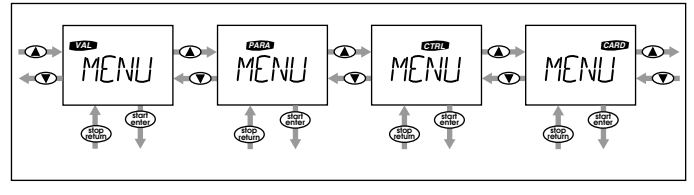

Bild: Navigering på menynivå

## 1.4 Menyöversikt

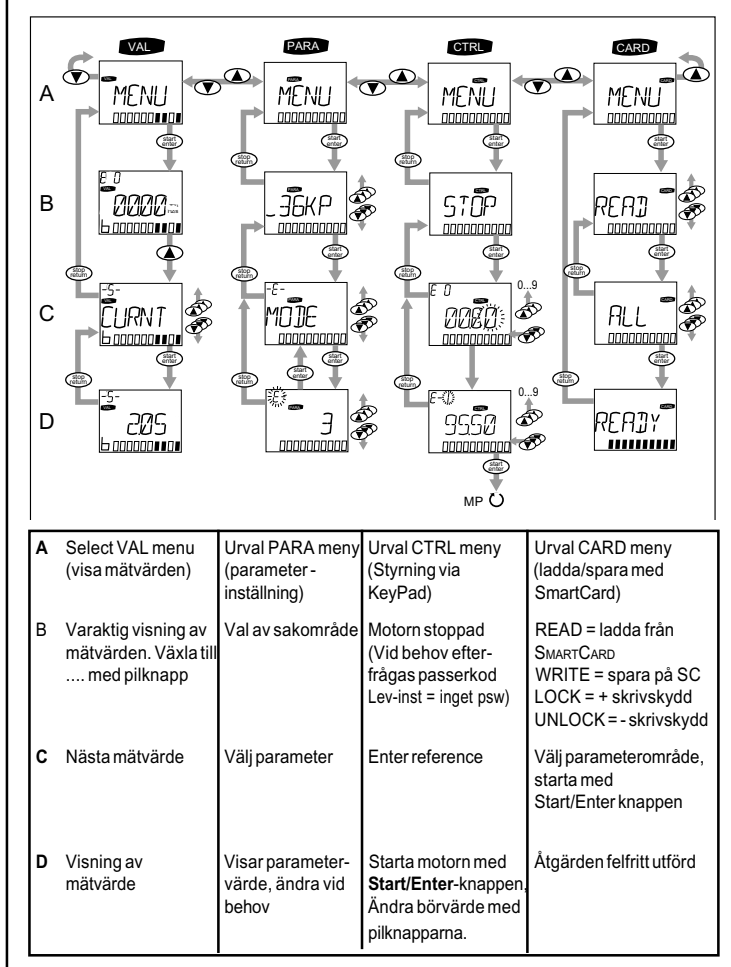

ANMÄRKNING: KeyPad KP200 använder alltid den aktiva datasatsen vid visning eller ändring av parametrar i CDA3000.

## 1.4 Visning av mätvärden (VAL-meny)

- O Efter spänningsanslutning visas det värde som valts för varaktig visning (se pos 2.). Det varaktiga mätvärdet väljer man i PARA menyn med parameter 360-DISP i ämnesområdet \_36KP (KeyPAD).
- O Antalet visade mätvärden beror på användarnivå, parameter 1-MODE i ämnesområdet \_36KP (KeyPAD).

### Visning av aktuella mätvärden

(1) Välj VAL meny
(2) Kontinuerlig visning av mätvärde (= visas efter spänning-sanslutning)
(3) Välj mätvärde med piltangenterna
(4) Visning av mätvärde

## 1.6 Ändra inställningar (PARA-Meny)

- O Parametrarna i PARA menyn är grupperade i ämnesområden i förhållande till deras funktion. Därmed får man en bättre överblick (es tabell 2.2).
- O Man kan bara ändra parametrar som finns tillgängliga i aktuella användarnivå (se tabell 2.3 och 2.6).

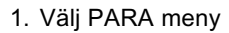

2. Välj önskat menyområde med pilknapparna och bekräfta med Start/ Enter

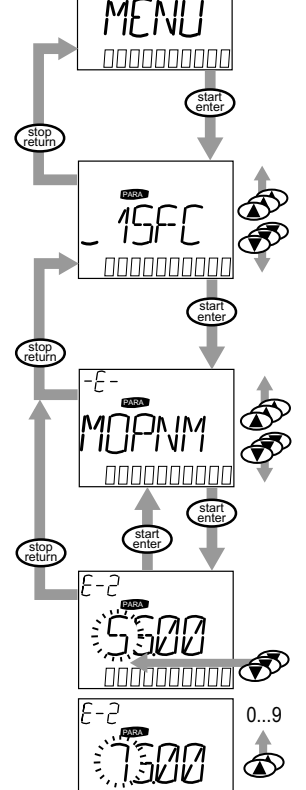

- Välj önskad parameter med pilknapparna. Användarnivå MODE
   = 3 (eller högre) behövs
- Värdet visas, det sista tecknet blinkar. Använd ner-knappen för förflyttning till nästa tecken. Det blinkande tecknet kan ändras med upp-knappen. Det femte tecknet längst till vänster visar tecknet (–) = negativt.

Sista tecknet kan matas in som exponent.

Nytt värde sparas med **start/enter** eller avbryts (utan att spara) med **stop/return**.

**OBSERVERA:** För parametrar med stora värdeområden kommer värdet att läggas in som exponent (t.ex. 10.00 E3 = 10,000; 25.15 E-2 = 0.2515). Använd upp-knappen för att öka det blinkande tecknet och ner-knappen för att flytta till nästa tecken.

### Spara parametrar permanent

- 1. Tryck "Stop/Return" tills displayen visar "MENU".
- 2. Håll in båda pilknapparna samtidigt tills displayen visar "SAVE".
- 3. Vänta tills skalan visar fullt.

## 1.6.1 Namn på ämnesområden

Namnen på ämnesområdena består av ett tvåsiffrigt nummer och en förkortning av området (ex.: \_36KP = KEYPAD). Numret 36 kännetecknar parametrarnas område från 360 till nästa ämnesområde \_38TX - d v s till parameter nummer 380.

**OBSERVERA:** Detta betyder att parametrar med nummer 362 eller 371 normalt finns i ämnesområde \_36KP!

**Undantag:** För kompatibilitet är parameternumren inte alltid baserade på ämnesområdet, t. ex. 1-MODE i ämnesområdet \_36KP. Andantagen har man emellertid bara för parameternummer < 150 och 400 - 499.

| KeyPad | Förkortning för           | Amnesområde<br>(DriveManager)    | Menyomr.<br>1-MODE |
|--------|---------------------------|----------------------------------|--------------------|
| _15FC  | First Commissioning       | First commissioning              | 2                  |
| _18IA  | Inputs Analog             | Analog inputs                    | 2                  |
| _200A  | Outputs Analog            | Analog outputs                   | 3                  |
| _21ID  | Inputs Digital            | Digital inputs                   | 3                  |
| _240D  | Outputs Digital           | Digital outputs                  | 3                  |
| _26CL  | Control Location          | Control location                 | 3                  |
| _27FF  | Fixed Frequencies         | Fixed frequencies                | 2                  |
| _28RS  | Reference Structure       | Reference structure              | 3                  |
| _30OL  | Output frequency Limits   | Frequency limits                 | 2                  |
| _31MB  | Motor Brake               | Motor holding brake              | 3                  |
| _32MP  | Motor Potentiometer       | MOP function                     | 3                  |
| _33MO  | MOtor protection          | Motor protection                 | 3                  |
| _34PF  | Power Failure bridging    | Power failure bridging           | 3                  |
| _36KP  | KeyPad                    | KeyPad KP200                     | 3                  |
| _38TX  | TaX values                | Device capacity utilization      | 3                  |
| _39DD  | Device Data               | Device data                      | 3                  |
| _50WA  | WArnings                  | Warning messages                 | 3                  |
| _51ER  | ERror messages            | Error messages                   | 3                  |
| _55LB  | Lust Bus                  | LustBus                          | 3                  |
| _570P  | OPtion modules            | Option modules                   | 3                  |
| _59DP  | Driving Profile generator | Driving profile generator        | 3                  |
| _60TB  | TaBles with driving sets  | Driving sets                     | 3                  |
| _64CA  | Strömstyrd acceleration   | Current-controlled startup       | 4                  |
| _65CS  | Characteristics Switching | Characteristic data set switchor | ver 3              |
| _66MS  | Master-/Slave             | Master/Slave operation           | 2                  |
| _67BR  | BRaking                   | DC braking                       | 3                  |
| _68HO  | HOlding                   | DC holding-on                    | 3                  |
| _69PM  | Pulse Modulation          | Modulation                       | 3                  |
| _70VF  | Voltage/Frequency Control | Voltage/frequency control        | 4                  |
| _74IR  | I x R load compensation   | I x R load compensation          | 4                  |
| _75SL  | SLip compensation         | Slip compensation                | 4                  |
| _76CI  | Current Injection         | Current injection                | 4                  |
| _77MP  | Magnetizing Phase         | Magnetization                    | 4                  |
| _78SF  | SFC                       | Speed controller SFC             | 4                  |
| _79EN  | ENcoder                   | Encoder evaluation               | 4                  |
| _80CC  | Current Controller        | Current controller               | 4                  |
| _81SC  | Speed Controller          | Speed controller FOR             | 4                  |
| _83DS  | Digital scope             | Digital scope                    | 4                  |
| _84MD  | Motor Data                | Motor Data                       | 4                  |
| 86SY   | SYstem parameters         | System                           | 3                  |

The "User level 1-MODE" column shows the recommended user level for editing the most important parameters of this subject area.

## 1.6.2 Användarnivåer

Me parameter 1-MODE i ämnesområde \_36KP kan man välja olika användarnivåer. En högre nivå medför att man kan läsa och/eller skriva till ett sörre antal parametrar.

| 1-MODE | Beteckning<br>(DriveManager) | Upplysning                                             | Passerkod<br>PSWx     |
|--------|------------------------------|--------------------------------------------------------|-----------------------|
| 1      | Lekman                       | För statusövervakning, inga<br>ändringar möjliga       | Ingen                 |
| 2      | Nybörjare                    | Minimal användning                                     | Inaktiv<br>i lev-inst |
| 3      | Advancerad                   | Normal användning                                      | Inaktiv<br>i lev-inst |
| 4      | Expert                       | För användare med special-<br>kunskaper i reglerteknik | Inaktiv<br>i lev-inst |
| 5      | Annat                        | För systemintegrering                                  | _                     |

## 1.7 Styrning av motorn (CTRL-meny)

#### Förutsättningar:

- Önskat reglersätt VFC, SFC eller FOR väljs med parameter 300-CFCON i ämnesområde \_15FC
- 2. Frigöring av slutsteget ENPO = 24 V (Hög nivå) på plint X2:8
- 3. Startsignal inte satt (t ex ISD00 = 0 V med leveransinställning)
- 1. Välj CTRL meny

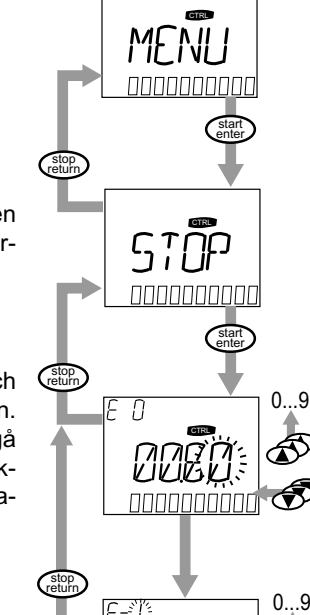

#### Tryck på Start/Enter tangenten två gånger för att initiera börvärdeingång

- 3. Det sista tecknet blinkar och kan ändras med upp-knappen. Använd ned-knappen för att gå till nästa tecken. Det femte tecknet längst till vänster visar rotationsriktningen:
  - (–) = moturs,
  - () = medurs
- Det sista tecknet kan vara en exponent. Tryck på Start/Enter för att starta motorn med det förinställda varvtalet.
- 5. Tryck på Stop/Return en gång, motorn fortsätter att rotera och nytt börvärde kan matas in. Aktivera det med Start/Enter.

Tryck åter på Stop/Return för att stoppa motorn.

- O MOP funktion (MP): Medan motorn körs kan hastigheten ändras online med piltangenterna.
- O Passerkod (display PASSW): CTRL menyn kan skyddas med passerkod: parameter 367-PSWCT i ämnesområde \_36KP.

## 1.8 SmartCard läsa/skriva (CARD-meny)

- I denna meny kan kan omriktarinställningarna sparas på SMARTCARD och överföras till andra frekvensomriktare.
- Varje gång man sparar kommer alla parametrar att sparas på på SMARTCARD. Vid läsning, läser man antingen alla parametrar eller endast parametrar från ett ämnesområde (se tabell 2.2).

| Funktion     | Betydelse                                                      |
|--------------|----------------------------------------------------------------|
| READ > ALL   | Läs alla parametrar från SmartCard                             |
| READ > _27RS | Läs parametrar från ämnesområde, t ex _27RS (referensstruktur) |
| WRITE        | Lagra alla parametrar på SmartCard                             |
| LOCK         | Skrivskydda SmartCard                                          |
| UNLOCK       | Lås upp skrivskyddet                                           |

#### INFORMATION: CARD menyn kan bara väljas när omriktaren inte är aktiv !

INFORMATION: I bus system mode: Bus är ej aktiv under tiden man läser eller skriver till SMARTCARD. Följaktligen kommer bus watchdog att triggas om watchdog'en är aktiv.

## 1.9 Övriga visningar med KP200

## 1.9.1 Stapeldiagram

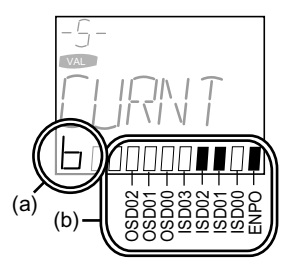

(c)

#### Betydelse

- b Binär visning av I/O status, se (b)
- V Utspänning 1)
- T Apparattemperatur 1)
- F Utfrekvens 1)
   Framåtskridandet visas under första idrifttagningen 1)
- 1) Stapeln ökar från vänster till höger.

## 1.9.2 Siffervisning 3-ställig

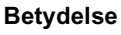

- E- Parameter är editerbar (blinkande) Parametern blir
- editerad -S- Parametern kan bara visas: a) Mätvärde i VAL meny,
  - b) Välj högre användarnivå 1 MODE
- E-2 Exponent 10-2
- 136 Parameternummer 136 (eller felplatsnummer vid feltillstånd)

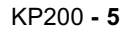

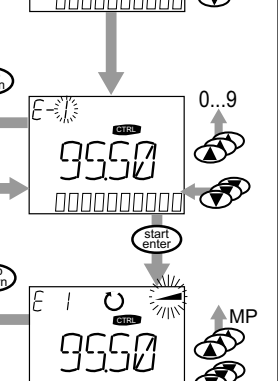

## 2 Parameterlista

#### Mjukvaruversion V1.30-0

Den följande listan innehåller alla parametrar upp till användarnivå 01-MODE = 4 med fabriksinställning (152-ASTER = DRV\_1).

**En aktuell parameterlista med dina egna inställningar kaqn skrivas ut med hjälp av DriveMANAGER** PC användarmjukvara. Ytterligare information om parametrarna finns i CDA3000 användarhandbok, som även är tillgänglig på http://www.lust-tec.com.

- **R** Läsnivå (Read). Detta är användarnivå (01-MODE) från vilken parameter visas.
- W Skrivnivå (Write). Detta är användarnivå (01-MODE) från vilken parameter kan editeras.
   Parametrar med skrivnivå > 4 kan inte ändras, t. ex. mätvärden (ärvärden).
- **G**\* Leveransinställning och värdeområde beror på omriktarmodulen, motor eller inställning av andra parametrar.

| Nr   | Namn     | Enhet     | Funktion                                            | Lev.inst | Din inst. | Värdeomr.                              | Förklaring                                                                                                    | R | w |
|------|----------|-----------|-----------------------------------------------------|----------|-----------|----------------------------------------|----------------------------------------------------------------------------------------------------|---|---|
| _15F | C Första | a idriftt | agning                                              |          |           |                                        |                                                                                                    |   |   |
| 150  | SAVE     |           | Spara inställningar                                 | STOP     |           | STOP, START                            | STOP = Avslutad spara<br>resp. ej startat<br>START = Starta spara                                                                           | 2 | 2 |
| 151  | ASTPR    |           | Ursprungliga förinställningar                       | DRV_1    |           | OFF, DRV_1 DRV_5,                      | DRV = Åk och lyft                                                                                                    | 3 | 5 |
| 152  | ASTER    |           | Förinställningar inom applikations-<br>datasatserna | DRV_1    |           | ROT_1 ROT_3,<br>BUS1 3,<br>M-S_1 M-S_4 | ROT =Rotationsdrift<br>BUS =Fältbusdrift<br>M-S =Master-/Slav-drift                                                                         | 1 | 2 |
| 154  | MOPNM    | kW        | Motor märkeffekt                                    | G*       |           | G*                                     |                                                                                                    | 1 | 2 |
| 155  | MOVNM    | V         | Motor märkspänning                                  | G*       |           | G*                                     |                                                                                                    | 1 | 2 |
| 156  | MOFN     | Hz        | Motor märkfrekvens                                  | 50       |           | 0.1 1000                               |                                                                                                    | 1 | 2 |
| 157  | MOSNM    | 1/min     | Märkvavtal                                          | G*       |           | 0 100000                               |                                                                                                    | 1 | 2 |
| 158  | MOCNM    | А         | Motor märkström                                     | G*       |           | G*                                     |                                                                                                    | 1 | 2 |
| 159  | MOCOS    |           | Motor cos-phi                                       | G*       |           | 01                                     |                                                                                                    | 1 | 2 |
| 160  | MOJNM    | kg m²     | Motortröghetsmoment                                 | G*       |           | 0 100                                  |                                                                                                    | 3 | 3 |
| 161  | SCJ1     | kg m²     | (CDS1): Systemets tröghetsmoment                    | 0        |           | 0 1000                                 |                                                                                                    | 3 | 3 |
| 162  | SCJ2     | kg m²     | (CDS2): Systemets tröghetsmoment                    | 0        |           | 0 100                                  |                                                                                                    | 3 | 3 |
| 163  | ENSC     |           | Frigivning av auto-tuning                           | STOP     |           | STOP, START                            | STOP = Självinställning<br>avslutad eller ej klar<br>START = Start självinställn.                                                           | 2 | 2 |
| 164  | UDSWR    |           | Spara apparatinställing i en USER-datasats          | 1        |           | 1 4                                    |                                                                                                    | 3 | 3 |
| 165  | UDSAC    |           | Aktivera USER-datasats                              | 1        |           | 1 4                                    |                                                                                                    | 3 | 3 |
| 166  | UDSSL    |           | Styrplats för omkoppling av aktiv USER-<br>datasats | PARAM    |           | Param, Term, Sio,<br>Optn1, Optn2      | PARAM = Parameter 165-UDSAC<br>TERM = Ing. m funkt. UMx<br>SIO = SIO control word<br>OPTNx = Control word modul<br>i optionsplats 1 resp. 2 | 3 | 3 |
| 167  | SCPRO    | %         | Pågående självinställning                           | 0        |           | 0 100                                  |                                                                                                    | 2 | 6 |
| 300  | CFCON    |           | Ström open/closed loop styrsätt                     | VFC      |           | VFC, SFC, FOR                          | VFC = Volt/frekvens-styrning<br>SFC = Sensorless reglering<br>FOR = Fältorienterad reglering                                                | 2 | 2 |

| Nr    | Namn      | Enhet     | Funktion                                              | Lev.inst | Din inst. | Värdeomr.                                            | Förklaring                                                 | R   | w |
|-------|-----------|-----------|-------------------------------------------------------|----------|-----------|------------------------------------------------------|------------------------------------------------------------|-----|---|
| 181/  | Analoc    | ia ingå   | ingar                                                 |          |           | 1                                                    |                                                            |     |   |
| 180   | FISAD     | j <u></u> | Function sväligre för anglog                          | OFF      |           | OFE STR STI INV /STOR                                | so 210 EIS00                                               | 1   | 2 |
| 100   | TISAU     |           | standardingång ISA00                                  | 011      |           | SADD1, SADD2, E-EXT,                                 | 0-10V =Spänningsingång 0-10V                               | _ · | 2 |
| 181   | FISA1     |           | Function sväljare för analog                          | OFF      |           | RSERR, MP-UP, MP-DN,CUSEL,                           | SCALE =Strömbegräns-                                       | 1   | 2 |
|       |           |           | standard input ISA01                                  |          |           | FFTB0, FFTB1, FFTB2, UM0,<br>UM1_/LCW/LCCW_SIO_OPTN1 | ning (only FISA1)<br>PM10V =Späppingsingång                |     |   |
|       |           |           |                                                       |          |           | OPTN2, MAN, 0-10V, SCALE,                            | -10 +10 V (endastFISA0)                                    |     |   |
|       |           |           |                                                       |          |           | PM10V, 0-20, 4-20                                    | 0-20 = Strömingång 0-20 mA<br>4-20 = Strömingång 4-20 mA   |     |   |
| 182   | F0PX1     | Hz        | Maximalt värde ISA0 at +10V_CDS 1                     | 50       |           | -1600 1600                                           | 4 20 Outomingung 4 20 mit                                  | 3   | 3 |
| 183   | F0PN1     | Hz        | Maximalt varde ISA0 at +0V_CDS 1                      | 0        |           | -1600 1600                                           |                                                            | 3   | 3 |
| 184   | F0NX1     | Hz        | Maximalt varde ISA0 at -10V_CDS 1                     | 0        |           | -1600 1600                                           |                                                            | 3   | 3 |
| 185   | F0NN1     | Hz        | Maximalt varde ISA0 at -0V, CDS 1                     | 0        |           | -1600 1600                                           |                                                            | 3   | 3 |
| 186   | F1PX1     | Hz        | Maximalt värde ISA1 at +10V_CDS 1                     | 50       |           | -1600 1600                                           |                                                            | 3   | 3 |
| 187   | F1PN1     | Hz        | Maximalt värde ISA1 at +0V_CDS 1                      | 0        |           | -1600 1600                                           |                                                            | 3   | 3 |
| 188   | AFIL 0    | ms        | Filter tidkonstant för analogganal ISA0               | 3        |           | 0 6                                                  | 2x ms x = 0 1 2 6                                          | 4   | 4 |
| 189   | AFII 1    | ms        | Filter tidkonstant för analogganal ISA1               | 3        |           | 0 6                                                  | $2x \text{ ms}, x = 0, 1, 2, \dots$ 6                      | 4   | 4 |
| 190   | FOPX2     | Hz        | Maximalt värde ISA0 at +10V_CDS 2                     | 50       |           | -1600 1600                                           | 2x110, x 0, 1, 2, 0                                        | 3   | 3 |
| 191   | F0PN2     | Hz        | Maximalt varde ISA0 at +0V_CDS 2                      | 0        |           | -1600 1600                                           |                                                            | 3   | 3 |
| 192   |           | %         | Dödband område ISA0                                   | 0.00     |           | 0 90                                                 |                                                            | 4   | 4 |
| 193   | IADB1     | %         | Dödband område ISA1                                   | 0.00     |           | 0 90                                                 |                                                            | 4   | 4 |
| 194   | FONX2     | Hz        | Maximalt värde ISA0 at -10V_CDS 2                     | 0        |           | -1600 1600                                           |                                                            | 3   | 3 |
| 195   | F0NN2     | Hz        | Minimivarde ISA0 at -0V, CDS 2                        | 0        |           | -1600 1600                                           |                                                            | 3   | 3 |
| 196   | F1PX2     | Hz        | Maximalt värde ISA1 at +10V_CDS 2                     | 50       |           | -1600 1600                                           |                                                            | 3   | 3 |
| 197   | F1PN2     | Hz        | Minimivarde ISA1 at +0V, CDS 2                        | 0        |           | -1600 1600                                           |                                                            | 3   | 3 |
| 200   | A Apolo   | a utaå    |                                                       |          |           | 1000 1000                                            |                                                            | 0   |   |
| _200  | A Analo   | y ulya    |                                                       | 1        | 1         | [                                                    |                                                            | 1   | 1 |
| 200   | FOSA0     |           | Funktionsväljare för analogutg. OSA00                 | ACTF     |           | OFF, ACTF, ACTN, APCUR,                              | ACTF = Aktuell frekvens                                    | 1   | 2 |
|       |           |           |                                                       |          |           | KTEMP, DTEMP, DCV, VMOT,                             | APCUR = Motorström                                         |     |   |
|       |           |           |                                                       |          |           | PS, PW, ACTT                                         | ACCUR =Aktiv ström<br>ISAx = Analogt börvärde              |     |   |
|       |           |           |                                                       |          |           |                                                      | MTEMP = Motor temperatur                                   |     |   |
|       |           |           |                                                       |          |           |                                                      | KTEMP = Kylfäns temperatur<br>DTEMP = Omgivningstemperatur |     |   |
|       |           |           |                                                       |          |           |                                                      | DCV = DC-mellanledsspänning                                |     |   |
|       |           |           |                                                       |          |           |                                                      | VMOT = Motorspänning<br>PS = Skenbar effek                 |     |   |
|       |           |           |                                                       |          |           |                                                      | PW = Aktiv effekt                                          |     |   |
|       |           |           |                                                       |          |           |                                                      | ACTT = Aktuellt moment                                     |     | - |
| 201   | OAMN0     | %         | Minimivärde för analogutgång OSA00                    | 0        |           | -200 200                                             |                                                            | 3   | 3 |
| 202   | OAMX0     | %         | Maximivärde för analogutgång OSA00                    | 100      |           | -200 200                                             |                                                            | 3   | 3 |
| 203   | OAFI0     | ms        | Filter tidkonstant för OSA00                          | 0        |           | 06                                                   | 2x ms, x = 0, 1, 2, 6                                      | 3   | 3 |
| 204   | TSCL      | Nm        | Moment (skalfaktor)                                   | G*       |           | G*                                                   |                                                            | 3   | 3 |
| _211[ | D Digital | a ingå    | ngar                                                  |          |           |                                                      |                                                            |     |   |
| 210   | FIS00     |           | Funktionsväljare för digital standardingång ISD00     | STR      |           | OFF, STR, STL, INV, /STOP,                           | OFF = Avstängd                                             | 1   | 2 |
| 211   | FIS01     |           | Funktionsväljare för digital standardingång ISD01     | STL      |           | SADD1, SADD2, E-EXT,                                 | STR = Start medurs rotation                                | 1   | 2 |
| 212   | FIS02     |           | Funktionsväljare för digital standardingång ISD02     | SADD1    |           | RSERR, MP-UP, MP-DN,                                 | STL = Start moturs rotation                                | 1   | 2 |
| 213   | FIS03     |           | Funktionsväljare för digital standardingång ISD03     | OFF      |           | CUSEL, FFTB0, FFTB1, FFTB2,                          | INV = Invertera rotationsriktningen                        | 1   | 2 |
|       |           |           |                                                       |          |           | UM0, UM1, /LCW, /LCCW, SIO,                          | /STOP = Stoppramp                                          |     |   |
|       |           |           |                                                       |          |           | OPTN1, OPTN2, USER0, USER1,                          | SADD1 = Börvärdeväljare                                    |     |   |
|       |           |           |                                                       |          |           | USER2, USER3, MAN, ENC, FMSI                         | 280-RSSL1 med värdet 289-SADD1                             |     |   |
| 214   | FIE00     |           | Funktionsväljare digital ingång ED00                  | OFF      |           | OFF, STR, STL, INV, /STOP,                           | SADD2 = Referensväljare 281-RSSL2                          | 3   | 3 |
|       |           |           | (Användarmodul)                                       |          |           | SADD1, SADD2, E-EXT, RSERR,                          | med värdet 290-SADD2                                       |     |   |
| 215   | FIE01     |           | Funktionsväljare digital ingång ED01 (Användarmodul)  | OFF      |           | MP-UP, MP-DN, CUSEL, FFTB0                           | E-EXT = Externt fel                                        | 3   | 3 |
| 216   | FIE02     |           | Funktionsväljare digital ingång ED02 (Användarmodul)  | OFF      |           | FFTB1, FFTB2, UM0, UM1,                              | RSERR = Felåterställning                                   | 3   | 3 |
| 217   | FIE03     |           | Funktionsväljare digital ingång ED03 (Användarmodul)  | OFF      |           | /LCW, /LCCW, SIO, OPTN1,                             | MP-UP =Motor pot, öka börvärde                             | 3   | 3 |
| 218   | FIE04     |           | Funktionsvaljare digital Ingang ED04 (Anvandarmodul)  | OFF      |           | USERU, USERU, USERI,                                 | MP-DN = Motor pot, minska borvarde                         | 3   | 3 |
| 220   | FIE06     |           | Funktionsväljare digital ingång ED05 (Användarmodull) | OFF      |           | FFTB0 =Val av fast frekvens 20                       | FFTB1 =Val av fast frekvens 21                             | 3   | 3 |
| 221   | FIE07     |           | Funktionsväljare digital ingång ED00 (arrandarmodul)  | OFF      |           |                                                      | FFTB2=Val av fast frekvens 22                              | 3   | 3 |
|       |           |           |                                                       |          |           |                                                      | UM0 =UDS omkoppling 20                                     |     |   |
|       |           |           |                                                       |          |           |                                                      | UM1 =UDS omkoppling 21                                     |     |   |
|       |           |           |                                                       |          |           |                                                      | /LCCW =Gränsvärde moturs                                   |     |   |
|       |           |           |                                                       |          |           |                                                      | SIO =via SIO status word                                   |     |   |
|       |           |           |                                                       |          |           |                                                      | USERx =Reserverad för specialmjukvara                      |     |   |
|       |           |           |                                                       |          |           |                                                      | MAN =Manuell drif (bus drift)                              |     |   |
|       |           |           |                                                       |          |           |                                                      | FMSI =Börvärdekoppling (M-S)                               |     |   |
|       |           |           |                                                       |          |           |                                                      | INCLK = Pulsfrekvens ingång                                |     |   |
| 222   | FIF0      |           | Function selector virtual fixed input 0               | OFF      |           | OFF, STR, STL, INV, /STOP                            | Se 210-FIS00                                               | 4   | 4 |
| 223   | FIF1      |           | Function selector virtual fixed input 1               | OFF      |           | , SADD1, SADD2                                       |                                                            | 4   | 4 |

| Nr   | Namn     | Enhet       | Funktion                                                     | Lev.inst | Din inst. | Värdeomr.                                                                                                    | Förklaring                                                                                                    | R         | w   |
|------|----------|-------------|--------------------------------------------------------------|----------|-----------|----------------------------------------------------------------------------------------------------|----------------------------------------------------------------------------------------------------|-----------|-----|
| 240  | D Digita | la utga     | ångar                                                        |          |           |                                                                                                    |                                                                                                    |           |     |
| 240  | FOS00    |             | Funktionsväljare för digital standardutgång OSD00            | BRK1     |           | OFF, ERR, WARN, /ERR,                                                                                                    | OFF = Botkopplad                                                                                                    | 1         | 2   |
| 241  | FOS01    |             | Funktionsväljare för digital standardutgång OSD01            | REF      |           | /WARN, ACTIV, ROT_R,                                                                                                    | ERR = Feltillstånd                                                                                                    | 1         | 2   |
| 242  | FOS02    |             | Funktionsväljare för digital standardutgång OSD02            | S_RDY    |           | ROT_L, ROT_0, LIMIT, REF,                                                                                                  | WARN = Varning (flera)<br>/FRR = Utan fel                                                                                                    | 1         | 2   |
|      |          |             |                                                              |          |           | BRK2, WUV, WOV, WIIT,<br>WOTM, WOTI, WOTD, WIS,<br>WFOUT, WFDIG, WIT, S_RDY,<br>C_RDY, USER0, USER1,<br>USER2, USER3, FMSO | /WARN = Ingen varning<br>ACTIV = Slutsteg aktivt<br>ROT_R = Högervarv<br>ROT_L = Vänstervarv<br>ROT_0 = Stillestånd<br>LIMIT = Börvärdebegränsning<br>REF = Uppnått börvärde<br>SIO = Via serieinterface<br>OPTNx = Via optionsmodul 1/2<br>BRK1 = Varvtal > 310-FBCxx<br>BRK2 = Varvtal > 310-FBCxx<br>och ström i alla motorfaser<br>WUV = DC-mellanledsspänning<br>< 503-WLUV<br>WOV = DC-mellanledsspänning<br>> 504-WLOV<br>WIIT = I²t aktiv(apparatskydd)<br>WOTM = Motortemp. > 502-WLTM<br>WOTD = Apparattemp. > 500-WLTI<br>WOTI = Kylflänstemp. > 500-WLTI<br>WFDIG = Börvärde felaktigt<br>(Master/Slave mode)<br>WIT = Ixt aktiv (motorskydd) |           |     |
| 243  | FOE00    |             | Funktionsväljare digital utgång OSE00<br>(option plintmodul) | OFF      |           | OFF, ERR, WARN, /ERR,<br>/WARN, ACTIV, ROT_R,                                                                              | S_RDY = Apparat i standby<br>C_RDY = Reglering i standby                                                                                                    | 3         | 3   |
| 244  | FOE01    |             | Funktionsväljare digital utgång OSE01<br>(option plintmodul) | OFF      |           | ROT_L, ROT_0, LIMIT, REF,<br>SIO, OPTN1, OPTN2, BRK1                                                                       | DCV = DC-länk buffer<br>USERx = Reserverad för specialmjukvar                                                                                                    | 3<br>ra   | 3   |
| 245  | FOE02    |             | Funktionsväljare digital utgång OSE02<br>(option plintmodul) | OFF      |           | BRK2, WUV, WOV, WIIT,<br>WOTM, WOTI, WOTD,                                                                                 | FMS0 = Snabb börvärdekoppling<br>(Master/Slave mode, endast FOSD2                                                                                                    | g 3<br>2) | 3   |
| 245  | FOE02    |             | Funktionsväljare digital utgång OSE02<br>(option plintmodul) | OFF      |           | WIS, WFOUT, WFDIG, WIT, S_RDY, C_RDY, USER0,                                                                               | OCLK = Pulsutgång för börvärde<br>(endast FOSD02)                                                                                                    | ∋3        | 3   |
| 245  | FOE02    |             | Funktionsväljare digital utgång OSE02<br>(option plintmodul) | OFF      |           | USER1, USER2, USER3                                                                                                    |                                                                                                    | 3         | 3   |
| 246  | FOE03    |             | Funktionsväljare digital utgång OSE03<br>(option plintmodul) | OFF      |           |                                                                                                    |                                                                                                    | 3         | 3   |
| 25C  | K Pulsir | ngång/      | Pulsutgång                                                   | 1        | 1         |                                                                                                    |                                                                                                    |           |     |
| 250  | OCLK     | <u>J' J</u> | Multiplikator för pulsutgång OSD01                           | 1x       |           | 1x, 2x, 4x, 8x, 128x                                                                                                    |                                                                                                    | 3         | 3   |
| 251  | FFMX1    | Hz          | Maximalvärde för pulsingång 10 kHz, CDS 1                    | 50       |           | -1600 +1600                                                                                                    |                                                                                                    | 3         | 3   |
| 252  | FFMN1    | Hz          | Maximalvärde för pulsingång 10 kHz, CDS 1                    | 0        |           | -1600 +1600                                                                                                    |                                                                                                    | 3         | 3   |
| 253  | FFMX2    | Hz          | Maximalvärde för pulsingång 10 kHz, CDS 2                    | 50       |           | -1600 +1600                                                                                                    |                                                                                                    | 3         | 3   |
| 254  | FFMN2    | Hz          | Maximalvärde för pulsingång 10 kHz, CDS 2                    | 0        |           | -1600 +1600                                                                                                    |                                                                                                    | 3         | 3   |
| 255  | INCLF    | s           | Filtertidkonstant för pulsingång 10 kHz                      | 0.01     |           | 0,002 20                                                                                                    |                                                                                                    | 4         | 4   |
| 26C  | L Styrpl | ats         |                                                              |          | 1         |                                                                                                    |                                                                                                    |           | 1   |
| 7    |          |             | Auto-Start                                                   | OFF      |           | OFF ON                                                                                                    |                                                                                                    | 4         | 4   |
| 260  | CLSEL    |             | Styrplatsväljare                                             | TERM     |           | TERM, KPAD, SIO,                                                                                                    | TERM = Styning via plint                                                                                                    | 4         | 4   |
| _27F | F Fasta  | frekve      | nser                                                         |          |           | UPTN1, OPTN2                                                                                                    |                                                                                                    | <u> </u>  |     |
| 270  | FFIX1    | Hz          | Fast frekvens CDS1                                           | 20       |           | -1600 +1600                                                                                                    |                                                                                                    | 2         | 2   |
| 271  | FFIX2    | Hz          | Fast frekvens CDS2                                           | 20       |           | -1600 +1600                                                                                                    |                                                                                                    | 2         | 2   |
| 28R  | S Börvä  | rdestr      | uktur                                                        |          | ļ         |                                                                                                    |                                                                                                    |           |     |
| 200  |          | lacou       |                                                              |          |           |                                                                                                    | ECON - Pänyärdokonol ovetängd                                                                                                    | 4         | 4   |
| 200  | ROOLI    |             | Borvardeväljare                                              | FINAA    |           |                                                                                                    | FCON - Borvardekanar avstangu                                                                                                    | 4         | 4   |
| 281  | KSSL2    |             | Borvardevaljare 2                                            | FCON     |           | FFIX, FMIN, FMAX                                                                                                    | FAU = Anaiog fran ISA00<br>FA1 = Anaiog från ISA01<br>FSIO = Börv. från serieinterface<br>FCLK = Pulssignal från ISD01<br>FDIG = Börv. för Master/Slave<br>FOPTx = Börv. från option 1/2<br>FFTB = Tabell med 8 körsatser<br>FFIX = Fasta frekvenser (CDS1/2<br>FMIN = Min. frekvens (CDS1/2)<br>FMAX = Max. frekvens (CDS1/2)                                                                                                    | )         | 4   |
| 282  | FA0      | Hz          | Analog börvärdeingång ISA00                                  | 0        |           | -1600 +1600                                                                                                    |                                                                                                    | 4         | 15  |
| 283  | FA1      | Hz          | Analog börvärdeingång ISA01                                  | 0        |           | -1600 +1600                                                                                                    |                                                                                                    | 4         | 15  |
| 284  | FSIO     | Hz          | Börvärde serieinterface                                      | 0        |           | -1600 +1600                                                                                                    |                                                                                                    | 4         | 6   |
| 285  | FPOT     | Hz          | Börvärde för motorpotentiometer                              | 0        |           | -1600 +1600                                                                                                    |                                                                                                    | 4         | 15  |
| 286  | FDIG     | Hz          | Digital börvärdeingång                                       | 0        |           | -1600 +1600                                                                                                    |                                                                                                    | 4         | 15  |
| 287  | FOPT1    | Hz          | Borvärde från modul i plats 1                                | 0        |           | -1600 +1600                                                                                                    |                                                                                                    | 4         | 15  |
| 1288 |          | HZ          | Borvarde fran modul i plats 2                                | ιU       | 1         | 1 - 1600 + 1600                                                                                                    | 1                                                                                                    | 14        | 115 |

| Nr   | Namn           | Enhet    | Funktion                                                              | Lev.inst | Din inst. | Värdeomr.          | Förklaring                                       | R          | w          |
|------|----------------|----------|-----------------------------------------------------------------------|----------|-----------|--------------------|--------------------------------------------------|------------|------------|
| 289  | SADD1          |          | Offset för börvärdeväljare 1                                          | 10       |           | 0 11               |                                                  | 4          | 4          |
| 290  | SADD2          |          | Offset för börvärdeväljare 2                                          | 0        |           | 0 11               |                                                  | 4          | 4          |
| 291  | REF1           | Hz       | Börvärde från börvärdeväljare 1                                       | 0        |           | -32764 32764       |                                                  | 4          | 15         |
| 292  | REF2           | Hz       | Börvärde från börvärdeväljare 2                                       | 0        |           | -32764 32764       |                                                  | 4          | 15         |
| 293  | REF3           | Hz       | Börvärde före begränsning                                             | 0        |           | -32764 32764       |                                                  | 4          | 15         |
| 294  | REF4           | Hz       | Börvärde före ramp generator                                          | 0        |           | -32764 32764       |                                                  | 4          | 15         |
| 295  | REF5           | Hz       | Börvärde efter rampgenerator                                          | 0        |           | -32764 32764       |                                                  | 4          | 15         |
| 296  | REF6           | Hz       | Börvärde till regleringen                                             | 0        |           | -32764 32764       |                                                  | 4          | 15         |
| 297  | RF1FA          | %        | Faktor för börvärdkanal 1                                             | 100      |           | 0 100              |                                                  | 4          | 4          |
| _30O | L Frekv        | ensgrä   | inser                                                                 |          |           |                    |                                                  |            |            |
| 301  | FMIN1          | Hz       | Minimifrekvens CDS 1                                                  | 0        |           | 0 1600             |                                                  | 2          | 2          |
| 302  | FMIN2          | Hz       | Minimifrekvens CDS 2                                                  | 0        |           | 01600              |                                                  | 2          | 2          |
| 303  | FMAX1          | Hz       | Maximifrekvens CDS 1                                                  | 50       |           | 0 1600             |                                                  | 2          | 2          |
| 305  | FMAX2          | Hz       | Maximifrekvens CDS 2                                                  | 50       |           | 0 1600             |                                                  | 2          | 2          |
| 306  | FMXA1          | Hz       | Absolut maximifrekvens CDS 1                                          | 1600     |           | 0 1600             |                                                  | 4          | 4          |
| 307  | FMXA2          | Hz       | Absolut maximifrekvens CDS 2                                          | 1600     |           | 01600              |                                                  | 4          | 4          |
| 31M  | B Moto         | rhållbr  | oms                                                                   |          |           |                    |                                                  |            |            |
| 210  |                |          |                                                                       | 2        |           | 0 1600             |                                                  | 2          | 2          |
| 310  | FBCW           | HZ       | Frekvensgrans for motorbroms (medurs)                                 | 3        |           | 01600              |                                                  | 3          | 3          |
| 311  | FBCCW          | HZ       | Frekvensgrans for motorbroms (moturs)                                 | -3       |           | -1600 0            |                                                  | 3          | 3          |
| 312  | FBHYS          | HZ       | Switch-on hysteresis for motor brake                                  | 1        |           | 0 1600             |                                                  | 4          | 4          |
| 321  | P Moto         | rpotent  | tiometer                                                              |          |           |                    | 1                                                |            |            |
| 320  | MPSEL          |          | Konfigurering av MOP (Motorpot)                                       | 0        |           | 0 6                | 0 = Motorpot. ej aktiv<br>16 = Ökning med MP-UP. | 3          | 3          |
|      |                |          |                                                                       |          |           |                    | minskning mde MP-DN                              |            |            |
| _33M | O Moto         | rskydd   | l                                                                     |          |           |                    |                                                  |            |            |
| 330  | MOPTC          |          | Typ för PTC utvärdering                                               | OFF      |           | OFF, KTY, PTC, TSS | OFF = Utvärdering ej aktiv                       | 2          | 3          |
|      |                |          | .,,,                                                                  |          |           |                    | KTY = Linjär PTC (KTY, gul)                      |            | -          |
|      |                |          |                                                                       |          |           |                    | PTC = Tröskelv. PTC (DIN 44082)                  |            |            |
| 224  | MODOD          | 0/       |                                                                       | 100      |           | 0 100              | 155 = Klixon (termoswitch)                       |            |            |
| 331  | MOPCB          | %        | 2. stodpunkten i motorskyddskarakteristikan<br>(refererad till MOCNM) | 100      |           | 0100               |                                                  | 4          | 4          |
| 332  | MOPCA          | %        | 1. stödpunkten i motorskyddskarakteristikan                           | 100      |           | 0 100              |                                                  | 4          | 4          |
|      |                |          | (refererad till MOCNM)                                                |          |           |                    |                                                  | <u> </u>   |            |
| 333  | MOPFB          | Hz       | 2. stödpunkten i motorskyddskarakteristikan                           | 50       |           | 0,1 1600           |                                                  | 4          | 4          |
| 334  | MOTMX          |          | Maximalmotortemperatur                                                | 150      |           | 10 250             |                                                  | 4          | 4          |
| 335  | MOPCN          | A        | Motormärkström för motorskydd                                         | G*       |           | G*                 |                                                  | 1          | 2          |
| 336  | MOPFN          | Hz       | Motormärkfrekvens för motorskydd                                      | 50       | I         | 0,1 1000           |                                                  | 4          | 4          |
| _34P | F Nätbo        | rtfallss | skydd                                                                 |          |           |                    |                                                  |            |            |
| 340  | PFSEL          |          | Väljare för nätbortfallsskydd                                         | 0        |           | 04                 | 0 = Bortkopplad                                  | 4          | 6          |
|      |                |          |                                                                       |          |           |                    | 2 = Med återstart                                |            |            |
|      |                |          |                                                                       |          |           |                    | 4 = Utan rampbegränsning                         |            |            |
| 351  | PFC            | %        | Nätbortfallsskydd effektivbörvärde                                    | 100      |           | 0 200              |                                                  | 4          | 4          |
| 354  | PFR            | Hz/s     | Retardationsramp för nätbortfallsskydd                                | 999      |           | 1 999              |                                                  | 4          | 6          |
| 36K  | P KP200        | )        |                                                                       |          |           |                    |                                                  |            |            |
| 1    | MODE           | -        | Användarnivå för KP200                                                | 2        |           | 1 6                |                                                  | 1          | 1          |
| 360  |                |          | Parameter för varaktig visning KP200                                  | 406      |           | 0 000              | 406 = 406 - REEE (börfrehv )                     | 2          | 2          |
| 361  | BARG           |          | Parameter för staneldiagram KP200                                     | /10      |           | 0 999              | 400 = 400 - 1(ETT (bolitekv))                    | 2          | 2          |
| 362  | DAING<br>DSW/2 |          | Passorkod för botiäningsnivå 2 mod KP200                              | 413      |           | 0 555              | 419 - 419-1031A (1/0 State)                      | 2          | 2          |
| 363  | PSW/2          |          | Passerkod för betjäningsnivå 3 med KD200                              | 0        |           | 0 65535            |                                                  | 3          | 3          |
| 364  | PS\W/4         |          | Passerkod för betjäningsnivå 4 med KD200                              | 0        |           | 0 65535            |                                                  | 4          | 4          |
| 367  | PSW/CT         |          | Passerkod för styrmenv hos KP200                                      | 0        |           | 0 65535            |                                                  | 3          | 3          |
| 368  | PNIM           |          | Parameternummer display hos KP200                                     | OFF      |           | ON / OFF           |                                                  | 4          | 4          |
| 369  |                |          | Multiplikator för inkrementalvärde iCTRL menv                         | 10000    |           | 1 65535            |                                                  | 4          | 4          |
| 207  | Y Anna-        | atholo   | etnina                                                                |          | 1         |                    | 1                                                | <u>.</u> . | <u> </u>   |
| _301 |                | albeia   |                                                                       | -        |           | -                  |                                                  |            |            |
| 304  | CFCMX          | A        | Effektivvarde av maximal ström                                        | G*       |           | G*                 |                                                  | 4          | -          |
| 380  | CACMX          | %        | iviax. stom under acc, som % av märkström                             | G        |           | U 255% IN          |                                                  | 4          | <i>1</i>   |
| 381  | CDCMX          | %        | Max. strom under bromsning, som % av märkström                        | G*       |           | U 255% IN          |                                                  | 4          | <u>  /</u> |
| 382  | CSTMX          | %        | Max. kontinuerlig ström i %av märkström                               | G*       |           | 0 255% IN          |                                                  | 4          | 7          |
| 384  | CSCLR          |          | Aterstallning av maxvärdelagring                                      | ACTIV    |           | ACTIV, CLEAR       | CLEAR = Reset                                    | 4          | 4          |
| 388  | CMID           |          | Genomsnittlig apparatbelastning                                       | 0        |           | 0 250% IN          |                                                  | 4          | 15         |
| 389  | CMIDF          | s        | Filter tidkonstant för genomsnittlig apparatbelastning                | 20       |           | 1 1000             |                                                  | 4          | 4          |
| _39D | D Appai        | ratdata  |                                                                       |          |           |                    |                                                  |            |            |
| 89   | NAMDS          |          | Namn på parameterinst. (datasats) max. 28 tecker                      | h        |           |                    | 1                                                | 2          |            |
| 90   | SREV           |          | Bas standardversionför specialmjukvara                                | 1.30     |           | G*                 |                                                  | 4          | 7          |
| 92   | REV            |          | Mjukvaruversion                                                       | 1.30     |           | G*                 |                                                  | 1          | 7          |
| 106  | CRIDX          |          | Revisios index för versionsnummer                                     | 0        |           | G*                 |                                                  | 4          | 7          |
| 127  | S_NR           |          | Serial nummer för apparaten                                           |          |           | G*                 |                                                  | 3          | 7          |

| Nr          | Namn         | Enhet       | Funktion                                          | Lev.inst   | Din inst. | Värdeomr.               | Förklaring                          | R   | w               |
|-------------|--------------|-------------|---------------------------------------------------|------------|-----------|-------------------------|-------------------------------------|-----|-----------------|
| 130         | NAME         |             | Symboliskt apparatnamn                            |            |           | Max 64 tecken           | max. 64 chars                       | 1   | 6               |
| 390         | TYPE         |             | Apparattyp                                        | G*         |           | G*                      |                                     | 1   | 15              |
| 394         | A_NR         |             | Artickelnummer                                    |            |           | G*                      |                                     | 3   | 7               |
| 397         | CFPNM        | A           | Apparatmärkström                                  | G*         |           | G*                      |                                     | 4   | 7               |
| _50W        | /A Varni     | ngsme       | eddelanden                                        |            |           |                         |                                     |     |                 |
| 120         | WRN          |             | Varningar status word                             | 0000H      |           |                         |                                     | 3   | 15              |
| 500         | WLTI         | °C          | Varningsnivå för apparattemperatur                | 100        |           | 5 100                   |                                     | 3   | 3               |
| 501         | WLTD         | °C          | Varningsnivå för omgivningstemperatur             | 80         |           | 5 80                    |                                     | 3   | 3               |
| 502         | WLTM         | °C          | Varningsnivå för motortemperatur                  | 180        |           | 5 250                   |                                     | 3   | 3               |
| 503         | WLUV         | V           | Varningsnivå för underspänning                    | 0          |           | 0800                    |                                     | 3   | 3               |
| 504         | WLOV         | V           | Varningsniva for overspanning                     | 800        |           | 0800                    |                                     | 3   | 3               |
| 506         | WLIS         |             | Varningsnivå för motorström                       | 0          |           | 0 1000                  |                                     | 3   | 3               |
| 51F         | R Folmo      | -<br>ddolar |                                                   | 333.33     | I         | 0                       |                                     | 5   |                 |
|             |              | uueiai      |                                                   | STOD       |           | STOD START              |                                     | 4   | 4               |
| 74<br>04    | ERES<br>TEDD | min         | Aterstalining av apparattel                       | STOP       |           | STOP, START             | START = Felaterstalining            | 4   | 4               |
| 94          | FRR1         | h           | Senaste fel                                       | -0.0h      |           | 0.0 65535               |                                     | 1   | 7               |
| 96          | ERR2         | h           | Näst senaste fel                                  | - 0.0h     |           | 0.0 65535               |                                     | 2   | 7               |
| 97          | ERR3         | h           | Treje senaste fel                                 | - 0,0h     |           | 0.0 65535               |                                     | 2   | 7               |
| 98          | ERR4         | h           | Fjärde senaste fel                                | - 0,0h     |           | 0.0 65535               |                                     | 2   | 7               |
| 140         | R-RNM        |             | Reaktion på fel vid insällning av driftsätt       | 3          |           | 3                       | 0 = Ingen reaktion                  | 4   | 4               |
| 510         | R-SIO        |             | Reaktion på SIO watchdog                          | 1          |           | 13                      | 1 = Blockering av slutsteg          | 4   | 4               |
| 511         | R-CPU        |             | Reaktion på CPU fel                               | 3          |           | 3                       | 2 = Blockering av slutsteg och      | 4   | 4               |
| 512         | R-OFF        |             | Reaktion på underspänning                         | 1          |           | 13                      | förhindring av automatisk återstart | 4   | 4               |
| 513         | R-OC         |             | Reaktion på överström                             | 2          |           | 13                      | 3 = Blockering av slutsteg och      | 4   | 4               |
| 514         | R-OV         |             | Reaktion på överspänning                          | 2          |           | 13                      | återställning efter kvittering      | 4   | 4               |
| 515         | R-OLI        |             | Reaktion på I*I*t avstängning av motor            | 2          |           | 13                      |                                     | 4   | 4               |
| 516         | R-OTM        |             | Reaktion pa motor overtemperatur                  | 2          |           | 13                      |                                     | 4   | 4               |
| 518         | R-OTI        |             | Reaktion på apparatovenemperatur                  | 2          |           | 2 3                     |                                     | 4   | 4               |
| 519         | R-OLM        |             | Reaktion på I*t avstängning av motor              | 2          |           | 1 3                     |                                     | 4   | 4               |
| 520         | R-PLS        |             | Reaktion på mjukvaru körtidfel                    | 3          |           | 3                       |                                     | 4   | 4               |
| 521         | R-PAR        |             | Reaktion på felaktig parameterlista               | 3          |           | 3                       |                                     | 4   | 4               |
| 522         | R-FLT        |             | Reaktion på felaktig kommaplacering               | 3          |           | 3                       |                                     | 4   | 4               |
| 523         | R-PWR        |             | Reaktion på okänd kraftdel                        | 3          |           | 3                       |                                     | 4   | 4               |
| 524         | R-EXT        |             | Reaktion på extent felmeddelande                  | 1          |           | 13                      |                                     | 4   | 4               |
| 525         | R-USR        |             | Reaktion på mjukvaru felmeddelande                | 1          |           | 13                      |                                     | 4   | 45              |
| 526         | R-OP1        |             | Reaktion på fel i optionsmodul op plats 1         | 1          |           | 13                      |                                     | 4   | 4               |
| 527         | R-OP2        |             | Reaktion pa fel i optionsmodul op plats 2         | 1          |           | 13                      |                                     | 4   | 4               |
| 529         |              |             | Reaktion pa ledningsbrott ISAU (420mA)            | 2          |           | 13                      |                                     | 4   | 4               |
| 531         | FESCI        | %           | Reaktion på nivåinställning för jordfelsavkänning | 0          |           | 0 200                   |                                     | 4   | 4               |
| 532         | R-PF         | 70          | Reaktion på mellanledslänkning                    | 1          |           | 13                      |                                     | 4   | 4               |
| 533         | R-FDG        |             | Reaktion på överföringsfel i börvärdekoppling     | 1          |           | 13                      |                                     | 4   | 4               |
| 55L         | B LustB      | us          |                                                   |            |           | L                       | I                                   |     |                 |
| 81          | SBAUD        | Bit/s       | LustBus transfer rate                             | 57600      |           | 9600, 4800. 2400. 1200. |                                     | 4   | 4               |
|             |              |             |                                                   |            |           | 19200, 28800, 57600     |                                     |     |                 |
| 82          | SADDR        |             | LustBus device address                            | 1          |           | 0 30                    |                                     | 4   | 4               |
| 83          | SDMMY        |             | LustBus dummy parameter                           | 0          |           | 0 255                   |                                     | 4   | 4               |
| 84          | SWDGT        | S           | LustBus watchdog time setting                     | 0.00       |           | 0.00 20.00              |                                     | 4   | 4               |
| 85          | SERR         |             | LustBus error status word                         | UUH        |           | 0 65525                 |                                     | 4   | 4               |
| 551         | SCNT         |             | Status word of serial interface                   |            |           | 0000H EEEU              |                                     | 4   | 4               |
| 570         | DONIL        | nemos       |                                                   |            | 1         |                         | <u> </u>                            | 1-+ | _ <del>``</del> |
| _570        |              |             |                                                   | 500        | 1         | 500 05                  |                                     |     | 2               |
| 409         |              | DII/S       | CANJust control/reference transfer mode           | 2          |           | 0 4                     |                                     | 2   | 2               |
| 492<br>570  |              |             | Function selection option module CANIlust         |            |           | 04<br>Slave Master      |                                     | 1   | 1               |
| 571         | CLADR        |             | CAN bus device address                            | 0          |           | 0 29                    |                                     | 3   | 3               |
| 572         | CASTA        |             | CAN bus status word                               | -<br>0000H |           | 0000H FFFFH             |                                     | 3   | 15              |
| 573         | CACTR        |             | CAN bus control word                              | 0000H      |           | 0000H FFFFH             |                                     | 3   | 15              |
| 574         | CAWDG        | ms          | CAN bus watchdog time (0 = OFF)                   | 0          |           | 0 255                   |                                     | 3   | 3               |
| 575         | CASCY        | ms          | Sampling time for status message (ms)             | 80         |           | 1 32000                 |                                     | 3   | 3               |
| 576         | OP1RV        |             | Software version option module in slot 1          | 0.00       |           |                         |                                     | 3   | 7               |
| 577         | OP2RV        |             | Software version option module in slot 2          | 0.00       |           |                         |                                     | 3   | 7               |
| 580         | COADR        |             | CANopen device address                            | 1          |           | 1 127                   |                                     | 3   | 3               |
| 581         | COBDR        |             | CANopen baud rate                                 | 500        |           | 25, 125, 500, 1000      |                                     | 3   | 3               |
| <b>36</b> 2 | PBADK        |             | Providus DP device address                        | U          |           | U 127                   |                                     | 3   | 3               |

| Nr   | Namn     | Enhet   | Funktion                                  | Lev.inst | Din inst. | Värdeomr.                                  | Förklaring                                                                                                    | R   | w  |
|------|----------|---------|-------------------------------------------|----------|-----------|--------------------------------------------|----------------------------------------------------------------------------------------------------|-----|----|
| 59D  | P Körpr  | ofilger | nerator                                   |          |           |                                            |                                                                                                    |     |    |
| 590  | ACCR1    | Hz/s    | Accelerationsramp CDS1                    | 20       |           | 0999                                       |                                                                                                    | 2   | 2  |
| 591  | ACCR2    | Hz/s    | Accelerationsramp CDS2                    | 20       |           | 0999                                       |                                                                                                    | 2   | 2  |
| 592  | DECR1    | Hz/s    | Retardationsramp CDS1                     | 20       |           | 0999                                       |                                                                                                    | 2   | 2  |
| 593  | DECR2    | Hz/s    | Retardationsramp CDS2                     | 20       |           | 0999                                       |                                                                                                    | 2   | 2  |
| 594  | STPR1    | Hz/s    | Stoppramp CDS1                            | 20       |           | 0 999                                      |                                                                                                    | 2   | 2  |
| 595  | STPR2    | Hz/s    | Stoppramp CDS2                            | 20       |           | 0 999                                      |                                                                                                    | 2   | 2  |
| 596  | JTIME    | ms      | Filtertid för sinusramp ms                | 0        |           | 0 10000                                    | 0 = linjär ramp utan filtrering (hög dynanik<br>> 0 = sinusraper med filtertid x [ms]<br>(skonsamt för mekaniken)                                                                                                    | ) 3 | 3  |
| 597  | RF0      |         | Reaktion vid börvärde 0Hz                 | OFF      |           | OFF, 0 Hz                                  | OFF = Slutstegert spärrat<br>0 Hz = Slutsteget aktivt med<br>stillastående flödesvektor                                                                                                    | 4   | 4  |
| 60T  | B Åksat  | ser     |                                           | •        |           |                                            |                                                                                                    |     |    |
| 600  | FFTB0    | Hz      | Tabellfrekvens 1                          | 5        |           | -1600 1600                                 |                                                                                                    | 3   | 3  |
| 601  | FFTB1    | Hz      | Tabellfrekvens 2                          | 10       |           | -1600 1600                                 |                                                                                                    | 3   | 3  |
| 602  | FFTB2    | Hz      | Tabellfrekvens 3                          | 15       |           | -1600 1600                                 |                                                                                                    | 3   | 3  |
| 603  | FFTB3    | Hz      | Tabellfrekvens 4                          | 20       |           | -1600 1600                                 |                                                                                                    | 3   | 3  |
| 604  | FFTB4    | Hz      | Tabellfrekvens 5                          | 25       |           | -1600 1600                                 |                                                                                                    | 3   | 3  |
| 605  | FFTB5    | Hz      | Tabellfrekvens 6                          | 30       |           | -1600 1600                                 |                                                                                                    | 3   | 3  |
| 606  | FFTB6    | Hz      | Tabellfrekvens 7                          | 40       |           | -1600 1600                                 |                                                                                                    | 3   | 3  |
| 607  | FFTB7    | Hz      | Tabellfrekvens 8                          | 50       |           | -1600 1600                                 |                                                                                                    | 3   | 3  |
| 608  | TACR0    | Hz/s    | Tabell accelerationsramp 1                | 20       |           | 0.01 999                                   |                                                                                                    | 3   | 3  |
| 609  | TACR1    | Hz/s    | Tabell accelerationsramp 2                | 20       |           | 0.01 999                                   |                                                                                                    | 3   | 3  |
| 610  | TACR2    | Hz/s    | Tabell accelerationsramp 3                | 20       |           | 0.01 999                                   |                                                                                                    | 3   | 3  |
| 611  | TACR3    | Hz/s    | Tabell accelerationsramp 4                | 20       |           | 0.01 999                                   |                                                                                                    | 3   | 3  |
| 612  | TACR4    | Hz/s    | Tabell accelerationsramp 5                | 20       |           | 0.01 999                                   |                                                                                                    | 3   | 3  |
| 613  | TACR5    | Hz/s    | Tabell accelerationsramp 6                | 20       |           | 0.01 999                                   |                                                                                                    | 3   | 3  |
| 614  | TACR6    | Hz/s    | Tabell accelerationsramp 7                | 20       |           | 0.01 999                                   |                                                                                                    | 3   | 3  |
| 615  | TACR7    | Hz/s    | Tabell accelerationsramp 8                | 20       |           | 0.01 999                                   |                                                                                                    | 3   | 3  |
| 616  | TDCR0    | Hz/s    | Tabell retardationsramp 1                 | 20       |           | 0.01 999                                   |                                                                                                    | 3   | 3  |
| 617  | TDCR1    | Hz/s    | Tabell retardationsramp 2                 | 20       |           | 0.01 999                                   |                                                                                                    | 3   | 3  |
| 618  | TDCR2    | Hz/s    | Tabell retardationsramp 3                 | 20       |           | 0.01 999                                   |                                                                                                    | 3   | 3  |
| 619  | TDCR3    | Hz/s    | Tabell retardationsramp 4                 | 20       |           | 0.01 999                                   |                                                                                                    | 3   | 3  |
| 620  | TDCR4    | Hz/s    | Tabell retardationsramp 5                 | 20       |           | 0.01 999                                   |                                                                                                    | 3   | 3  |
| 621  | TDCR5    | Hz/s    | Tabell retardationsramp 6                 | 20       |           | 0.01 999                                   |                                                                                                    | 3   | 3  |
| 622  | TDCR6    | Hz/s    | Tabell retardationsramp 7                 | 20       |           | 0.01 999                                   |                                                                                                    | 3   | 3  |
| 623  | TDCR7    | Hz/s    | Tabell retardationsramp 8                 | 20       |           | 0.01 999                                   |                                                                                                    | 3   | 3  |
| 624  | TBSEL    |         | Tabell åksatsval                          | 0        |           | 07                                         |                                                                                                    | 3   | 15 |
| _64C | A Ström  | styrd   | acceleration                              |          |           |                                            |                                                                                                    |     |    |
| 639  | CLTF     | s       | Filter tidkonstant för strömstyrd acc/ret | 0.01     |           | 0.002 20                                   |                                                                                                    | 3   | 3  |
| 640  | CLSL1    |         | CDS 1: Funktionsvsväljare strömstyrd acc. | 2        |           | 03                                         | 0 = ej aktiv                                                                                                    | 3   | 3  |
| 641  | CLCL1    | %       | CDS 1: Strömgräns för strömstyrd acc.     | 100      |           | 0 200                                      |                                                                                                    | 3   | 3  |
| 642  | CLFL1    | Hz      | CDS 1: Sänkfrekvens för strömstyrd acc.   | 4        |           | 0 100                                      |                                                                                                    | 3   | 3  |
| 643  | CLFR1    | Hz      | CDS 1: Startfrekvens för strömstyrd acc.  | 0        |           | 0 1600                                     |                                                                                                    | 3   | 3  |
| 644  | CLRR1    | Hz/s    | CDS 1: Nerramp för strömstyrd acc.        | 100      |           | 0 1600                                     |                                                                                                    | 3   | 3  |
| 645  | CLSL2    |         | CDS 2: Funktionsvsväljare strömstyrd acc. | 2        |           | 03                                         | 0 = ej aktiv                                                                                                    | 3   | 3  |
| 646  | CLCL2    | %       | CDS 2: Funktionsvsväljare strömstyrd acc. | 100      |           | 0 200                                      |                                                                                                    | 3   | 3  |
| 647  | CLFL2    | Hz      | CDS 2: Sänkfrekvens för strömstyrd acc.   | 4        |           | 0 100                                      |                                                                                                    | 3   | 3  |
| 648  | CLFR2    | Hz      | CDS 2: Startfrekvens för strömstyrd acc.  | 0        |           | 0 1600                                     |                                                                                                    | 3   | 3  |
| 649  | CLRR2    | Hz/s    | CDS 2: Nerramp för strömstyrd acc.        | 100      |           | 0 1600                                     |                                                                                                    | 3   | 3  |
| _65C | S CDS K  | Carakte | eristikasatsomkoppling                    |          |           |                                            |                                                                                                    |     |    |
| 650  | CDSAC    |         | Aktivering av datasats (CDS)              | 0        |           | 0, 1                                       | 0 =CDS1 aktiv<br>1 = CDS2 aktiv                                                                                                    | 2   | 15 |
| 651  | CDSSL    |         | Styrplats för karakteristikasats (CDS)    | OFF      |           | OFF, FLIM, TERM, ROT,<br>SIO, OPTN1, OPTN2 | $\begin{array}{l} \mbox{OFF} = \mbox{CDS1} \ (ingen \mbox{onkoppling}) \\ \mbox{FLIM} = \mbox{CDS2}, \mbox{if} \ f > \mbox{652-FLIM}, \dots \\ \mbox{TERM} = \mbox{CDS2}, \mbox{if} \ not \mbox{onkoppling} \\ \mbox{ROT} = \mbox{CDS2}, \mbox{if} \ not \mbox{onkoppling} \\ \mbox{SIO} = \mbox{CDS2}, \mbox{if} \ not \mbox{onkoppling} \\ \mbox{SIO} = \mbox{CDS2}, \mbox{if} \ not \mbox{onkoppling} \\ \mbox{SIO} = \mbox{CDS2}, \mbox{if} \ not \mbox{onkoppling} \\ \mbox{OPTNx} = \mbox{CDS2}, \mbox{if} \ not \mbox{onkoppling} \\ \mbox{onkoppling} \\ \mbox$ | 2   | 3  |
| 652  | FLIM     | Hz      | Gränsfrekvens för omkoppling till CDS2    | 20       |           | -1600 1600                                 |                                                                                                    | 2   | 3  |
| _66N | IS Maste | er/Slav | e drift                                   |          |           |                                            |                                                                                                    |     |    |
| 837  | MSFCT    |         | Master-Slave kopplingsfaktor (FDIG)       | 1        |           | 0 1000                                     |                                                                                                    | 4   | 4  |
| 838  | MSECT    | ms      | Utlösningstid vid fel hos börvärdemaster  | 0        |           | 0 65535                                    |                                                                                                    | 4   | 4  |

| Nr         | Namn       | Enhet  | Funktion                                         | Lev.inst | Din inst. | Värdeomr.                | Förklaring                                                                                                    | R | w |
|------------|------------|--------|--------------------------------------------------|----------|-----------|--------------------------|----------------------------------------------------------------------------------------------------|---|---|
| 67B        | R Likstr   | ömsbr  | romsning                                         |          |           |                          | <u>.</u>                                                                                                    |   |   |
| 670        | BRDC       |        | Sätt att aktivera DC-bromsning                   | OFF      |           | OFF, NSTRT, STOP         | OFF = ej aktiv<br>NSTRT = aktiv utan startsignal<br>STOP = aktiv via /STOP ingång                                                                                                    | 3 | 3 |
| 671        | BRDCC      | %      | Ström för DC-bromsning                           | 80       |           | 0 180% IN                |                                                                                                    | 3 | 3 |
| 672        | BRTMX      | s      | Max bromstid för DC-bromsning                    | 15       |           | 060                      |                                                                                                    | 3 | 3 |
| 673        | BRTOF      | s      | Avmagnetiseringstid före DC-bromsning            | G*       |           | 0.10 10.00               |                                                                                                    | 4 | 4 |
| 674        | BRTMN      | ms     | Minimum bromstid för DC-bromsning                | 0        |           |                          |                                                                                                    | 3 | 3 |
| 68H        | 0 l ikstr  | ömshå  | ållning                                          |          |           | 1                        | l                                                                                                    |   |   |
| 600        |            | 0/     | Hålletröm med DC hållning ON                     | 60       |           | 0 1909/ IN               |                                                                                                    | 2 | 2 |
| 601        | HODCC      | 70     | Hallstrommed DC-hallning ON                      | 2 00     |           |                          |                                                                                                    | 2 | 2 |
|            |            | 5      | Hailing Theo DC-hailining ON                     | 3.00     |           | 0.00 00.00               |                                                                                                    | 3 | 3 |
| _09P       | ivi ivioau | lation |                                                  |          |           | [                        |                                                                                                    | 1 | 1 |
| 690        | PMFS       |        | Switchfrekvens för slutsteget                    | G*       |           | 4, 8, 16                 |                                                                                                    | 4 | 4 |
| _70V       | FU/f(s     | pännin | ıg/frekvens)-karakteristika                      |          |           |                          |                                                                                                    |   |   |
| 700        | VB1        | V      | Boostspänning (CDS1)                             | G*       |           | 0 100                    |                                                                                                    | 3 | 3 |
| 701        | VN1        | V      | Motorns märkspänning (CDS1)                      | G*       |           | 0 G*                     |                                                                                                    | 3 | 3 |
| 702        | FN1        | Hz     | Motorns märkfrekvens (CDS1)                      | 50       |           | 0 1600                   |                                                                                                    | 3 | 3 |
| 703        | V1-1       | V      | Spänning brytpunkt 1 (CDS1)                      | 0        |           | 0 G*                     |                                                                                                    | 4 | 4 |
| 704        | V2-1       | V      | Spänning brytpunkt 2 (CDS1)                      | 0        |           | 0 G*                     |                                                                                                    | 4 | 4 |
| 705        | V3-1       | V      | Spänning brytpunkt 3 (CDS1)                      | 0        |           | 0 G*                     |                                                                                                    | 4 | 4 |
| 706        | V4-1       | V      | Spänning brytpunkt 4 (CDS1)                      | 0        |           | 0 G*                     |                                                                                                    | 4 | 4 |
| 707        | V5-1       | V      | Spänning brytpunkt 5 (CDS1)                      | 0        |           | 0 G*                     |                                                                                                    | 4 | 4 |
| 708        | V6-1       | V      | Spänning brytpunkt 6 (CDS1)                      | 0        |           | 0 G*                     |                                                                                                    | 4 | 4 |
| 709        | F1-1       | Hz     | Frekvens brytpunkt 1 (CDS1)                      | 0        |           | 0 1600                   |                                                                                                    | 4 | 4 |
| 710        | F2-1       | Hz     | Frekvens brytpunkt 2 (CDS1)                      | 0        |           | 0 1600                   |                                                                                                    | 4 | 4 |
| 711        | F3-1       | Hz     | Frekvens brytpunkt 3 (CDS1)                      | 0        |           | 0 1600                   |                                                                                                    | 4 | 4 |
| 712        | F4-1       | Hz     | Frekvens brytpunkt 4 (CDS1)                      | 0        |           | 0 1600                   |                                                                                                    | 4 | 4 |
| 713        | F5-1       | Hz     | Frekvens brytpunkt 5 (CDS1)                      | 0        |           | 0 1600                   |                                                                                                    | 4 | 4 |
| 714        | F6-1       | Hz     | Frekvens brytpunkt 6 (CDS1)                      | 0        |           | 0 1600                   |                                                                                                    | 4 | 4 |
| 715        | VB2        | V      | Boostspänning (CDS2)                             | G*       |           | 0 100                    |                                                                                                    | 3 | 3 |
| 716        | VN2        | V      | Motorns märkspänning (CDS2)                      | G*       |           | 0 G*                     |                                                                                                    | 3 | 3 |
| 717        | FN2        | Hz     | Motorns märkfrekvens (CDS2)                      | 50       |           | 0 1600                   |                                                                                                    | 3 | 3 |
| 718        | V1-2       | V      | Spänning brytpunkt 1 (CDS2)                      | 0        |           | 0 G*                     |                                                                                                    | 4 | 4 |
| 719        | V2-2       | V      | Spänning brytpunkt 2 (CDS2)                      | 0        |           | 0 G*                     |                                                                                                    | 4 | 4 |
| 720        | V3-2       | V      | Spänning brytpunkt 3 (CDS2)                      | 0        |           | 0 G*                     |                                                                                                    | 4 | 4 |
| 721        | V4-2       | V      | Spänning brytpunkt 4 (CDS2)                      | 0        |           | 0 G*                     |                                                                                                    | 4 | 4 |
| 722        | V5-2       | V      | Spänning brytpunkt 5 (CDS2)                      | 0        |           | 0 G*                     |                                                                                                    | 4 | 4 |
| 723        | V6-2       | V      | Spänning brytpunkt 6 (CDS2)                      | 0        |           | 0 G*                     |                                                                                                    | 4 | 4 |
| 724        | F1-2       | Hz     | Frekvens brytpunkt 1 (CDS2)                      | 0        |           | 0 1600                   |                                                                                                    | 4 | 4 |
| 725        | F2-2       | Hz     | Frekvens brytpunkt 2 (CDS2)                      | 0        |           | 0 1600                   |                                                                                                    | 4 | 4 |
| 726        | F3-2       | Hz     | Frekvens brytpunkt 3 (CDS2)                      | 0        |           | 0 1600                   |                                                                                                    | 4 | 4 |
| 727        | F4-2       | Hz     | Frekvens brytpunkt 4 (CDS2)                      | 0        |           | 0 1600                   |                                                                                                    | 4 | 4 |
| 728        | F5-2       | Hz     | Frekvens brytpunkt 5 (CDS2)                      | 0        |           | 0 1600                   |                                                                                                    | 4 | 4 |
| 729        | F6-2       | Hz     | Frekvens brytpunkt 6 (CDS2)                      | 0        |           | 0 1600                   |                                                                                                    | 4 | 4 |
| 730        | ASCA1      |        | Hjälpparameter för U/f-karakterisika i CDS1      | OFF      |           | OFF, L50HZ, L60HZ, L87HZ | OFF = Fritt programmerbar                                                                                                    | 1 | 2 |
| 731        | ASCA2      |        | Hjälpparameter för U/f-karakterisika i CDS2      | OFF      |           | Q50HZ, Q60HZ             | U/f-karakteristik (specialmotorer)<br>L50HZ = linjär 50Hz karakt. (Euro)<br>L60HZ = linjär 60Hz karakt. (USA)<br>L87HZ = linjär 87Hz karakt.<br>Q50HZ = kvadratisk 50Hz karakt.<br>för pump- och fläktdrift<br>Q60HZ = kvadratisk 60Hz karakt.<br>för pump- och fläktdrift (USA) | 1 | 2 |
| _74IF      | R IxR las  | tregle | ring                                             |          |           |                          |                                                                                                    |   |   |
| 740        | IXR1       |        | IxR lastreglering on/off (CDS1)                  | ON       |           | OFF, ON                  |                                                                                                    | 3 | 3 |
| 741        | KIXR1      | Ohm    | IxR korrektionsfaktor (CDS1)                     | G*       |           | 0 100                    |                                                                                                    | 3 | 3 |
| 742        | IXR2       |        | IxR lastreglering on/off (CDS2)                  | ON       |           | OFF, ON                  |                                                                                                    | 3 | 3 |
| 743        | KIXR2      | Ohm    | IxR korrektionsfaktor (CDS2)                     | G*       |           | 0 100                    |                                                                                                    | 3 | 3 |
| 744        | IXRTF      | s      | Filter tidkonstat för IxR reglering              | 0.01     |           | 0.0005 20                |                                                                                                    | 3 | 3 |
| <b>75S</b> | L Efters   | läpnin | gskompensering                                   |          |           |                          |                                                                                                    |   |   |
| 750        | SC1        | -      | Eftersläpningskompensering on/off (CDS1)         | OFF      |           | OFF, ON                  |                                                                                                    | 3 | 3 |
| 751        | KSC1       | %      | Korrektionsfaktor för eftersläpningskomp. (CDS1) | G*       |           | 030                      |                                                                                                    | 3 | 3 |
| 752        | SC2        |        | Eftersläpningskompensering on/off (CDS2)         | OFF      |           | OFF, ON                  |                                                                                                    | 3 | 3 |
| 753        | KSC2       | %      | Korrektionsfaktor för eftersläpningskomp. (CDS1) | G*       |           | 0 30                     |                                                                                                    | 3 | 3 |
| 754        | KSCTF      | s      | Filter tidkonstat för eftersäpningskomp          | 0.01     |           | 0.0005 20                |                                                                                                    | 3 | 3 |

| Nr   | Namn     | Enhet       | Funktion                                              | Lev.inst | Din inst. | Värdeomr.                                            | Förklaring | R | w    |
|------|----------|-------------|-------------------------------------------------------|----------|-----------|------------------------------------------------------|------------|---|------|
| _76C | I Strömi | nprägl      | ling                                                  |          | -         |                                                      |            |   |      |
| 760  | CICN1    | %           | Ströminprägling, börvärde (CDS1)                      | 80       |           | 0 180 % IN                                           |            | 3 | 3    |
| 761  | CIFM1    | Hz          | Ströminprägling, gränsfrekvens (CDS1)                 | 4        |           | 0 100                                                |            | 3 | 3    |
| 762  | CIFR1    | Hz          | Ströminprågling, övergångsområde (CDS1)               | 2        |           | 0.5 10                                               |            | 4 | 4    |
| 763  | CICN2    | %           | Ströminprägling, börvärde (CDS2)                      | 80       |           | 0 180 % IN                                           |            | 3 | 3    |
| 764  | CIFM2    | Hz          | Ströminprägling, gränsfrekvens (CDS2)                 | 4        |           | 0 100                                                |            | 3 | 3    |
| 765  | CIFR2    | Hz          | Ströminprågling, övergångsområde (CDS2)               | 2        |           | 0.5 10                                               |            | 4 | 4    |
| 77N  | IP Magn  | etiseri     | ng                                                    |          |           | -                                                    |            |   |      |
| 770  | MPCN1    | %           | Magnetiseringsström (CDS1)                            | 33       |           | 0 180 % IN                                           |            | 3 | 3    |
| 771  | MPT1     | s           | Magnetiseringstid (CDS1)                              | 0.00     |           | 0.00 2.00                                            |            | 3 | 3    |
| 772  | MPCN2    | %           | Magnetiseringsström (CDS2)                            | 33       |           | 0 180 % IN                                           |            | 3 | 3    |
| 773  | MPT2     | s           | Magnetiseringstid (CDS2)                              | 0.00     |           | 0.00 2.00                                            |            | 3 | 3    |
| 774  | MPT      | s           | Magnetiseringstid för SFC och FOR                     | 0.50     |           | 0.00 16.00                                           |            | 3 | 3    |
| 78S  | F Varvta | Isregi      | ering SFC                                             |          |           |                                                      |            |   |      |
| 780  | SSGF1    | %           | Skalning av varvtalsförstärkning (CDS1)               | 100.00   |           | 0 00 999 95                                          |            | 3 | 3    |
| 781  | SSG1     | /0          | Varvtalsregulatorns förstärkning (CDS1)               | 1        |           | 0 16383                                              |            | 3 | 4    |
| 782  | SSTL1    | s           | Varvtalsregulaterns tidkonstant (CDS1)                | 0.02     |           | 0.001 2                                              |            | 4 | 4    |
| 783  | SSTF1    | s           | Filtertidkonstant för varvatalsberäkn. (CDS1)         | 0.02     |           | 0.0005 20                                            |            | 4 | 4    |
| 784  | SSGF2    | %           | Skalning av varvtalsförstärkning (CDS2)               | 100.00   |           | 0.00 999.95                                          |            | 3 | 3    |
| 785  | SSG2     |             | Varvtalsregulatorns förstärkning (CDS2)               | 1        |           | 0 16383                                              |            | 3 | 4    |
| 786  | SSTL2    | s           | Varvtalsregulaterns tidkonstant (CDS2)                | 0.02     |           | 0.001 2                                              |            | 4 | 4    |
| 787  | SSTF2    | s           | Filtertidkonstant för varvatalsber. (CDS2)            | 0.02     |           | 0.0005 20                                            |            | 4 | 4    |
| 79E  | N Encod  | lerutvä     | ärdering                                              |          |           |                                                      |            |   |      |
| 790  | ECLNC    |             | Encoderpulser per varv                                | 1024     |           | 32, 64, 128, 256, 512, 1024, 2048, 4096, 8192, 16384 |            | 2 | 3    |
| 80C  | C Ström  | realer      | ing                                                   |          |           |                                                      |            |   |      |
| 800  | CCG      |             | Strömregulatorns förstärkning                         | G*       |           | 0 500                                                |            | 4 | 4    |
| 801  | CCTLG    | s           | Strömregulatorns tidkonstant                          | G*       |           | 0500                                                 |            | 4 | 4    |
| 802  | CCTF     | s           | Filtertidkonstant för varvtalsmätning                 | 0.01     |           | 0.0005 20                                            |            | 4 | 4    |
| 803  | VCSFC    | %           | Korrektionsfaktor felspänningskarakteristik           | 70       |           | 0 199                                                |            | 4 | 4    |
| 804  | CLIM1    | %           | CDS1: Max börvärdeström för strömregl.                | 100      |           | 0 180 % IN                                           |            | 3 | 3    |
| 805  | CLIM2    | %           | CDS2: Max börvärdeström för strömregl.                | 100      |           | 0 180 % IN                                           |            | 3 | 3    |
| 81S  | C Varvta | alsreal     | ering FOR                                             |          |           |                                                      |            |   |      |
| 810  | SCGE1    | %           | CDS1: Skalning av varvtalsförstärkning                | 100 00   |           | 0 00 999 95                                          |            | 3 | 3    |
| 811  | SCG1     | /0          | CDS1: Varvtalsregulatorns förstärkning                | G*       |           | 0 16383                                              |            | 3 | 4    |
| 812  | SCTL1    | s           | CDS1: Varvtalsregulaterns tidkonstant                 | 0.02     |           | 0.001 2                                              |            | 4 | 4    |
| 813  | SCTF1    | s           | CDS1: Filtertidkonstant för varvatalsberäkn.          | 0.001    |           | 00.032                                               |            | 4 | 4    |
| 814  | SCGF2    | %           | CDS2: Skalning av varvtalsförstärkning                | 100.00   |           | 0.00 999.95                                          |            | 3 | 3    |
| 815  | SCG2     |             | CDS2: Varvtalsregulatorns förstärkning                | G*       |           | 0 16383                                              |            | 3 | 4    |
| 816  | SCTL2    | s           | CDS2: Varvtalsregulaterns tidkonstant                 | 0.02     |           | 0.001 2                                              |            | 4 | 4    |
| 817  | SCTF2    | s           | CDS2:Filtertidkonstant för varvatalsber.              | 0.001    |           | 0 0.032                                              |            | 4 | 4    |
| 818  | SCGF0    | %           | Varvtalsregulatorns förstärkning vid stillestånd      | 10.00    |           | 0.00 99.95                                           |            | 3 | 3    |
| _84N | ID Motor | rdata       |                                                       |          |           |                                                      |            |   |      |
| 839  | MONAM    |             | Symboliskt motornamn (max. 28 tecken)                 |          |           | max. 28 tecken                                       |            | 3 | 3    |
| 840  | MOFNM    | Vs          | Nominellt polflöde                                    | G*       |           | 0 100                                                |            | 4 | 5    |
| 841  | MOL_S    | Н           | Läckinduktans                                         | G*       |           | 0 10                                                 |            | 4 | 5    |
| 842  | MOR_S    | Ohm         | Statorresistans                                       | G*       |           | 0 128                                                |            | 4 | 5    |
| 843  | MOR_R    | Ohm         | Rotorresistans                                        | G*       |           | 0 500                                                |            | 4 | 5    |
| 844  | MONPP    |             | Antal polpar                                          | 2        |           | 1 32                                                 |            | 4 | 5    |
| 850  | MOL_M    | Н           | Magnetiseringsinduktans ur magnetiseringskarakteristi | G*       |           | G*                                                   |            | 4 | 15   |
| _86S | Y Syste  | m           |                                                       |          |           |                                                      |            |   |      |
| 4    | PROG     |             | Återställning till leveransinställning                | 2        |           | 0 65536                                              |            | 4 | 4    |
| 15   | PLRDY    |             | Aktivering av reglerinitialisering                    | OFF      |           | OFF, ON                                              |            | 4 | 4    |
| Menv | stvrnin  | a KP20      | )0                                                    |          | -         |                                                      |            |   |      |
| 8    | GROUP    |             | Ämnesområde hos KP200                                 | 15EC     |           |                                                      | 1          | 1 |      |
| VAI  | monv: Ä  | rvärda      | naramotrar                                            |          | 1         | ,_ 101 0,_ 1010,00EN                                 | 1 •        |   | L    |
| VAL  | Acre     | i vai ue    |                                                       | 0        | 1         | 0 1000                                               |            |   | -    |
| 14   | ACTT     | Nm          | Aktuellt moment                                       | 0        |           | 01000                                                |            | 1 |      |
| 07   | 1515     | min         | Systemula etter natanslutning [min].                  | 0        |           | 0 00030                                              |            | 3 | - 15 |
| 0/   |          | П<br>Ц-     |                                                       | 0        |           | 000000                                               |            | 3 | 1    |
| 400  |          | ⊓∠<br>1/min |                                                       | 0        |           | -32104 32104                                         |            | 1 | 15   |
| 404  | VMOT     | V           | Omriktarens utsnänning                                | 0.00     |           | 0.00 999.00                                          |            | 1 | 15   |
| 405  | DCV      | v           | Mellanledsspänning                                    | 0.00     |           | 0.00 999.00                                          |            | 1 | 15   |
| 406  | REFF     | Hz          | Aktuellt frekvensbörvärde                             | 0        |           | -1000 1000                                           |            | 1 | 15   |
| 407  | MTEMP    | °C          | Motor temperatur med KTY84 utvärdering                | 0.00     |           | 0.00 150.00                                          |            | 1 | 15   |

| Nr  | Namn  | Enhet | Funktion                                        | Lev.inst | Din inst. | Värdeomr.        | Förklaring | R | w  |
|-----|-------|-------|-------------------------------------------------|----------|-----------|------------------|------------|---|----|
| 408 | APCUR | А     | Motorströmmens effektivvärde                    | 0.00     |           | 0.00 999.95      |            | 1 | 15 |
| 409 | ACCUR | А     | Motorströmmens aktiva komponent                 | 0.00     |           | 0.00 999.95      |            | 1 | 15 |
| 413 | ACTOP | h     | Slutstegets drifttid                            | 0        |           | 0 65535          |            | 1 | 7  |
| 415 | AINP  |       | Ofiltrerat börvärde hos analogingång            | 0        |           | -32768 32767     |            | 4 | 15 |
| 416 | ISA0  | V     | Filtrerad inspänning ISA0                       | 0        |           | -10 10           |            | 4 | 15 |
| 417 | ISA1  | V     | Filtrerad inspänning ISA1                       | 0        |           | 0 10             |            | 4 | 15 |
| 418 | ISA0I |       | Filtrerad inström ISA0                          | 0        |           | 0 20             |            | 4 | 15 |
| 419 | IOSTA |       | Status för digitala och analoga I/Os            | 0000H    |           | 0000H FFFFH      |            | 2 | 15 |
| 422 | CNTL  |       | Control word of system                          | 0000H    |           | 0000H FFFFH      |            | 4 | 15 |
| 423 | ERPAR |       | Nummer på ev. felaktig parameter under uppstart | 0        |           | 0 65535          |            | 4 | 15 |
| 425 | DTEMP | °C    | Omgivningstemperature                           | 0.00     |           | 0.00 150.00      |            | 1 | 15 |
| 427 | KTEMP | °C    | Kylflänstemperatur                              | 0.00     |           | 0.00 150.00      |            | 1 | 15 |
| 428 | PS    | kVA   | Skenbar effekt                                  | 0        |           | -1000000 1000000 |            | 1 | 15 |
| 429 | PW    | W     | Aktiv effekt                                    | 0        |           | -1000000 1000000 |            | 1 | 15 |